#### 識別記号

この取扱説明書は、銘板の識別記号がAの製品に適合す るものです。 詳細については、第1章、1-2 識別記号の項をお読みく ださい。

信号発生器

## 品番 VP-8193D / 8194D

## 安全に正しくお使いいただくために

ご使用の前に取扱説明書をよくお読みの上、正しくお使いください。その後大切に保存し、必要なときお読 みください。

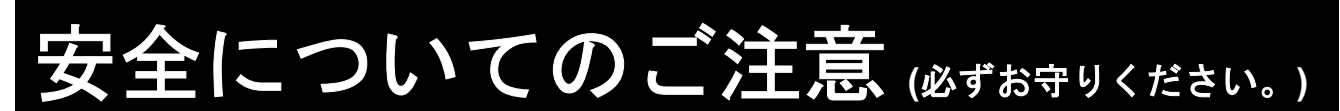

お使いになる人や他の人への危害、財産への損害を未然に防止するため、必ずお守りいただくことを、次の ように説明しています。取扱説明書に規定されていない方法で使用した場合、本器によって得られる保護が失 われる恐れがありますので、ご注意ください。

対象となる機器や設備などの存在や作動(作動前後を含む)によって生じる危害内容を、次の表示で説明しています。

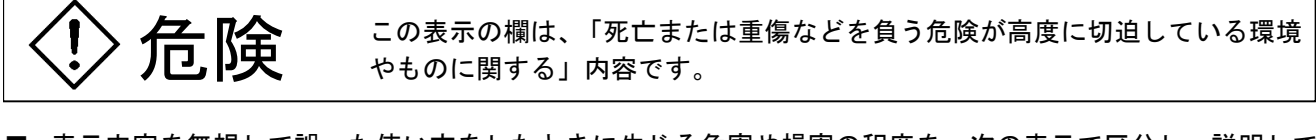

■ 表示内容を無視して誤った使い方をしたときに生じる危害や損害の程度を、次の表示で区分し、説明しています。

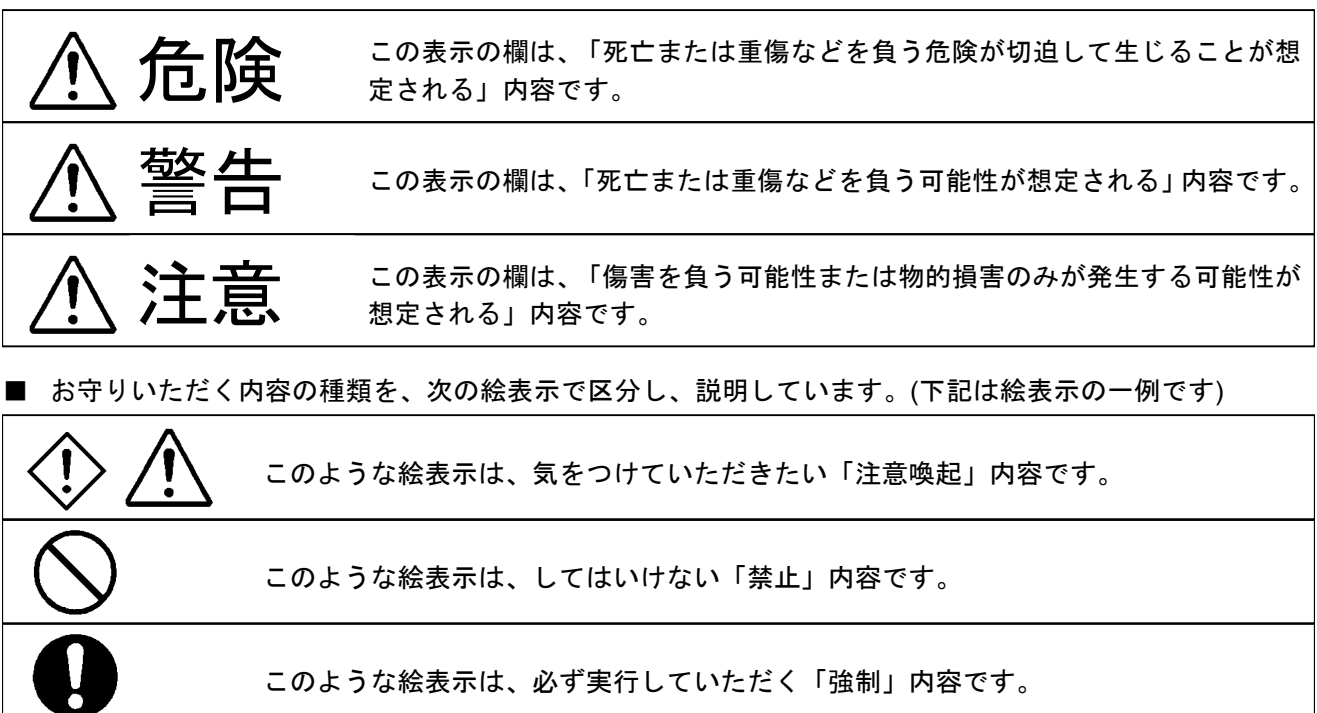

■ 安全に関する絵表示

| 4  | <b>高電圧表示</b> :<br>このような絵表示は、600 V 以上の高電圧部を示します。                              |
|----|------------------------------------------------------------------------------|
| H  | <b>フレームまたはシャーシ端子</b> :<br>このような絵表示は、シャーシアースに接続された端子を示します。                    |
| ٦I | <b>電源オン表示:</b><br>このような絵表示はラッチ付き押しボタン電源スイッチが押された状態を示します。<br>このとき、電源はオンになります。 |
| ПС | <b>電源オフ表示:</b><br>このような絵表示はラッチ付き押しボタン電源スイッチが出ている状態を示します。<br>このとき、電源はオフになります。 |

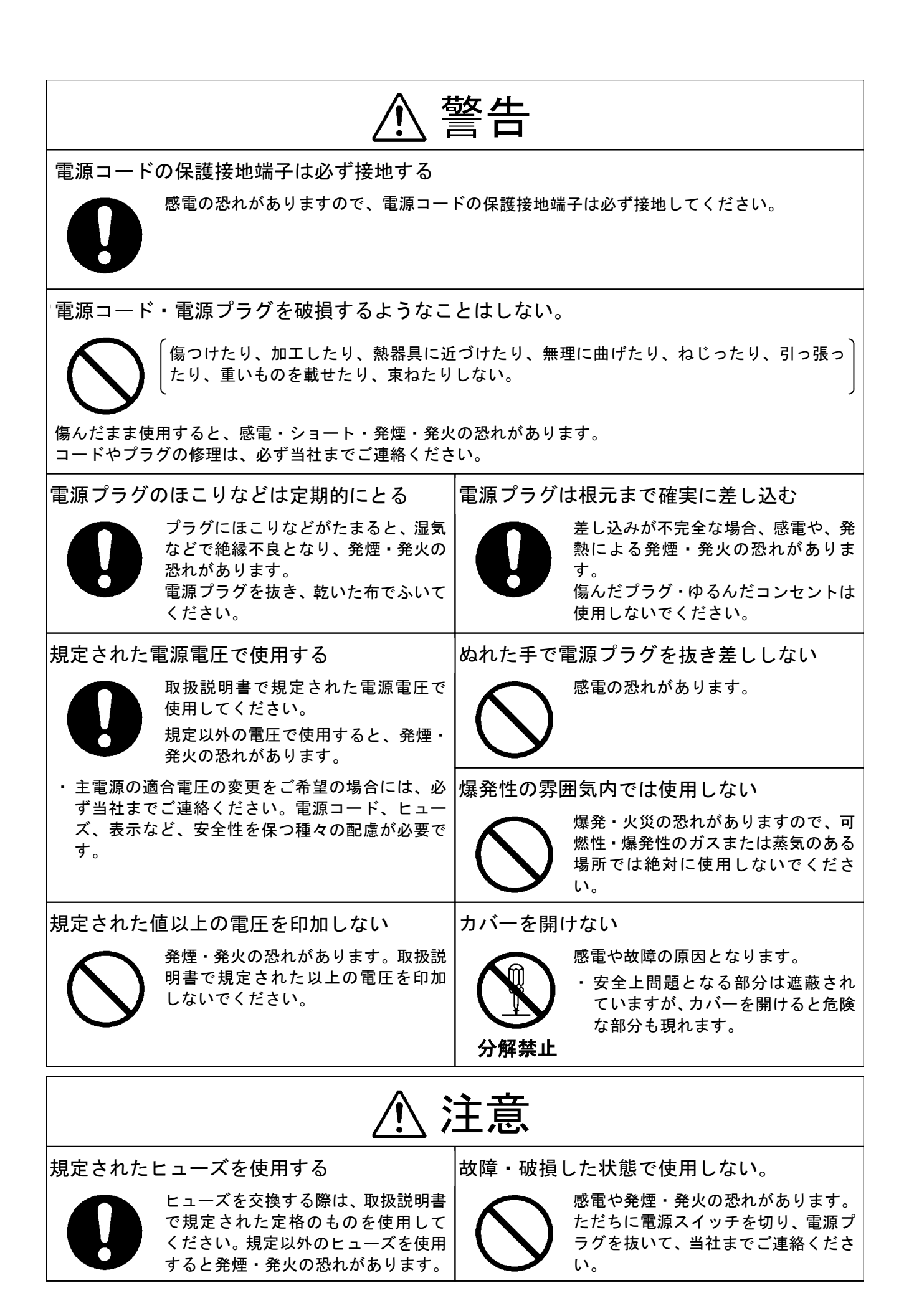

## 为了安全地、正确地使用

使用前请认真阅读本使用说明书、以保证能够安全正确地使用。说明书要妥善保管好、以备必要时查阅。

# 有关安全的注意事项 (请必须遵守)

为了预防对使用者及他人的危害、对财产的损害、必须遵守的事项说明如下。

如果进行使用说明书规定的用途和使用方法以外的操作、有可能使本机配备的安全保护失效,请注意。

■ 因作为对象的机器及设备等的存在及动作(包括动作前后)而产生的危害内容、按下面的标记进行说明

**危险** 这个标记栏、其内容是「关于特别接近死亡或负重伤等的危险环境及物品等」。

■ 无视表示内容并错误使用时而造成的危害及损失程度按下面的标记区分并进行说明。

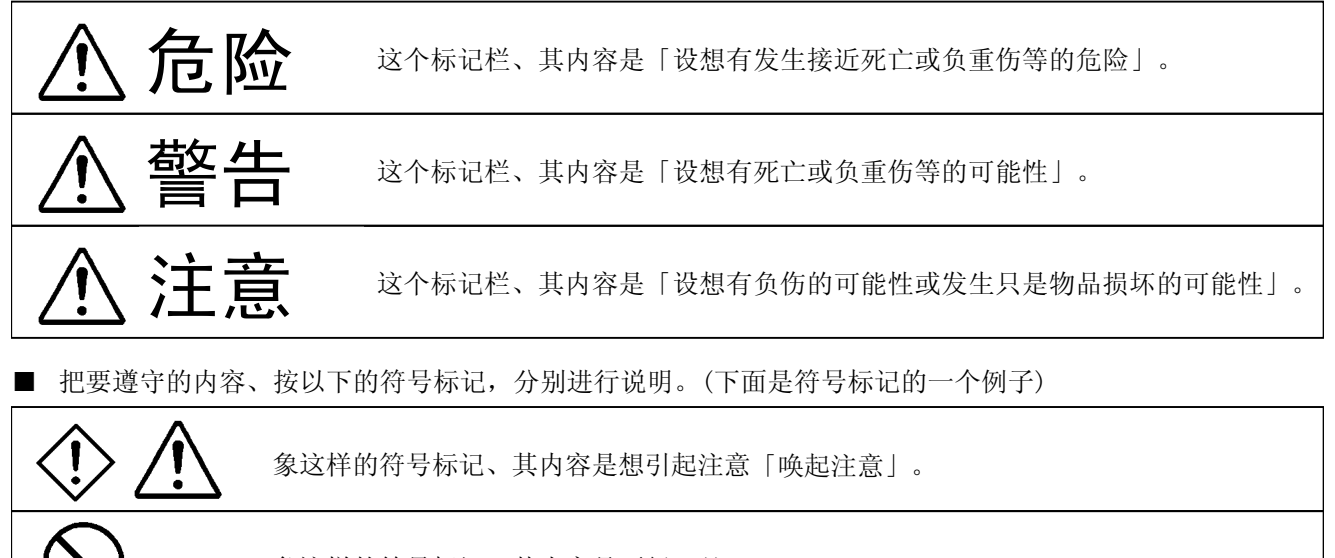

象这样的符号标记、其内容是不行「禁止」。

象这样的符号标记、其内容是必须执行「强制」。

■ 为了安全象这样的符号标记

| 4  | 这个符号标记、表示有 600 V 以上的高电压。 |
|----|--------------------------|
| H  | 有这个记号的端子、与机壳相连。          |
| дI | 具有锁定装置的电源开关在按下状态。电源开。    |
| ПО | 具有锁定装置的电源开关在弹出状态。电源关。    |

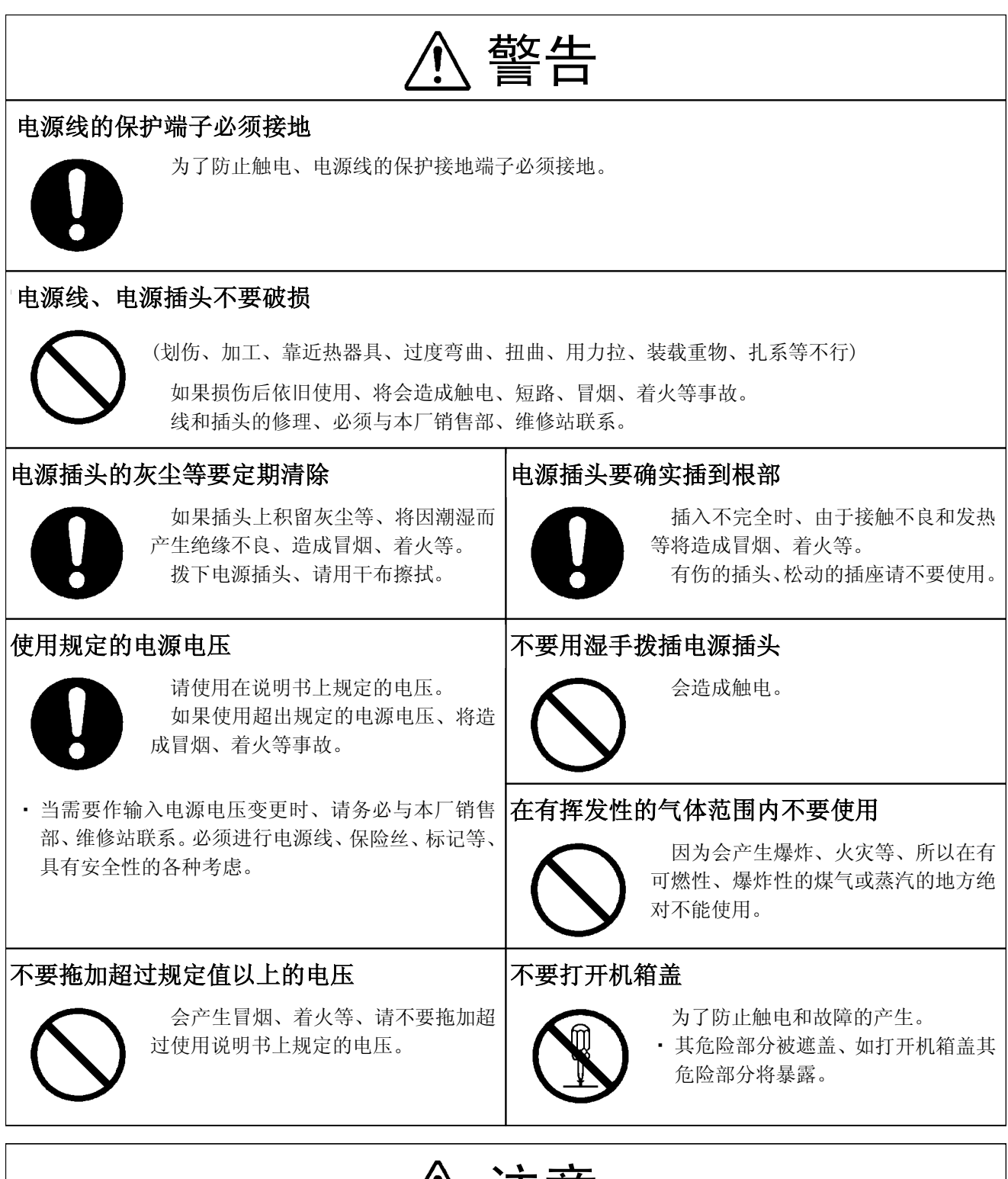

# ⚠ 注意

## 使用规定的保险丝

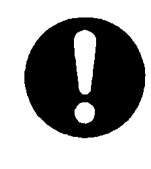

更换保险丝时、请使用在使用说明书 上所规定的规格的保险丝、如果使用规 格以外的保险丝、将有发生冒烟、着火 等危险。

## 在故障、破损的状态下不能使用

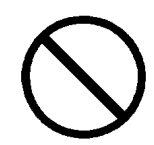

有触电、冒烟和着火的危险时立即切 断电源开关、拨掉电源插头、与本厂销 售处、维修站联系。

# 目 次

| 中表紙        | (1 ページ) |
|------------|---------|
| 安全についてのご注意 | (4 ページ) |
| 目次         | (6 ページ) |

## 第1章 概 要

| 1-1 取 | &説明書の構成                   | 1-1     |
|-------|---------------------------|---------|
| 1-2   | 削番号                       | 1-1     |
| 1-3 製 | 品概説                       | 1-2     |
| 1-4 特 | 徴                         | 1-3     |
| 1-4-1 | 全機種共通の特徴                  | 1-3     |
| 1-4-2 | VP-8193D / 8194D だけの特徴    | 1-3     |
| 1-4-3 | VP-8194D だけの特徴            | 1-3     |
| 1-5 機 | 能                         | 1-4     |
| 1-5-1 | FM ステレオ変調器                | 1-4     |
| 1-5-2 | RDS 信号 (VP-8194D だけ)      | 1-6     |
| 1-5-3 | RDS データエディタ (VP-8194D だけ) | 1-7     |
| 1-5-4 | ARI 信号 (VP-8194D だけ)      | 1-7     |
| 1-5-5 | プリセット機能                   | 1-7     |
| 1-5-6 | オートシーケンス                  | 1-8     |
| 1-5-7 | GP-IB コントロール              | 1-8     |
| 1-5-8 | RS-232-C インタフェース          | 1-8     |
| 1-5-9 | 外部制御インタフェース               | 1-8     |
|       |                           | (8 ページ) |

## 第2章 仕 様

| 2-1 | 電気的性能 | 2-1     |
|-----|-------|---------|
| 2-2 | 環境条件  | 2-7     |
| 2-3 | 機械的性能 | 2-7     |
| 2-4 | 付属品   | 2-7     |
|     |       | (7 ページ) |

## 第3章 設 置

| 3-1 | 主電源            | 3-1 | Â         |
|-----|----------------|-----|-----------|
| 3-2 | ヒューズ           | 3-1 | $\Lambda$ |
| 3-3 | 電源コード・プラグ・保護接地 | 3-2 | Â         |
| 3-4 | 他の機器との接続       | 3-2 |           |
| 3-5 | 机上への設置         | 3-2 |           |
| 3-6 | ラックマウント        | 3-3 |           |
| 3-7 | バッテリ           | 3-3 |           |

| 3-8 エディタのインストール条件 (VP-8194D だけ) | 3-3     |
|---------------------------------|---------|
| 3-8-1  動作環境                     | 3-3     |
| 3-8-2   接 続                     | 3-4     |
| 3-8-3 エディタのインストール               | 3-4     |
| 3-9 その他                         | 3-4     |
|                                 | (4 ページ) |

## 第4章 各部の名称とはたらき

| 4-1             | 概 要      | 4-1      |
|-----------------|----------|----------|
| 4-2             | 正面パネルの説明 | 4-1      |
| 1_3             | 生面パネルの説明 | <i>.</i> |
| <del>-</del> -5 |          |          |
|                 |          | (10 ページ) |

## 第5章 操 作

| 5-1 概  | 要                       | 5-1  |
|--------|-------------------------|------|
| 5-2 RF | 周波数                     | 5-2  |
| 5-2-1  | 概 要                     | 5-2  |
| 5-2-2  | 数値キーによる直接設定             | 5-3  |
| 5-2-3  | <b>MODIFY</b> ノブによる修正操作 | 5-3  |
| 5-2-4  | 相対値表示                   | 5-4  |
| 5-2-5  | 相対 RF 周波数値の設定           | 5-5  |
| 5-2-6  | 相対値表示の解除                | 5-6  |
| 5-2-7  | RF 周波数のステップ可変量の設定       | 5-6  |
| 5-2-8  | RF 周波数のステップ可変による変更      | 5-7  |
| 5-2-9  | RF 周波数のステップ可変の解除        | 5-7  |
| 5-2-10 | GP-IB プログラムコード          | 5-8  |
| 5-3 出力 | ケレベル                    | 5-9  |
| 5-3-1  | 概 要                     | 5-9  |
| 5-3-2  | 数値キーによる直接設定             | 5-9  |
| 5-3-3  | <b>MODIFY</b> ノブによる修正操作 | 5-10 |
| 5-3-4  | 相対値表示                   | 5-10 |
| 5-3-5  | 相対出力レベル値の設定             | 5-11 |
| 5-3-6  | 相対値表示の解除                | 5-12 |
| 5-3-7  | RF 出力信号のオン / オフ         | 5-12 |
| 5-3-8  | 出力信号のステップ可変量の設定         | 5-12 |
| 5-3-9  | 出力レベルのステップ可変による変更       | 5-13 |
| 5-3-10 | 出力レベルのステップ可変の解除         | 5-14 |
| 5-3-11 | GP-IB プログラムコード          | 5-14 |
| 5-4 振幅 | 畐変調 (AM)                | 5-15 |
| 5-4-1  | 概 要                     | 5-15 |
| 5-4-2  | 振幅変調のオン/オフ              | 5-15 |
| 5-4-3  | AM 変調信号の選択              | 5-16 |

| 5-4-4    | 数値キーによる直接設定                      | 5-16 |
|----------|----------------------------------|------|
| 5-4-5    | <b>MODIFY</b> ノブによる修正操作          | 5-17 |
| 5-4-6    | AM 外部変調                          | 5-17 |
| 5-4-7    | GP-IB プログラムコード                   | 5-18 |
| 5-5 周波   | 数変調 (FM)                         | 5-19 |
| 5-5-1    | 概 要                              | 5-19 |
| 5-5-2    | 周波数変調のオン/オフ                      | 5-19 |
| 5-5-3    | FM 変調信号の選択                       | 5-20 |
| 5-5-4    | 数値キーによる直接設定                      | 5-20 |
| 5-5-5    | <b>MODIFY</b> ノブによる修正操作          | 5-21 |
| 5-5-6    | FM 外部変調                          | 5-21 |
| 5-5-7    | GP-IB プログラムコード                   | 5-23 |
| 5-6 FM   | ステレオの主・副チャネル信号                   | 5-24 |
| 5-6-1    | 概 要                              | 5-24 |
| 5-6-2    | 主・副チャネル信号のオン/オフ                  | 5-25 |
| 5-6-3    | 変調信号の選択                          | 5-25 |
| 5-6-4    | 数値キーによる直接設定                      | 5-25 |
| 5-6-5    | <b>MODIFY</b> ノブによる修正操作          | 5-26 |
| 5-6-6    | GP-IB プログラムコード                   | 5-27 |
| 5-7 パイ   | ロット信号                            | 5-28 |
| 5-7-1    | 概 要                              | 5-28 |
| 5-7-2    | パイロット信号のオン/オフ                    | 5-28 |
| 5-7-3    | 数値キーによる直接設定                      | 5-28 |
| 5-7-4    | <b>MODIFY</b> ノブによる修正操作          | 5-29 |
| 5-7-5    | GP-IB プログラムコード                   | 5-29 |
| 5-8 プリ   | エンファシス                           | 5-30 |
| 5-8-1    | 概 要                              | 5-30 |
| 5-8-2    | 時定数の選択                           | 5-30 |
| 5-8-3    | GP-IB プログラムコード                   | 5-31 |
| 5-9 SCA  | 信号                               | 5-31 |
| 5-10 コン  | ポジット信号出力レベル                      | 5-31 |
| 5-11 RDS | ;信号 (VP-8194D だけ)                | 5-32 |
| 5-11-1   | 概 要                              | 5-32 |
| 5-11-2   | RDS 信号のオン/オフ                     | 5-32 |
| 5-11-3   | 信号レベルの数値キーによる直接設定                | 5-33 |
| 5-11-4   | 信号レベルの <b>MODIFY</b> ノブによる修正操作   | 5-33 |
| 5-11-5   | パターンデータの数値キーによる直接選択              | 5-34 |
| 5-11-6   | パターンデータの <b>MODIFY</b> ノブによる修正操作 | 5-35 |
| 5-11-7   | サブキャリア位相の選択                      | 5-35 |
| 5-11-8   | GP-IB プログラムコード                   | 5-36 |
| 5-12 ARI | 信号 (VP-8194D だけ)                 | 5-37 |
| 5-12-1   | 概 要                              | 5-37 |
| 5-12-2   | SK 信号のオン/オフ                      | 5-38 |

|    | 5-12-3  | SK 信号レベルの数値キーによる直接設定                  | .5-38    |
|----|---------|---------------------------------------|----------|
|    | 5-12-4  | SK 信号レベルの <b>MODIFY</b> ノブによる修正操作     | .5-38    |
|    | 5-12-5  | BK 信号のオン/オフ                           | .5-39    |
|    | 5-12-6  | BK 信号 AM 変調度の数値キーによる直接設定              | .5-39    |
|    | 5-12-7  | BK 信号 AM 変調度の <b>MODIFY</b> ノブによる修正操作 | .5-40    |
|    | 5-12-8  | BK 信号のコードデータの選択                       | .5-41    |
|    | 5-12-9  | BK 信号のコードデータの <b>MODIFY</b> ノブによる修正操作 | .5-41    |
|    | 5-12-10 | DK 信号のオン/オフ                           | .5-42    |
|    | 5-12-11 | DK 信号 AM 変調度の数値キーによる直接設定              | .5-42    |
|    | 5-12-12 | DK 信号 AM 変調度の <b>MODIFY</b> ノブによる修正操作 | .5-43    |
|    | 5-12-13 | GP-IB プログラムコード                        | .5-43    |
| 5- | 13 DDS  | 周波数                                   | .5-44    |
|    | 5-13-1  | 概 要                                   | .5-44    |
|    | 5-13-2  | 数値キーによる直接設定                           | .5-44    |
|    | 5-13-3  | <b>MODIFY</b> ノブによる修正操作               | .5-45    |
|    | 5-13-4  | DDS 周波数のステップ可変量の設定                    | .5-45    |
|    | 5-13-5  | DDS 周波数のステップ可変による変更                   | .5-46    |
|    | 5-13-6  | DDS 周波数のステップ可変の解除                     | .5-46    |
|    | 5-13-7  | GP-IB プログラムコード                        | .5-47    |
| 5- | 14 連動   | プリセットメモリ                              | .5-48    |
|    | 5-14-1  | 概 要                                   | .5-48    |
|    | 5-14-2  | ストア操作                                 | .5-49    |
|    | 5-14-3  | 直接リコール操作                              | .5-50    |
|    | 5-14-4  | 順次リコール操作                              | .5-50    |
|    | 5-14-5  | 順次リコールのグループ分割                         | .5-52    |
|    | 5-14-6  | GP-IB プログラムコード                        | .5-55    |
| 5- | 15 連動   | プリセットメモリのオートシーケンス                     | .5-56    |
|    | 5-15-1  | 概 要                                   | .5-56    |
|    | 5-15-2  | インターバルタイムの設定                          | .5-56    |
|    | 5-15-3  | オートシーケンスのモード設定                        | .5-58    |
|    | 5-15-4  | オートシーケンス動作の実行および停止                    | .5-59    |
|    | 5-15-5  | GP-IB プログラムコード                        | .5-60    |
|    |         |                                       | (60 ページ) |

## 第6章 GP-IB インタフェース

| 6-1 | 概 要             | 6-1 |
|-----|-----------------|-----|
| 6-2 | GP-IB インタフェース機能 | 6-1 |
| 6-3 | GP-IB コネクタ      | 6-1 |
| 6-4 | GP-IB アドレスの設定   | 6-2 |
| 6-5 | デバイスクリア機能       | 6-3 |
| 6-6 | リモート制御できない機能    | 6-4 |

| 6-7 リモ    | ート / ローカル機能                  | 6-4      |
|-----------|------------------------------|----------|
| 6-7-1     | ローカル                         | 6-4      |
| 6-7-2     | リモート                         | 6-5      |
| 6-7-3     | ロックアウトを伴ったリモート               | 6-5      |
| 6-8 コマ    | ンドに対する応答                     | 6-5      |
| 6-9 プロ    | グラムコードの入力フォーマット              | 6-6      |
| 6-9-1     | 入力プログラムメッセージの形式              | 6-6      |
| 6-9-2     | プログラムメッセージのデリミタ              | 6-6      |
| 6-9-3     | プログラムコードのセパレータ               | 6-6      |
| 6-9-4     | プログラムコードの入力フォーマット            | 6-7      |
| 6-10 プロ   | グラムコードの出力フォーマット              | 6-7      |
| 6-10-1    | トーカモード 0「TM0」                | 6-7      |
| 6-10-2    | トーカモード1「TM1」                 | 6-9      |
| 6-11 メモ   | リ同期とメモリコピー                   | 6-9      |
| 6-11-1    | マスタ / スレーブのモード表示             | 6-10     |
| 6-11-2    | マスタ / スレーブのモード設定             | 6-11     |
| 6-11-3    | メモリ同期機能の操作                   | 6-11     |
| 6-11-4    | メモリコピーの操作                    | 6-12     |
| 6-12 パネ   | ル表示オフ機能                      | 6-12     |
| 6-12-1    | パネル表示オフ機能の設定                 | 6-12     |
| 6-12-2    | パネル表示オフ機能の復帰                 | 6-13     |
| 6-13 VP-8 | 3174A 互換コマンド機能 (VP-8193D だけ) | 6-13     |
| 6-13-1    | 互換モードの設定状態確認                 | 6-13     |
| 6-13-2    | 互換モードの設定                     | 6-14     |
|           |                              | (14 ページ) |

## 第7章 RS-232-Cインタフェース

| 7-1 | 概 要           | 7-1    |
|-----|---------------|--------|
| 7-2 | インタフェース仕様     | 7-1    |
| 7-3 | RS-232-C コネクタ | 7-1    |
|     |               | (2ページ) |

## 第8章 外部制御インタフェース

| 8-1 | 概   | 要                     | .8-1 |
|-----|-----|-----------------------|------|
| 8-  | 1-1 | 外部制御インタフェースの機能        | .8-1 |
| 8-  | 1-2 | リレードライブ出力機能の概要        | .8-1 |
| 8-2 | EX  | T CONTROL I/O コネクタの仕様 | .8-2 |
| 8-3 | イン  | ノタフェースのモード設定          | .8-3 |
| 8-4 | イン  | ノタフェース動作の共通項目         | .8-4 |
| 8-5 | リモ  | Eート順次リコール             | .8-5 |
| 8-  | 5-1 | 使用端子                  | .8-5 |
| 8-  | 5-2 | 電気的動作仕様               | .8-5 |

| 8-6 リモ  | ートモディファイ            | 8-6      |
|---------|---------------------|----------|
| 8-6-1   | 使用端子                | 8-6      |
| 8-6-2   | 電気的動作仕様             | 8-6      |
| 8-7 リモ  | ート直接リコール            | 8-7      |
| 8-7-1   | 使用端子                | 8-7      |
| 8-7-2   | 電気的動作仕様             | 8-7      |
| 8-8 制御  | 1出力                 | 8-8      |
| 8-8-1   | 使用端子                | 8-8      |
| 8-8-2   | 表 示                 | 8-8      |
| 8-8-3   | 操作方法                | 8-8      |
| 8-8-4   | GP-IB プログラムコード      | 8-9      |
| 8-9 メモ  | リ内容のプリントアウト (リスト出力) | 8-10     |
| 8-9-1   | 使用端子                | 8-10     |
| 8-9-2   | 操作方法                | 8-10     |
| 8-10 デー | ·タリード               | 8-13     |
| 8-10-1  | 使用端子                | 8-13     |
| 8-10-2  | データ出力フォーマット         | 8-13     |
| 8-10-3  | 操作方法                | 8-14     |
| 8-11 リレ | ァードライブ出力            | 8-15     |
| 8-11-1  | 出力端子                | 8-15     |
| 8-11-2  | 操作方法                | 8-16     |
| 8-11-3  | GP-IB プログラムコード      | 8-16     |
|         |                     | (16 ページ) |

## 第9章 手入れと保管

| 9-1 | 外面の清掃          | 9-1     |
|-----|----------------|---------|
| 9-2 | メモリバックアップの判定方法 | 9-1     |
| 9-3 | 校正またはサービス      | 9-1     |
| 9-4 | 日常の手入れ         | 9-1     |
| 9-5 | 運搬・保管          | 9-1     |
|     |                | (1 ページ) |

(4 ページ) 総ページ数:137 ページ

付録

CHAPTER 1

## 第1章 概 要

#### 1-1 取扱説明書の構成・

この取扱説明書は次のとおり構成されています。

第1章 概 要

本器の概要について述べます。

第2章 仕 様

本器の仕様を示します。

第3章 設 置

本器をご使用いただくための電気的・機械的な使用準備と安全に関する諸注意事項について解説 します。本器をご使用いただく前に必ずお読みください。

第4章 各部の名称とはたらき

本器の各部の名称とはたらきについて説明します。

第5章 操 作

本器の機能と操作方法について、機能別に分類して説明します。

第6章 GP-IB インタフェース

GP-IB インタフェースを用いて本器を操作する方法について詳細に解説します。

第7章 RS-232-Cインタフェース

RS-232-Cインタフェースを用いて本器を操作する方法について詳細に解説します。

第8章 外部制御インタフェース

本器特有の外部制御インタフェースの機能と操作方法について詳細に解説します。

第9章 手入れと保管

日常の手入れの方法などについて説明します。

#### 1-2 識別記号

本器の背面にある銘板 (1-1 図参照) には、英文字を含む 9 桁で構成された固有の番号が付されてい ます。この番号の末尾 1 桁が識別記号で、同一製品については同じ記号ですが、変更があると別の記号 に変わるものです。この取扱説明書の内容は、この取扱説明書の巻頭に記された識別記号を付された製 品に適合しています。

なお製品についてのお問い合わせなどの場合には、銘板に記された全9桁の番号をお知らせください。

<sup>1-1</sup> 図 識別記号の銘板

#### ■概 要■

#### 1-3 製品概説

VP-8193D、VP-8194D は、100 kHz~140 MHz の CW、FM、AM、FM・AM 同時変調の信号と、162 MHz ~ 163 MHz の CW、FM 変調信号を発生し、リモート機能を装備した信号発生器です。

本シリーズは、FM、AM のモノラル変調機能と、FM ステレオ放送の方式にしたがった FM ステレオ 変調器を内蔵しています。さらに VP-8194D は、ヨーロッパを中心にサービスが行われている RDS、 ARI 変調器を内蔵しています。

周波数の発生方式は、70 MHz~140 MHz、162 MHz ~ 163 MHz では直接基本発振です。この信号 を使って、100 kHz~35 MHz はヘテロダイン方式、35 MHz~70 MHz は 1/2 分周方式によって信号を 発生しています。

本シリーズは、内蔵の基準水晶発振器に常時位相同期した正確な RF 周波数を発生する、シンセサイズド方式の信号発生器です。周波数分解能は 100 Hz です。

△F 機能を用いると、基準として定めた周波数からの増減値を直読できます。また、ステップ可変量 を設定することで、任意のステップ量により周波数を変更できます。

出力レベルの範囲は、-20 dB<sub>μ</sub>V [emf] から 126 dB<sub>μ</sub>V [emf] です。設定分解能は 0.1 dB です。出力 部の制御には、106 dB<sub>μ</sub>V [emf] でリレーによる切り替えがある他はアッテネータ部に半導体を用い、 長寿命化を図っています。

⊿dB の機能を用いると、基準レベルとして定めた出力レベルからの増減値が直読できます。また、 ステップ可変量を設定することで、任意のステップ量により出力レベルを変更できます。

本シリーズは、FM と AM の変調がかけられ、同時変調では、内部と外部の変調信号を組み合わせた 変調波が得られます。

本シリーズは、内蔵したステレオ変調器により複合ステレオ変調信号を生成し、FM ステレオ放送方 式による変調波を得られます。

また VP-8194D では、FM ステレオ放送におけるディジタルデータ伝送方式の一種で、欧州各国で放送されている RDS (Radio Data System) 信号または米国で放送されている RBDS (Radio Broadcast Data System) 信号、および交通情報識別信号として欧州で放送されている ARI (Autofahrer Rundhunk Information) 信号を内蔵し、FM ステレオ変調時に複合ステレオ変調信号に多重した変調波を得られます。

ステレオ変調器、RDS 信号、ARI 信号については、「1-5 機能」で説明します。

本シリーズは、連動プリセット機能 (100 点) を持ち、これによって周波数、出力レベル、変調状態、 外部制御出力信号の組み合わせをメモリにストアしておき、必要に応じてリコールして用いることがで きます。

操作パネルで設定された状態は停電保護されますので、本シリーズの電源を切って再投入した場合に は、切る前の状態をそのまま再現します。

以上のような性能・機能により、本シリーズは AM / FM 受信機や素子・部品などの製造・検査工程の 自動化設備として、およびサービス、研究、開発の測定用信号源として広く用いられるものとなってい ます。

\_\_\_\_\_概 要 ■

#### ┃1-4 特 徴 -

本シリーズの主な特徴は次のとおりです。

#### 1-4-1 全機種共通の特徴

#### (1) 広帯域高出力

100 kHz~140 MHzの周波数範囲で、126 dBµV [emf]の高出力を発生します。

(2) 高安定度

RF 出力信号は、内蔵の水晶発振器によって常に位相ロックされ、±5×10<sup>-6</sup>の高安定度を得ています。

#### (3) 長寿命

RF 出力信号を可変するアッテネータ部に半導体を用いており、長寿命化を図っています。

(4) ⊿F、⊿dB 直読機能

RF 周波数をある基準値に対する増加分・減少分として相対値表示する∠F 機能、および出力レベル をある基準値に対する増加分・減少分として相対値表示する∠dB 機能があります。

(5) 連動プリセットメモリ

周波数、出力レベル、変調関係などの設定を100組までストアし、必要に応じてリコールできます。

(6) 出力信号設定値の修正

RF 周波数、出力レベル、変調度の設定値の任意の桁を、ロータリノブによって修正できます。

(7) リモート制御

GP-IB、RS-232-C、外部制御インタフェースを標準装備しています。

(8) ウェザーバンド出力

162.0000 MHz ~ 163.0000 MHz の RF 出力を内蔵しています。(FM モノラル変調のみ)

(9) ステレオ変調器の内蔵

FM ステレオ変調器を内蔵し、FM ステレオ放送用受信機の試験・測定に使用されるステレオ変調波 を、本器1台で発生させられます。

#### (10) 内部変調用 DDS (オプション)

内部変調信号源として RC 発信器とは別に DDS を追加できます。20 Hz~20 kHz の範囲で 1 Hz 分解 能の設定ができます。受信機の周波数特性などに用いられます。

#### 1-4-2 VP-8194D だけの特徴

#### RDS、ARI 信号源

RDS または RBDS 信号源と、ARI 信号源を内蔵し、FM 多重放送用受信機の試験・測定に使用される 変調波を、本器 1 台で発生させられます。

### 1-5 機 能

#### 1-5-1 FM ステレオ変調器

#### (1) FM ステレオ放送

一般に FM ステレオ放送といわれているのは、1-2 図に概要を示した「搬送波抑圧 AM-FM 方式」に よる放送のことです。FCC (Federal Communications Commission)、EBU (European Broadcasting Union)でこの方式が制定され、日本では郵政省(現・総務省)電波審議会がこの方式を答申しました。図 中の点線で示した SCA (Subsidiary Communications Authorization)は FCC の制定したもので、EBU で はこの周波数域を道路交通情報伝送信号として制定しています。日本ではこの部分を第 2 副チャネルと 呼んでいます。

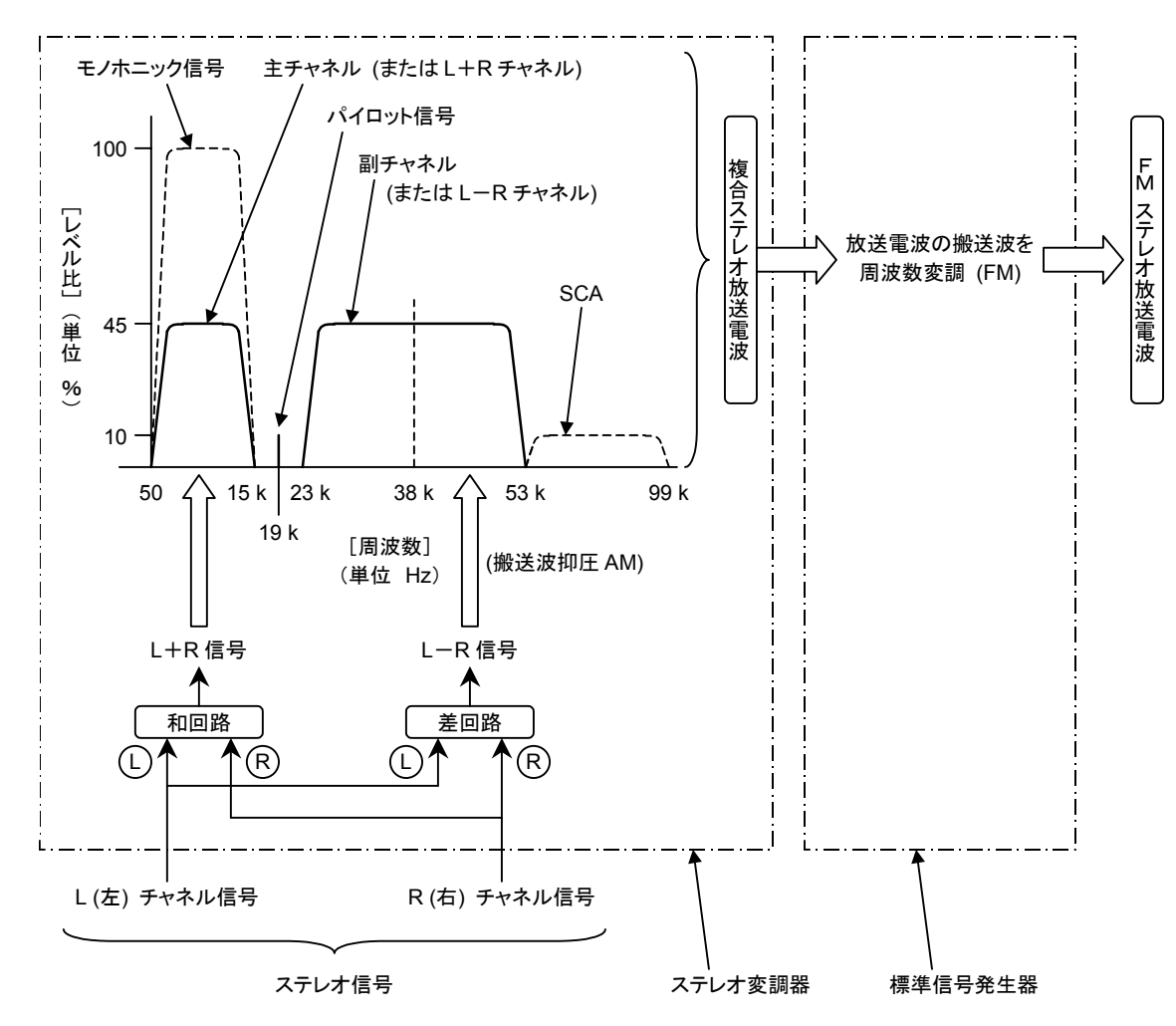

本器は、1-2 図の枠で示したステレオ変調器と標準信号発生器の機能を合わせ持っています。

1-2 図 FM ステレオ放送の概要

概 要■

#### (2) 変調モード

変調モードは下記の6種類が選択できます。

(a) 変調オフ

主・副チャネル成分の信号をオフにします。

(b) モノホニック

ステレオ変調をかけず、主チャネル信号のみ発生します。パイロット信号はオフになります。 テストトーンとしては、内部 AF 信号、または外部から供給する 20 Hz~100 kHz の正弦波が 使用できます。

(c) L=R モード

1-2 図の L、R 入力に同一のテストトーンを同相で加えた複合ステレオ信号で、信号組成は主 チャネル信号のみになります。

テストトーンとしては、内部 AF 信号、または外部から供給する 20 Hz~15 kHz の正弦波が使用できます。

(d) L モード

1-2 図の L 入力にだけテストトーンを加えた複合ステレオ信号で、信号組成は同レベルの主チャネル、副チャネル成分になります。 ステレオ受信機で復調すると、L チャネルにのみ信号が得られます。 テストトーンとしては、内部 AF 信号、または外部から供給する 20 Hz~15 kHz の正弦波が使用できます。

- (e) R モード
  - 1-2 図の R 入力にだけテストトーンを加えた複合ステレオ信号で、信号組成は同レベルの主チャネル、副チャネル成分になります。

ステレオ受信機で復調すると、R チャネルにのみ信号が得られます。

テストトーンとしては、内部 AF 信号、または外部から供給する 20 Hz~15 kHz の正弦波が使用できます。

(f) L=-R モード

1-2 図の L、R 入力に同一のテストトーンを逆相で加えた複合ステレオ信号で、信号組成は副 チャネル信号のみになります。

テストトーンとしては、内部 AF 信号、または外部から供給する 20 Hz~15 kHz の正弦波が使用できます。

(3) パイロット信号

19 kHz パイロット信号は、単独にオン / オフ操作、信号レベル比の設定ができます。ただし、変調 モードがモノホニックのときはオフとなります。

(4) プリエンファシス

本器は、主・副チャネルにプリエンファシス特性を持たせることができます。時定数は、25 µs、50 µs、75 µs から選択できます。

■概 要■

本器のプリエンファシス特性は 400 Hz 以下の平坦部においてプリエンファシスがオンとオフで同一 レベルです。したがって、テストトーンの周波数を高くすると主・副信号が飽和します。プリエンファ シスをオンにしたときは、飽和しないように主・副チャネル信号の偏移を設定してください。

#### (5) SCA 入力

本器は SCA 入力端子を備えています。SCA 入力端子への入力信号は、複合ステレオ信号に多重され ます。SCA 入力信号は約 0.56 V [P-P]で 10 %レベル比に相当します。

#### 1-5-2 RDS 信号 (VP-8194D だけ)

VP-8194D は、CENELEC EN 50067 で規定され欧州各国で放送されている RDS 信号と、NRSC / NAB で規定され米国で放送されている RBDS 信号を発生できます。

RDS 信号と RBDS 信号とは、放送地域の違いによる利用方法の違いが多少あるものの、変調方式・ 伝送方式・データ構成などは同一です。したがって、本書では特に断りがない限り、RBDS 信号も含め て RDS 信号と記述します。

以下に RDS 信号の概要を示します。

| 項目        | 仕 様                              |
|-----------|----------------------------------|
| サブキャリア周波数 | 57 kHz                           |
| FM 偏移     | ±2 kHz                           |
| 変調方式      | BPSK (Bi-Phase Shift Keying)     |
| 符号化方式     | 差動符号化                            |
| データレート    | 1 187.5 bps                      |
| 帯域幅       | 57 kHz ±2.4 kHz (100 %コサインロールオフ) |

1-1 表 RDS 信号の概要

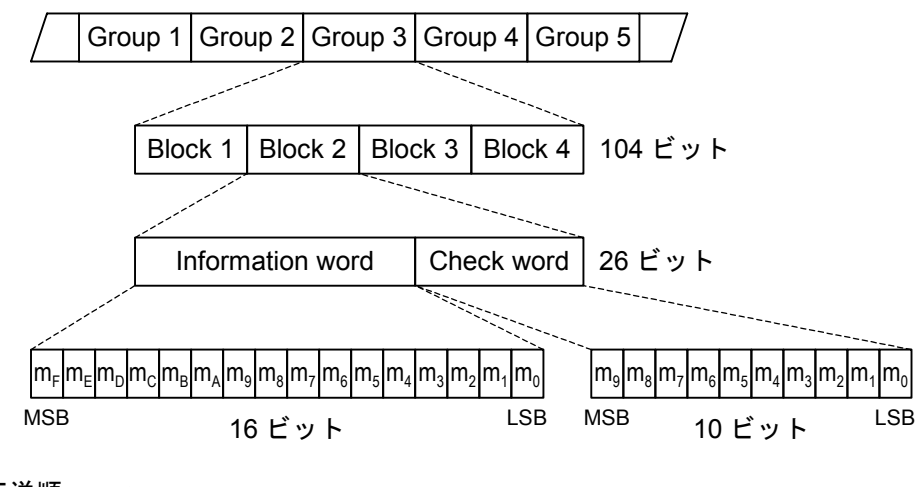

伝送順 ──→

1-3 図 RDS データ構成

概 要■

1-5-3 RDS データエディタ (VP-8194D だけ)

VP-8194D には、RDS 信号のデータ作成・編集用の「RDS データエディタソフト」が付属していま す。RDS データエディタソフトは、Microsoft Windows 上で動作するソフトウェアです。

RDS データエディタは、シーケンスデータおよびコードデータを入力することにより、自動的に RDS データを構築します。作成した RDS データは、本体内部のメモリにダウンロードすることにより、 VP-8194D の変調出力信号として扱えるようになります。

#### 1-5-4 ARI 信号 (VP-8194D だけ)

VP-8194D は、CENELEC EN 50067 で規定され欧州各国で放送されている ARI 信号発生器を内蔵し、 RDS 信号と共に出力できます。以下に ARI 信号の概要を記します。

| 項目                             |                               |
|--------------------------------|-------------------------------|
| サブキャリア                         | SK*1                          |
| 周波数                            | 57 kHz                        |
| FM 偏移                          | ±4 kHz (ARI 単独)               |
|                                | ±3.5 kHz (RDS / ARI 同時)       |
| 変調方式                           | AM                            |
| アナウンス信号                        | DK*2                          |
| 変調周波数    125 Hz (57 kHz / 456) |                               |
| AM 変調度                         | 30 %                          |
| エリア信号                          | BK* <sup>3</sup>              |
| 変調周波数                          | A : 23.75 Hz (57 kHz / 2 400) |
|                                | B:28.27 Hz (57 kHz / 2 016)   |
|                                | C:34.93 Hz (57 kHz / 1 632)   |
|                                | D:39.58 Hz (57 kHz / 1 440)   |
|                                | E:45.67 Hz (57 kHz / 1 248)   |
|                                | F:53.98 Hz (57 kHz / 1 056)   |
| AM 変調度                         | 60 %                          |

1-2表 ARI 信号の概要

\*1 : Senderkennung, Transmitter Identification Code

\*2 : Durchsagekennung, Announcement Identification Code

\*3 : Bereichskennung, Area Identification Code

#### 1-5-5 プリセット機能

RF 周波数・出力レベル・変調の状態 (AM / FM、内部/外部信号、変調度、オン / オフ)、ステレオ状態などの本器の設定状態を一組にしてメモリにストアしておき、必要に応じてメモリの内容を一挙にリコールする機能です。

リコール後の設定値の変更は自由に行えます。ストアできるメモリ数は100点です。

#### 1-5-6 オートシーケンス

連動プリセットメモリを自動的に任意の時間間隔で順次リコールする機能です。

#### 1-5-7 GP-IB コントロール

本シリーズにおける GP-IB インタフェースの機能を以下に示します。

1-3 表 GP-IB インタフェース機能

| 機能           | 分類  | 内容                         |
|--------------|-----|----------------------------|
| ソースハンドシェイク   | SH1 | 全機能を有する                    |
| アクセプタハンドシェイク | AH1 | 全機能を有する                    |
| トーカ          | T7  | 基本的トーカ、MLA によるトーカ解除、トークオンリ |
| リスナ          | L3  | 基本的リスナ、MTA によるリスナ解除、リスンオン  |
|              |     | IJ                         |
| サービスリクエスト    | SR0 | 機能なし                       |
| リモート / ローカル  | RL1 | 全機能を有する                    |
| パラレルポール      | PP0 | 機能なし                       |
| デバイスクリア      | DC1 | 全機能を有する                    |
| デバイストリガ      | DT0 | 機能なし                       |
| コントローラ       | C0  | 機能なし                       |

#### 1-5-8 RS-232-C インタフェース

本シリーズにおける RS-232-C インタフェースの概要を以下に示します。

| 項目      | 仕 様        |
|---------|------------|
| ボーレート   | 38 400 bps |
| キャラクタ長  | 8ビット       |
| パリティ    | EVEN       |
| フロー制御   | Xon / Xoff |
| ストップビット | 1ビット       |

1-4 表 RS-232-C インタフェースの概要

#### 1-5-9 外部制御インタフェース

本シリーズの外部制御インタフェースの機能を以下に示します。

- (1) リモート順次リコール
- (2) リモートモディファイ
- (3) リモート直接リコール
- (4) 制御出力
- (5) メモリ内容のプリントアウト
- (6) データリード
- (7) リレードライブ出力

第2章 仕

# CHAPTER 2 様

## 2-1 電気的性能 -

| ■ 周波数   |                                     |       |  |  |  |
|---------|-------------------------------------|-------|--|--|--|
| 項目      | 仕 様                                 | 条件・備考 |  |  |  |
| 周波数範囲   | 0.1 MHz ~ 140 MHz                   |       |  |  |  |
| 分解能     | 100 Hz                              |       |  |  |  |
| 周波数バンド  | バンド1 : 0.1000 MHz ~ 35.0000 MHz     |       |  |  |  |
|         | バンド2:35.000 1 MHz ~ 70.000 0 MHz    |       |  |  |  |
|         | バンド3 : 70.000 1 MHz ~ 140.000 0 MHz |       |  |  |  |
| 周波数確度   | $\pm 5 \times 10^{-6}$              |       |  |  |  |
| 内部基準発振器 | $\pm 5 \times 10^{-6}$              |       |  |  |  |
| 温度安定度   |                                     |       |  |  |  |

| ■ 出力レベル   |                                 |       |  |  |  |
|-----------|---------------------------------|-------|--|--|--|
| 項目        | 仕 様                             | 条件・備考 |  |  |  |
| 出力レベル範囲   | -20 dBµV [emf] ~ 126 dBµV [emf] |       |  |  |  |
| 分解能       | 0.1 dB                          |       |  |  |  |
| 確度        | ±1.5 dB (出力レベル ≧0 dBµV [emf])   |       |  |  |  |
|           | ±2.0 dB (出力レベル <0 dBµV [emf])   |       |  |  |  |
| 出カインピーダンス | 50 Ω                            |       |  |  |  |
| VSWR      | ≦1.3 (出力レベル ≦101 dBµV)          |       |  |  |  |
| アッテネータ接点  | 半導体                             |       |  |  |  |

| ■ 信号純度        |                                        |                      |  |
|---------------|----------------------------------------|----------------------|--|
| 項目            | 仕 様                                    | 条件・備考                |  |
| スプリアス         |                                        |                      |  |
| 高調波 (2 次、3 次) | $\leq$ -30 dBc                         |                      |  |
| 非高調波          | ≦-50 dBc (バンド 2~3)                     | キャリアから 10 kHz 以上離れ   |  |
|               | ≦ー40 dBc (バンド1:0.1 MHz ≦ fs ≦ 35 MHz)  | た点で                  |  |
|               | ≦-30 dBc (バンド1:fs≧35.0001MHz)          | fs:スプリアス周波数          |  |
| 残留変調          |                                        |                      |  |
| FM 成分         | ≥76 dB (10.7 MHz±1 MHz、76 MHz~108 MHz) | 変調周波数 1 kHz、75 kHz 偏 |  |
|               | ≧73 dB (バンド 1~3:0.3 MHz~140 MHz)       | 移に対する S/N で表す。       |  |
|               |                                        | 復調帯域 50 Hz~15 kHz    |  |
|               |                                        | ディエンファシス 50μs        |  |
| AM 成分         | ≧55 dB (バンド1 : 0.4 MHz~1.7 MHz)        | 変調周波数 1 kHz、30 %変調   |  |
|               | ≧50 dB (バンド 1~3:0.15 MHz~140 MHz)      | に対する S/N で表す。        |  |
|               |                                        | (ただしビート成分は除く)        |  |
|               |                                        | 復調帯域:50 Hz~15 kHz    |  |

| ■ 変調関係   |              |       |
|----------|--------------|-------|
| 項目       | 仕  様         | 条件・備考 |
| RC 発振器   |              |       |
| 周波数      | 400 Hz、1 kHz |       |
| 確度       | ±3%以内        |       |
| 外部変調入力   | 約 10 kΩ      |       |
| インピーダンス  |              |       |
| 外部変調入力電圧 | 約 1 V [peak] |       |

| ■ 振幅変調 (AM) |                                    |                      |
|-------------|------------------------------------|----------------------|
| 項目          | 仕様                                 | 条件・備考                |
| 性能保証範囲      | 周波数≧0.15 MHz                       |                      |
| 変調度範囲       | 0 % ~ 80 %                         |                      |
| 変調度表示範囲     | 0 % ~ 100 %                        |                      |
| 分解能         | 0.5 % (0 % ~ 100 %)                |                      |
| 指示確度        | ±(設定値×0.1+1)%                      | 変調周波数1 kHz における変     |
|             | (バンド1 : 0.4 MHz ~ 1.7 MHz)         | 調度で表す。               |
|             | ±(設定値×0.1+2) %                     | 設定値は最大 80 %。         |
|             | (バンド 1~3:0.15 MHz ~ 140 MHz)       |                      |
| ひずみ率        | [バンド1: 0.4 MHz ~ 1.7 MHz]          | 変調周波数 1 kHz (RC 発振器) |
|             | ≦0.5 % (0 % ~ 30 % AM)             | 復調帯域 50 Hz ~ 15 kHz  |
|             | ≦1.5 % (30 % ~ 60 % AM)            | ビート成分は除く。            |
|             | ≦3 % (60 % <b>~</b> 80 % AM)       |                      |
|             | [バンド 1~3:0.15 MHz ~ 140 MHz]       |                      |
|             | ≦1.5 % (0 % ~ 30 % AM)             |                      |
|             | ≦3 % (30 % ~ 60 % AM)              |                      |
|             | ≦5 % (60 % ~ 80 % AM)              |                      |
| 寄生 FM       | ≦150 Hz (バンド1:0.4 MHz~1.7 MHz)     | 変調周波数 1 kHz、30 %変調   |
|             | ≦300 Hz (バンド 1~3:0.15 MHz~140 MHz) | において                 |
| 外部変調周波数特性   | ±1 dB (1 kHz 基準)                   | 最高変調周波数は、30 %変調      |
|             | 20 Hz ~ 10 kHz                     | で搬送は周波数の2%まで。        |

| ■ 周波数変調 (FM) |                                                                                                    |                                                                |
|--------------|----------------------------------------------------------------------------------------------------|----------------------------------------------------------------|
| 項目           | 仕様                                                                                                    | 条件・備考                                                          |
| 性能保証範囲       | 周波数≧0.3 MHz                                                                                              |                                                                |
| 周波数偏移範囲      | 0.0 kHz ~ 100 kHz                                                                                        | バンド1の最高 FM 偏移は搬<br>送周波数 25 %まで                                 |
| 分解能          | 0.5 kHz                                                                                                  |                                                                |
| 指示確度         | ±(設定値×0.1+0.5) kHz<br>(10.7 MHz±1MHz、76 MHz ~ 108 MHz)<br>±(設定値×0.1+1) kHz<br>(バンド1~3:0.3 MHz ~ 140 MHz) |                                                                |
| ひずみ率         | ≦0.05 % (10.7 MHz±1 MHz、76 MHz~108 MHz)<br>≦0.1 % (バンド 1~3:0.3 MHz ~ 140 MHz)                            | 変調周波数 1 kHz、75 kHz 偏移<br>復調帯域 50 Hz ~ 15 kHz<br>ディエンファシス 50 µs |

■仕 様■

| ■ 周波数変調 (FM) (続き) |                                        |                       |  |  |
|-------------------|----------------------------------------|-----------------------|--|--|
| 項目                | 仕様                                     | 条件・備考                 |  |  |
| MPX ステレオ信号に       | ≧55 dB                                 | 周波数 76 MHz ~ 108 MHz  |  |  |
| 対する分離度            |                                        | 変調周波数 1 kHz           |  |  |
|                   |                                        | 100 %変調 (67.5 kHz 偏移) |  |  |
| 寄生 AM             | ≦0.5 % (10.7 MHz±1 MHz、76 MHz~108 MHz) | 変調周波数 1 kHz、75 kHz 偏移 |  |  |
| 外部変調周波数特性         |                                        |                       |  |  |
| MONO モード          | ≦±1 dB (20 Hz ~ 100 kHz、1 kHz 基準)      |                       |  |  |
| MONO モード以外        | ≦±1 dB (20 Hz ~ 15 kHz、1 kHz 基準)       |                       |  |  |
| プリエンファシス          | 25 μs / 50 μs / 75 μs / OFF            | OFF を基準とした増幅特性        |  |  |

| ■ FM ステレオ             |                                                                                                    |                                      |                                                              |
|-----------------------|----------------------------------------------------------------------------------------------------|--------------------------------------|--------------------------------------------------------------|
| 項目                    | 仕様                                                                                                 | 条件・備考                                |                                                              |
| 性能保証範囲                | 周波数≧0.3 MHz                                                                                        |                                      |                                                              |
| 主・副チャネル信号             | 変調モード     変調信号       L=R     INT/EXT       R     INT/EXT       L=-R                                | 内 容<br>単一信号による<br>ステレオ変調<br>モノホニック変調 |                                                              |
| 変調率                   |                                                                                                    |                                      |                                                              |
| 範囲                    | 0 % ~ 127 %                                                                                        |                                      |                                                              |
| 分解能                   | 1 %                                                                                                |                                      |                                                              |
| 確度                    | ±(設定値×0.1+1)%<br>(10.7 MHz±1MHz、76 MHz ~ 108 MHz)<br>±(設定値×0.1+1.5)%<br>(バンド1~3:0.3 MHz ~ 140 MHz) |                                      |                                                              |
| パイロット信号               |                                                                                                    |                                      |                                                              |
| 周波数                   | 19 kHz                                                                                             |                                      |                                                              |
| 確度                    | ±1 Hz                                                                                              |                                      |                                                              |
| レベル比範囲                | 0.0 % ~ 15.0 %                                                                                     |                                      |                                                              |
| レベル比分解能               | 0.1 %                                                                                              |                                      |                                                              |
| レベル比確度                | ±(設定値×0.1+1) %<br>(10.7 MHz±1MHz、76 MF                                                             | lz ~ 108 MHz)                        |                                                              |
| ステレオセパレーション           | ≧55 dB (変調周波数 400 Hz ~ 1 kHz)                                                                      |                                      | 10.7 MHz±1MHz、<br>76 MHz ~ 108 MHz において                      |
| 38 kHz<br>サブキャリアリーケージ | $\leq$ -50 dB                                                                                      |                                      |                                                              |
| ひずみ率                  | ≦0.05 % (10.7 MHz±1 MHz.                                                                           | 、76 MHz~108 MHz)                     | 変調周波数 1 kHz、100 %変調<br>復調帯域 50 Hz ~ 15 kHz<br>ディエンファシス 50 µs |
| プリエンファシス              | 25 µs / 50 µs / 75 µs / OFF                                                                        |                                      | OFF を基準とした増幅特性                                               |

| ■ FM・AM 同時変調 |                              |       |
|--------------|------------------------------|-------|
| 項目           | 仕様                           | 条件・備考 |
| FM モノ・AM     | (1) FM モノ (EXT) ー AM (INT)   |       |
| 同時変調         | (2) FM モノ (INT) ー AM (EXT)   |       |
|              | (3) FM モノ (EXT) ー AM (EXT)   |       |
|              | (4) FM モノ (INT) ー AM (INT)   |       |
| FM ステレオ・AM   | (1) FM ステレオ (EXT) ー AM (INT) |       |
| 同時変調         | (2) FM ステレオ (INT) ー AM (EXT) |       |
|              | (3) FM ステレオ (EXT) ー AM (EXT) |       |
|              | (4) FM ステレオ (INT) ー AM (INT) |       |

| ■ RDS 信号 (VP-8194D だけ) |                          |                         |  |
|------------------------|--------------------------|-------------------------|--|
| 項目                     | 仕 様                      | 条件・備考                   |  |
| レベル範囲                  | 0.0 % ~ 10 %             | FM 偏移 75 kHz を 100 %とする |  |
| レベル分解能                 | 0.1 %                    |                         |  |
| 確度                     | ±(設定値×0.1+0.5)%          |                         |  |
| スプリアス                  | ≦-50 dB (53 kHz、10 %出力時) |                         |  |
|                        | ≦-40 dB (61 kHz、10 %出力時) |                         |  |
| サブキャリア                 |                          |                         |  |
| 周波数確度                  | 57 kHz±6 Hz              |                         |  |
| 位相                     | 0°または 90°                | パイロット信号に対して             |  |
| 位相確度                   | ±10°                     |                         |  |
| リーケージ                  | ≦-50 dB                  |                         |  |
| 内部データ                  |                          |                         |  |
| モード                    | サブキャリア / ヌルデータ / 内部データ   |                         |  |
| パターン数                  | 最大 16 パターン               |                         |  |
| パターン長                  | 最大 2 048 グループ            |                         |  |

| ■ ARI 信号 (VP-8194D だけ) |                           |                             |  |
|------------------------|---------------------------|-----------------------------|--|
| 項目                     | 仕 様                       | 条件・備考                       |  |
| SK 信号                  |                           |                             |  |
| レベル範囲                  | 0.0 % ~ 10 %              | FM 偏移 75 kHz を 100 %とす<br>る |  |
| レベル分解能                 | 0.1 %                     |                             |  |
| 確度                     | ±(設定値×0.1+0.5)%           |                             |  |
| 周波数確度                  | 57 kHz±6 Hz               |                             |  |
| 位相                     | 0°                        | パイロット信号に対して                 |  |
| 位相確度                   | ±10°                      |                             |  |
| DK 信号                  |                           |                             |  |
| 周波数確度                  | 125 Hz (57 kHz / 456)±1 % |                             |  |
| AM 変調度範囲               | 0 % ~ 40 %                |                             |  |
| AM 分解能                 | 1 %                       |                             |  |
| AM 確度                  | ±5 %                      |                             |  |
| AM ひずみ率                | ≦1 % (SK=5.3 %、AM=30 %)   |                             |  |

\_\_\_\_\_ 仕 様■

| ■ ARI 信号 (VP-8194D だけの機能) (続き) |                                     |       |  |  |
|--------------------------------|-------------------------------------|-------|--|--|
| 項目                             | 仕様                                  | 条件・備考 |  |  |
| BK 信号                          |                                     |       |  |  |
| 周波数確度                          | コードA:23.75 Hz (57 kHz / 2 400)±1 %  |       |  |  |
|                                | コード B:28.27 Hz (57 kHz / 2 016)±1 % |       |  |  |
|                                | コードC:34.93 Hz (57 kHz / 1 632)±1 %  |       |  |  |
|                                | コードD:39.58 Hz (57 kHz / 1 440)±1 %  |       |  |  |
|                                | コードE:45.67 Hz (57 kHz / 1 248)±1 %  |       |  |  |
|                                | コードF:53.98 Hz (57 kHz / 1 056)±1 %  |       |  |  |
| AM 変調度範囲                       | 0 % ~ 80 %                          |       |  |  |
| AM 分解能                         | 1 %                                 |       |  |  |
| AM 確度                          | ±5 %                                |       |  |  |
| AM ひずみ率                        | ≦2 % (SK=5.3 %、AM=60 %)             |       |  |  |

| ■ プリセッ | ト機能 |                            |            |
|--------|-----|----------------------------|------------|
| 項      | 目   | 仕  様                       | 条件・備考      |
| 機能内容   |     | 周波数、出カレベル、変調の状態 (AM / FM、内 | 最大ストア数:100 |
|        |     | 部 / 外部信号、変調度、オン / オフ)、外部制  |            |
|        |     | 御出力を、ストアまたはリコールする。         |            |

| ■ DDS 信号 (オプション) |                         |       |  |  |
|------------------|-------------------------|-------|--|--|
| 項目               | 仕様                      | 条件・備考 |  |  |
| 発振器方式            | ダイレクトディジタルシンセサイザ 12 ビット |       |  |  |
| 周波数範囲            | 20 Hz ~ 20 kHz          |       |  |  |
| 分解能              | 1 Hz                    |       |  |  |
| 周波数確度            | ±0.1 %                  |       |  |  |
| フラットネス           | 外部変調特性と同一               |       |  |  |

| ■ ウェザーバンド出力 |                               |       |
|-------------|-------------------------------|-------|
| 項目          | 仕 様                           | 条件・備考 |
| 周波数範囲       | 162.000 0 MHz ~ 163.000 0 MHz |       |
| 分解能         | 100 Hz                        |       |
| 周波数確度       | $\pm 5 \times 10^{-6}$        |       |
| 性能保証変調モード   | FM モノホニック                     |       |

| ■ 外部インタフェース |                                   |              |
|-------------|-----------------------------------|--------------|
| 項目          | 仕 様                               | 条件・備考        |
| SCA INPUT   |                                   |              |
| 入力レベル       | 0.56 V [P-P] (0.2 V [rms])        | レベル比 10 %に相当 |
| 周波数範囲       | 20 kHz ~ 99 kHz、±1 dB (57 kHz 基準) |              |
| 入力インピーダンス   | 約 10 kΩ                           |              |

| ■ 外部インタフェース     |                                    |       |                     |
|-----------------|------------------------------------|-------|---------------------|
| 項目              | 仕 様                                |       | 条件・備考               |
| COMP OUTPUT     | 変調信号のモニタ用出力端子                      |       |                     |
| 出力電圧            | 約 5 V [P-P]                        |       | 600Ω終端、FM モノ 100 kH |
| 出カインピーダンス       | 約 600 Ω                            |       |                     |
|                 |                                    |       |                     |
| PILOT OUTPUT    | 変調モード MONO 以外のとき                   | 出力    |                     |
| 出力電圧            | 約 1 V [rms]                        |       |                     |
| 出カインピーダンス       | 約1kΩ                               |       |                     |
|                 |                                    |       |                     |
| GP-IB           | 機能                                 | 分類    | 内容                  |
|                 | ソースハンドシェイク                         | SH1   | 全機能を有する             |
|                 | アクセプタハンドシェイク                       | AH1   | 全機能を有する             |
|                 | トーカ                                | T7    | 基本的トーカ、MLA によるトーカ   |
|                 |                                    |       | 解除、トークオンリ           |
|                 | リスナ                                | L3    | 基本的リスナ、MTA によるリスナ   |
|                 |                                    | 0.000 | 解除、リスンオンリ           |
|                 |                                    | SR0   | 依能なし                |
|                 | パラレルポール                            |       | 土成形で有りる 機能たし        |
|                 | デバイスクリア                            |       | (低能なし)<br>全機能を有する   |
|                 | デバイストリガ                            |       | 機能なし                |
|                 | コントローラ                             | C0    |                     |
|                 |                                    | 100   |                     |
|                 |                                    |       |                     |
| K3-232-C<br>⊥ ⊾ | 28 400 hpg                         |       |                     |
|                 | 0 ビット                              |       |                     |
| イヤノジジェ          |                                    |       |                     |
| フロー制御           | Yon / Yoff                         |       |                     |
|                 | 1ビット                               |       |                     |
|                 |                                    |       |                     |
| 外部制御インタフェース     |                                    |       |                     |
| 機能内容            |                                    |       |                     |
|                 | <ul> <li>(2) リモートモディファイ</li> </ul> |       |                     |
|                 | (3) リモート直接リコール                     |       |                     |
|                 | (4) 制御出力                           |       |                     |
|                 | (5) メモリ内容のプリントアウ                   | ۲     |                     |
|                 | (6) データリード                         |       |                     |
|                 | (7) リレードライブ出力 出力                   | 電圧:約5 | 5 V                 |
|                 | 出力!                                | 雷流・約ら | 50 mA               |

| ■ 電 源  |               |   |   |       |
|--------|---------------|---|---|-------|
| 項目     |               | 仕 | 様 | 条件・備考 |
| 電源電圧範囲 | 90 V~110 V    |   |   |       |
| 周波数    | 50 Hz / 60 Hz |   |   |       |
| 消費電力   | ≦60 VA        |   |   |       |

## 2-2 環境条件 —————————————————————

| ■ 温度 · 湿度範囲 |                                   |       |
|-------------|-----------------------------------|-------|
| 項目          | 仕様                                | 条件・備考 |
| 性能保証温湿度範囲   | 10 °C ~ 35 °C / 20 % ~ 85 % (RH)  |       |
| 動作温湿度範囲     | 0 °C ~ 40 °C / 20 % ~ 90 % (RH)   |       |
| 保存温湿度範囲     | −20 °C ~ 55 °C / 20 % ~ 90 % (RH) |       |

| ■ 過電圧カテゴリ |                       |       |
|-----------|-----------------------|-------|
| 項目        |                       | 条件・備考 |
| 過電圧カテゴリ   | CAT.II (JIS C 1010-1) |       |

## 2-3 機械的性能 —————————————————————

| ■ 外形寸法、 | 質量 |                             |            |
|---------|----|-----------------------------|------------|
| 項       | 目  | 仕様                          | 条件・備考      |
| 外形寸法    |    | 幅 426 mm、高さ 99 mm、奥行 300 mm | つまみ、脚などは除く |
| 質量      |    | 約 9.0 kg                    |            |

## 2-4 付属品 ————————————————————

| ■ 付属品 |   |            |             |
|-------|---|------------|-------------|
| 項     | 目 | 仕 様        | 条件・備考       |
|       |   | 取扱説明書1     |             |
|       |   | 電源コード1     |             |
|       |   | 予備ヒューズ1    |             |
|       |   | フロッピーディスク1 | VP-8194D だけ |
|       |   | エディタ取扱説明書1 | VP-8194D だけ |

CHAPTER 3

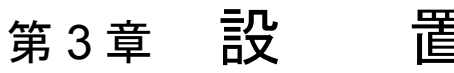

本章では、本器を安全かつ正しくご使用いただくために、電気的、機械的な注意事項について解説し ます。<u>本器をご使用になる前に、必ずお読みください。</u>

3-1 主電源

- $\land$ 

本器の主電源電圧は、100 V (公称電圧) です。90 V ~ 110 V の範囲で、できるだけ 100 V に近い電 圧でご使用ください。

周波数は 50 または 60Hz です。消費電力は 60 VA 以下です。

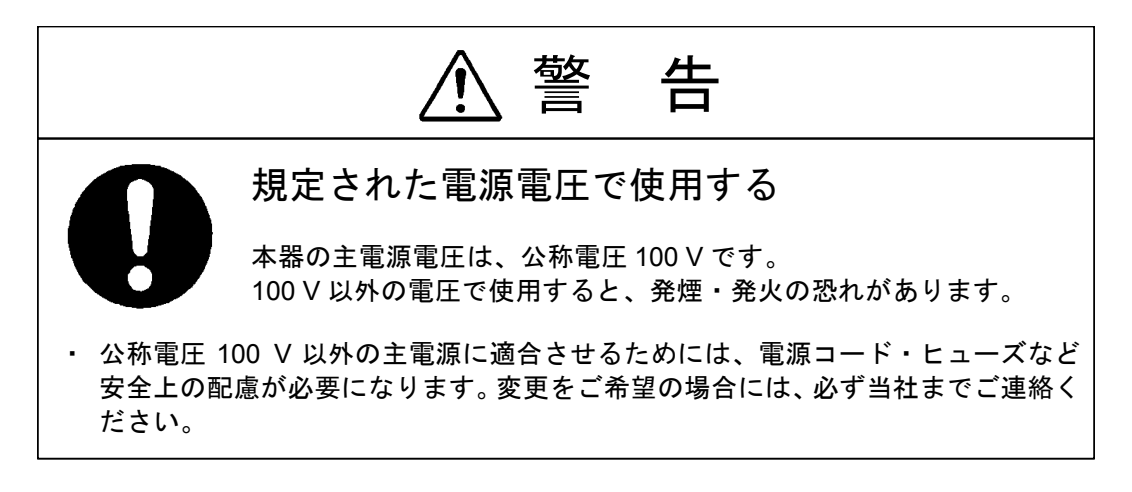

3-2 ヒューズ -

- ⁄ `

本器の電源コードをコンセントに挿入する前に、ヒューズを点検してください。ヒューズは本器背面 の、ドライバでとり外す形式のヒューズホルダに装着されています。

ヒューズをとり出して 250 V、0.8 A (T)の定格をご確認ください。ヒューズの交換の場合には、付属 品として添付された同一定格のものをご使用ください。その後、補修用ヒューズを必要とされる場合に は、当社までお申しつけください。(ヒューズ品名: ET800MA)

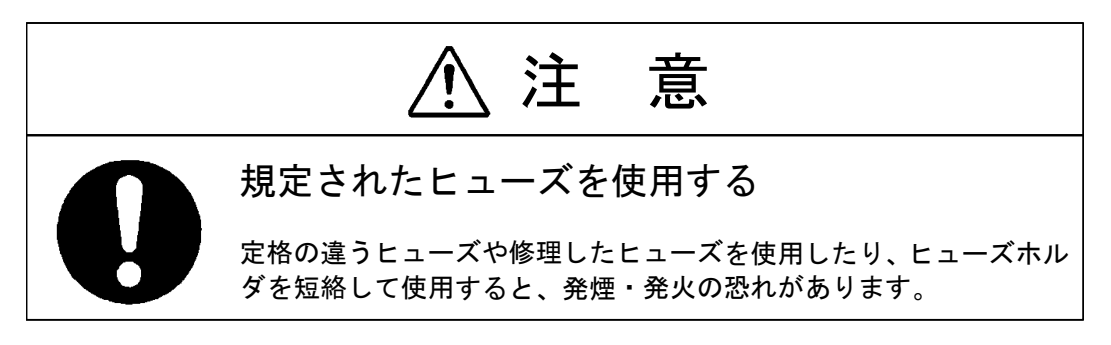

■設 置

3-3 電源コード・プラグ・保護接地 ―――

本器の電源コードは、とり外しのできるインレット形式で、プラグは保護接地導体を持つ3ピンのも のです。必ずこの付属のコードをご使用ください。また、損傷を受けたコードは使用しないでください。

Æ

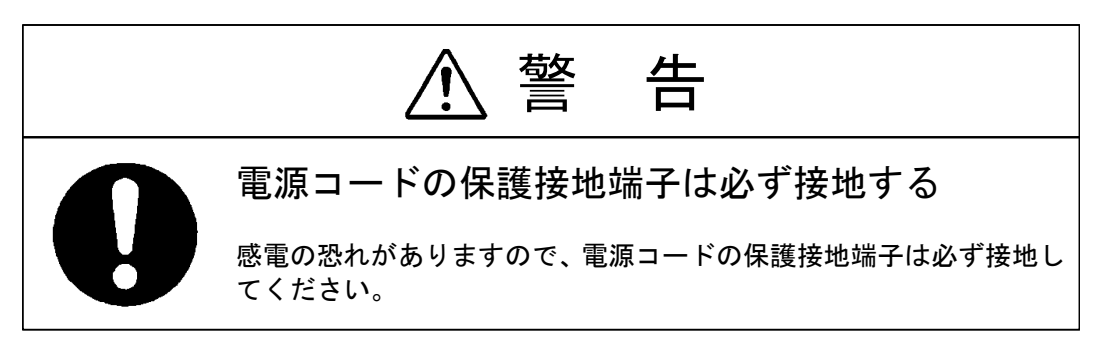

#### 3-4 他の機器との接続・

電源コードによって保護接地接続が確実に行われた後に、本器と他の機器とを接続します。接続されるものには、前面パネルの入・出力同軸コネクタのほかに、背面の RCA 形ピンコネクタ、GP-IB コネクタ、RS-232-C コネクタ、EXT CONTROL I/O コネクタ、同軸コネクタがあります。

同軸コネクタと RCA 形ピンコネクタの外形金属部は、すべて本器のシャーシ、外箱に直接接続されています。

**GP-IB** コネクタ、**RS-232-C** コネクタ、**EXT CONTROL I/O** コネクタは触れて危険な端子を持ってい ませんが、ご使用の際には第6章~第8章をご参照のうえ、本器の仕様に合った制御機器を接続してく ださい。

メモリリスト出力の場合に、本器の EXT CONTROL I/O コネクタとプリンタを接続するときは、専用 ケーブル VQ-023H10 をご使用ください。接続の違うものを使用すると、本器の不動作・誤動作・故障 の原因になる場合があります。

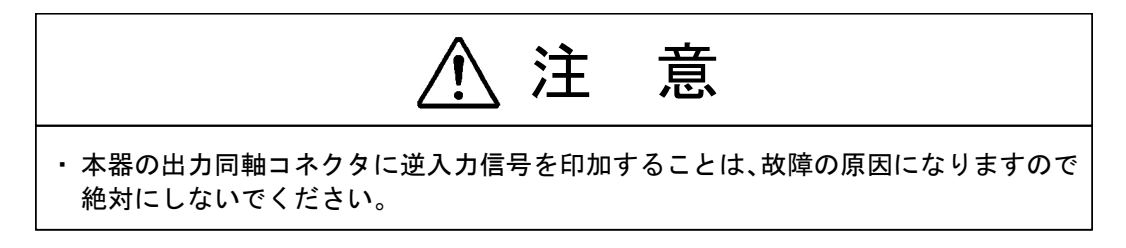

## 3-5 机上への設置 -

本器は底面にプラスチック製の脚と、折り畳みスタンドを持っています。机上に水平に置いて、必要 に応じてスタンドを立てて使用します。

他の機器との積み重ねはできるだけ避けてください。

#### 3-6 ラックマウント ―

本器には、専用のラックマウントが用意されています。ラックマウントをご希望の場合は、ラックマ ウントキットをご注文ください。 簡単な組立てで JIS C 6010 の標準ラックに適合します。

(ラックマウントキット品名: VQ-069H10)

3-7 バッテリ —

本器はメモリバックアップ用にリチウム電池を使用しているため、予備充電は必要ありません。リチ ウム電池の取り扱いは下記の点に十分注意してください。

- (1) バッテリの寿命は通常の使用状態で3年以上ですが、バッテリの寿命を経過すると、バックアップ 動作が不良となり交換が必要になりますので、ただちに当社までお申しつけください。
- (2)バッテリを取り外したり、ショートさせたり、火の中へ投入することは、絶対にしないでください。

■3-8 エディタのインストール条件 (VP-8194D だけ) -

本器には、RDS 信号のデータを作成・編集するために Microsoft Windows 上で動作するソフトウェア 「RDS データエディタソフト」が付属しています。付属のエディタで作業を行うには、まずコンピュ ータのハードディスクにエディタをインストールする必要があります。以下にエディタを動作させるた めに必要なコンピュータの環境、コンピュータと本器との接続、エディタのインストールについて順を 追って説明します。

#### 3-8-1 動作環境

付属のエディタは Microsoft Windows 上で動作するソフトウェアです。したがって、Microsoft Windows が使用できる環境を備えたコンピュータ上では、ほとんどの場合にエディタは動作します。 エディタを動作させるためにコンピュータに要求される環境条件を以下に記します。

| 項目       | 要求条件                               |
|----------|------------------------------------|
| 対応 OS    | Windows 95/98, Windows NT4.0       |
| 適応コンピュータ | 上記 OS が動作するもの。100 % AT 互換機を推奨。     |
| 必要メモリ    | 16 M バイト以上(Windows 95/98)*         |
|          | 32 M バイト以上(Windows NT4.0)*         |
| FDD      | 1.44 MB 3.5 インチドライブ1 台。            |
| ハードディスク  | インストール時に 5 MB 以上の空き容量が必要。          |
| ディスプレイ   | 640×480 ドット(VGA)必須、800×600 ドットを推奨。 |
| キーボード    | 上記 OS に対応しているもの。                   |
| シリアルポート  | 1 つ以上の RS-232-C 対応の通信ポートが使用可能なこと。  |

3-1 表 動作環境

\*: Windows 95, Windows 98, Windows NT4.0 はマイクロソフト社の登録商標です。

#### 3-8-2 接続

エディタにより作成した測定プログラムを本器にダウンロードするときには、コンピュータと本器を 下記仕様のケーブルにより RS-232-C インタフェースで接続することが必要です。

・D-sub9ピン メス - D-sub9ピン メス リバース接続ケーブル

#### 3-8-3 エディタのインストール

① コンピュータを起動します。

- ② 付属の FD「Editor Setup Disk」を FD ドライブにセットします。
- ③ [スタート] [ファイル名を指定して実行…]を選択します。
- ④ [コマンドライン:]ボックスに<ドライブ名>:¥setup と入力し、<OK>ボタンを選択します。た とえば、FD ドライブ A にセットした場合には "A:¥setup" と入力後に<OK>ボタンを選択します。

⑤ インストール画面が立ち上がります。

⑥ インストール画面にしたがってファイルのインストールを行ってください。

3-9 その他・

(1) 保証温度範囲

本器は 0 °C ~ 40 °Cの周囲温度で動作させることができますが、全性能の保証が必要な場合には周 囲温度 10 °C ~ 35 °Cの範囲内でご使用ください。

(2) ウォームアップ

電源スイッチ投入後、15分以上経過してから測定にご使用ください。

(3) 設置場所に関する注意

本器の電源を完全に切る場合は、電源コードのプラグをコンセントから抜いてください。安全のため に、プラグが容易に抜けるような場所に設置してください。

CHAPTER 4

## 第4章 各部の名称とはたらき

#### 4-1 概 要 -

この章では、本シリーズの各部の名称とはたらきについて、以下の順番で説明します。

- 4-2 正面パネルの説明
- 4-3 背面パネルの説明

4-2 正面パネルの説明 ―

以下に本シリーズの正面パネル図を示し、各部の名称と簡単なはたらきを説明します。

全体図は VP-8194D のものを使用し、パネルの各ブロックの位置を図示します。各ブロックの詳細な 説明は、部分拡大図を使用して行います。

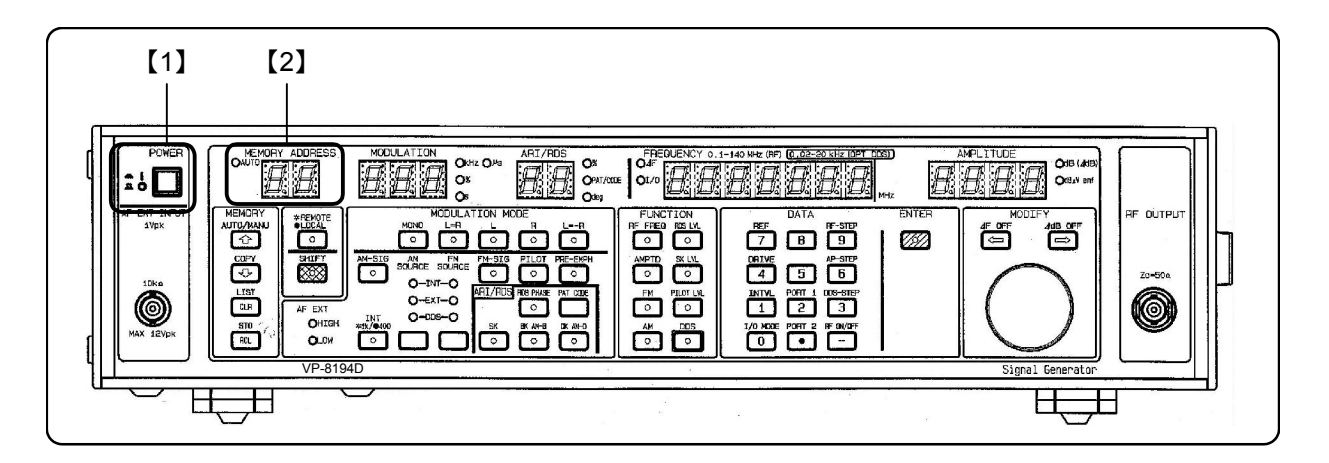

【1】 **POWER** スイッチ

主電源をオン / オフするスイッチ。押し込んでオン、押し戻してオフになります。

#### 【2】 MEMORY ADDRESS 表示部

連動プリセットメモリのアドレスを表示します。

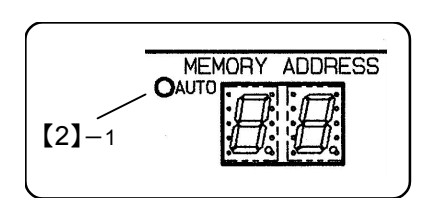

#### 【2】-1 AUTOライト

連動プリセットメモリのオートシーケンス動作のときに点灯します。

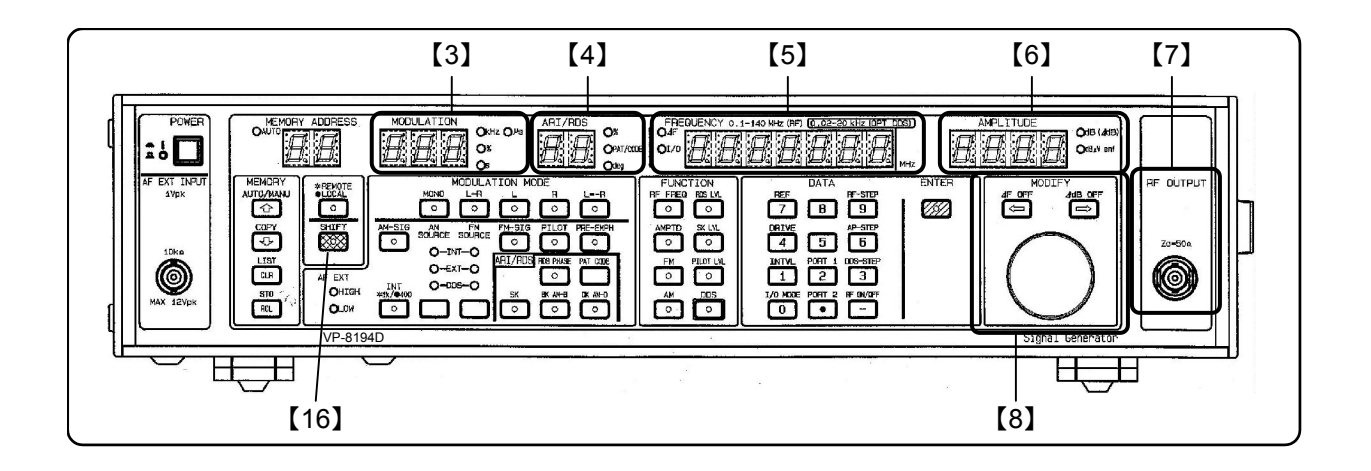

#### 【3】 MODULATION 表示部

変調に関する各種数値を表示します。詳細は下表の通りです。

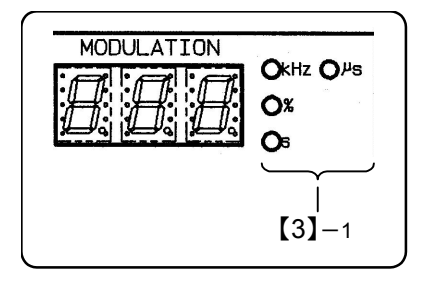

| 表示内容        | 単位ライト (【3】-1) |
|-------------|---------------|
| AM 変調度      | %             |
| FM 偏移       | kHz           |
| FM ステレオ変調率* | %             |
| パイロットレベル*   | %             |
| インターバルタイム   | S             |
| プリエンファシス*   | μs            |

#### 【3】-1 単位ライト

表示内容に対応した単位ライトが点灯します。

【4】 ARI / RDS 表示部 (VP-8194D だけ)

ARI 信号および RDS 信号に関する各種数値を表示します。詳細は下表の通りです。

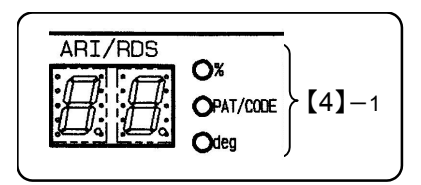

| 表示内容              | 単位ライト (【4】–1) |
|-------------------|---------------|
| RDS レベル           | %             |
| RDS パターンナンバー      | PAT / CODE    |
| RDS サブキャリア位相      | deg           |
| ARI SK レベル        | %             |
| ARI BK / DK 信号変調度 | %             |
| ARI コードナンバー       | PAT / CODE    |

【4】-1 単位ライト

表示内容に対応した単位ライトが点灯します。

【5】 FREQUENCY 表示部

RF 周波数、GP-IB、外部制御インタフェース関連の I/O モード、連動プリセットメモリのオートシ ーケンスモードの設定値を表示します。

また、DDS オプションの周波数も表示します。

| [5]-1 |
|-------|
|       |
| [5]-2 |

- 【5】-1 ∠F ライト 相対 RF 周波数の設定操作のときに点灯します。
   【5】-2 *I/O* ライト I/O モード、オートシーケンスモードの設定操作のときに点 灯します。
- 【6】 AMPLITUDE 表示部

RF 出力レベルを表示します。RF 出力がオフの場合は、何も表示されません。

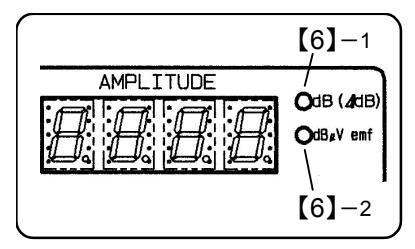

【6】-1 dB (∠dB) ライト 相対 RF レベルの設定操作のときに点灯します。
【6】-2 dBµV emf ライト

相対 RF レベル以外の設定操作のときに点灯します。

【7】 **RF OUTPUT** コネクタ

RF 出力信号を取り出す BNC レセプタクル。

【8】 **MODIFY** ブロック

以下に示す設定操作に使用するブロック。

VP-8194D だけ......RDS レベル、ARI の SK レベル、RDS パターン選択、BK 変調度、DK 変調度

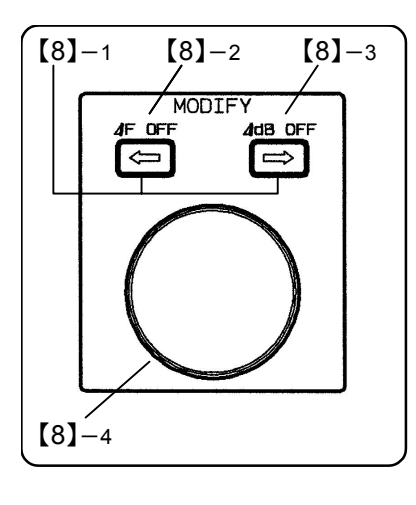

[8]−1 (=) (=)+−

設定対象となる桁を指定するときに押します。

- 【8】-2 ∠F OFF キー 周波数の相対値表示を解除するときに SHIFT キー【16】に続い て押します。
- 【8】-3 ∠dB OFF キー RF 出力レベルの相対値表示を解除するときに SHIFT キー 【16】に続いて押します。
- 【8】-4 ロータリエンコーダノブ (□) □○ キーで指定した桁の数値を変更します。

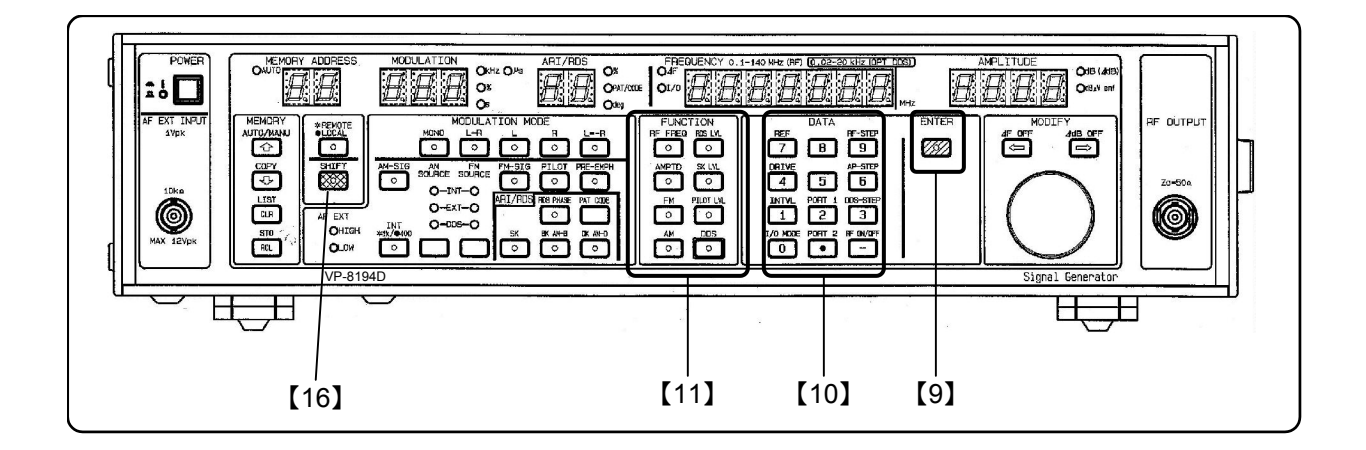

【9】 ENTER キー

DATA ブロック【10】の数値キーで入力した値を確定するキー。

【10】 **DATA** ブロック

数値キー

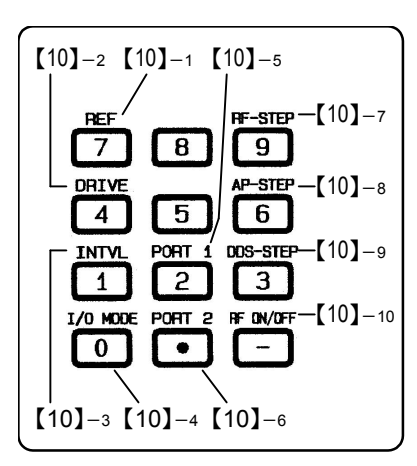

12 個のキーで構成され、各種の数値データを入力するとき に押します。

【10】-1 *REF* キー RF 周波数、出力レベルの相対値表示における基準値を設定 するときに、*SHIFT* キー【16】に続いて押します。

【10】-2 DRIVE キー リレードライブ出力の反転周波数を設定するときに SHIFT キー【16】に続いて押します。

【10】-3 *INTVL*キー 連動プリセットメモリのオートシーケンス動作で、インタ ーバルタイム設定モードにするときに *SHIFT*キー【16】に続 いて押します。

[10]-4 *I/O MODE* +-

GP-IB、外部制御インタフェース、プリセットメモリのオー トシーケンスの I/O モードを設定するときに SHIFT キー 【16】に続いて押します。

【10】-5 PORT1+-

外部制御インタフェースの PORT 1 のモードを設定すると きに SHIFT キー【16】に続いて押します。

- 【10】-6 **PORT 2** キー 外部制御インタフェースの PORT 2 のモードを設定すると きに **SHIFT** キー【16】に続いて押します。
- 【10】-7 **RF-STEP** キー RF 周波数のステップ可変量を設定するときに **SHIFT** キー 【16】に続いて押します。

- 【10】-8 *AP-STEP* キー 出カレベルのステップ可変量を設定するときに *SHIFT* キー 【16】に続いて押します。
- 【10】-9 **DDS-STEP** キー (オプション) **DDS** 周波数のステップ可変量を設定するときに **SHIFT** キー 【16】に続いて押します。
- 【10】-10 *RF-ON* **/ OFF** キー

RF 出力の ON / OFF を設定するときに *SHIFT* キー【16】に続 いて押します。OFF の場合は、*AMPLITUDE* 表示部【6】の 7 セグメント LED が消灯します。

#### 【11】 FUNCTION ブロック

各種数値の設定機能を選択するためのブロック。選択した機能のキーライトが点灯します。

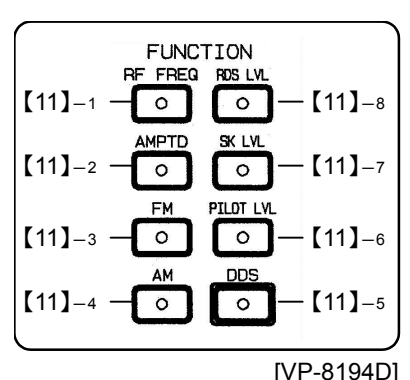

【11】-1 *RF FREQ* キー RF 周波数設定操作を可能にするとき押します。

- 【11】-2 AMPTD キー 出力レベルの設定操作を可能にするとき押します。
- 【11】-3 FM キー 周波数変調の設定操作を可能にするとき押します。
- 【11】-4 AM キー 振幅変調の設定操作を可能にするときに押します。

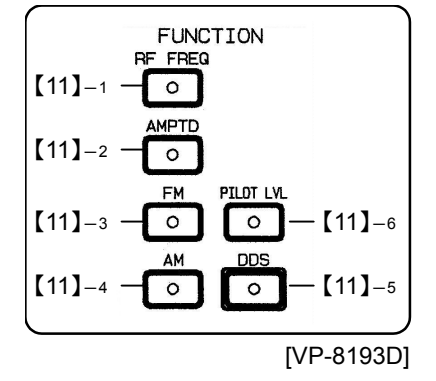

- 【11】-5 **DDS**キー (オプション) DDS 周波数の設定操作を可能にするとき押します。
- 【11】-6 *PILOT LVL* キー パイロット信号レベルの設定操作を可能にするとき押しま す。
- 【11】-7 *SK LVL* キー (VP-8194D だけ) SK 信号レベルの設定操作を可能にするとき押します。
- 【11】-8 RDS LVL キー (VP-8194D だけ) RDS 信号レベルの設定操作を可能にするとき押します。

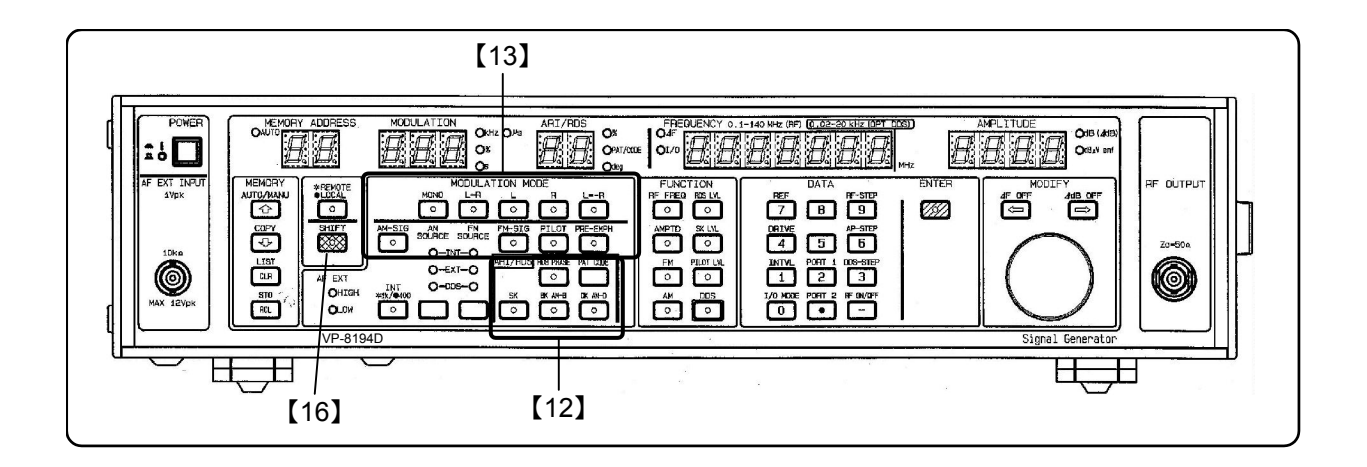

#### 【12】 ARI / RDS ブロック (VP-8194D だけ)

ARI および RDS 信号に関する各種設定を行うためのブロック。

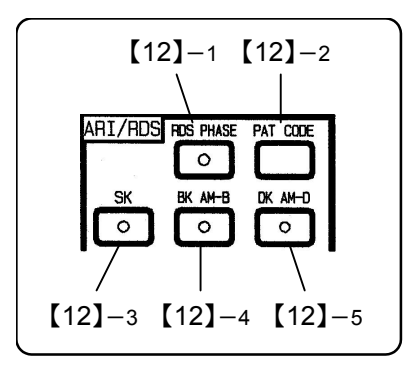

[12]-1 RDS / PHASE +-

キーを押すと、RDS 信号出力の ON / OFF が切り換わります。ON のときライトが点灯します。

SHIFT キー【16】に続いて押すと、RDS 信号のサブキャリア 位相の設定モードとなり、ARI / RDS 表示部【4】の deg ライ トが点灯します。

[12]-2 **PAT / CODE** +-

キーを押すと、RDS パターンナンバーの設定モードとなり ます。

SHIFT キー【16】に続いて押すと、ARI コードナンバーの設 定モードとなります。

どちらの場合も、ARI / RDS 表示部【4】の PAT / CODE ライ トが点灯します。

【12】-3 SK +-

キーを押すと、ARI SK 信号出力の ON / OFF が切り換わり ます。ON のときライトが点灯します。

【12】-4 BK / AM-B キー

キーを押すと、ARI BK 信号出力の ON / OFF が切り換わり ます。ON のときライトが点灯します。

SHIFT キー【16】に続いて押すと、ARI BK 信号の変調度の設 定モードとなり、ARI / RDS 表示部【4】の%ライトが点灯し ます。

【12】-5 **DK / AM-D** キー

キーを押すと、ARI DK 信号出力の ON / OFF が切り換わり ます。ON のときライトが点灯します。

SHIFT キー【16】に続いて押すと、ARI DK 信号の変調度の設 定モードとなり、ARI / RDS 表示部【4】の%ライトが点灯し ます。
【13】 **MODULATION MODE** ブロック 1

変調に関する各種設定を行うためのブロック。

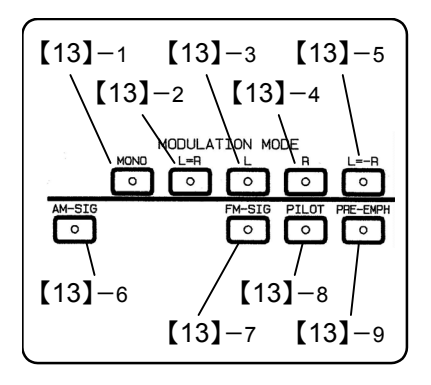

【13】-1 **MONO**キー 周波数変調 (FM)のモードをモノラルに設定するキー。

【13】-2 *L=R*キー 周波数変調 (FM) のモードをL=Rに設定するキー。

【13】-3 *L* キー

周波数変調 (FM) のモードをLに設定するキー。

【13】-4 **R**キー 周波数変調 (FM) のモードをRに設定するキー。

【13】-5 *L=-R*キー 周波数変調 (FM) のモードをL=-Rに設定するキー。

- 【13】-6 *AM-SIG* キー 振幅変調 (AM) の ON / OFF を切り換えるキー。ON のとき ライトが点灯します。
- 【13】-7 *FM-SIG* キー 周波数変調 (FM) の ON / OFF を切り換えるキー。ON のと きライトが点灯します。
- 【13】-8 PILOT キー

パイロット信号の ON / OFF を切り換えるキー。ON のとき ライトが点灯します。ただし、変調モードが MONO の場合 は ON にはできません。

【13】-9 **PRE-EMPH** +-

プリエンファシス量を選択するキー。OFF / 25 μs / 50 μs / 75 μs のいずれかが選択可能です。

1 回押すと、現在のプリエンファシス量が *MODULATION* 表示部【3】に表示されます。続けて押すと、プリエンファシ ス量が切り換わります。

ライトは OFF のとき消灯、それ以外では点灯します。

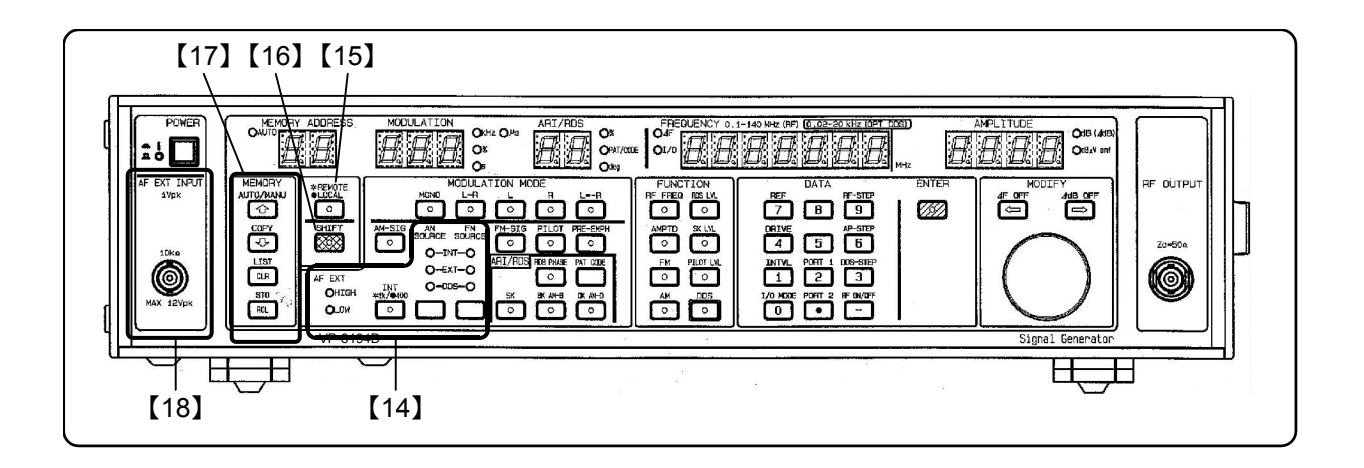

# 【14】 *MODULATION MODE* ブロック2

変調信号に関する各種設定を行うためのブロック。

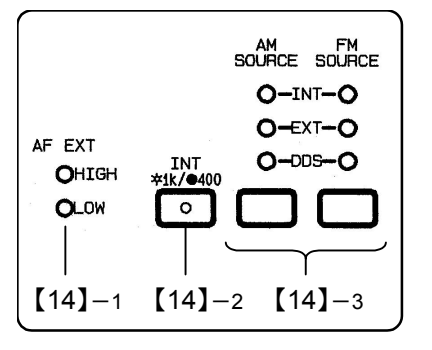

【14】-1 AF EXT HIGH / LOW ライト

AM、FM の外部変調動作のとき、外部変調入力信号のレベ ル判定結果を表示します。

入力レベル>上限値であれば *HIGH* ライトが、入力レベル <下限値であれば *LOW* ライトが点灯します。

上限値≧入力レベル≧下限値であれば、両ライトが消灯し ます。

# [14]-2 INT 1k/400 +-

内部変調信号の周波数を選択するキー。 1 kHz のときライトが点灯し、400 Hz のとき消灯します。

# [14]-3 AM SOURCE / FM SOURCE +-

AM、FM の変調信号源を選択するキー。押して INT (内部信 号源)、EXT (外部信号源) のいずれかを選択します。 オプションの DDS 信号源を組み込んでいる場合は、INT、 EXT の他に DDS が選択可能です。 いずれの場合も選択された信号源のライトが点灯します。

#### [15] REMOTE / LOCAL +-

GP-IB のリモート状態からローカル状態に切り換えるときに押します。ライトはリモート状態で点 灯、ローカル状態で消灯します。

【16】 SHIFT キー

2 通りの機能があるキーの第 2 機能 (パネルに青色で表示)を使用するときに押します。キーを押 すとキーライトが点灯、使用する第2機能のキーを押すと消灯します。

# 【17】 **MEMORY** ブロック

連動プリセットメモリに関する設定を行うためのブロック。

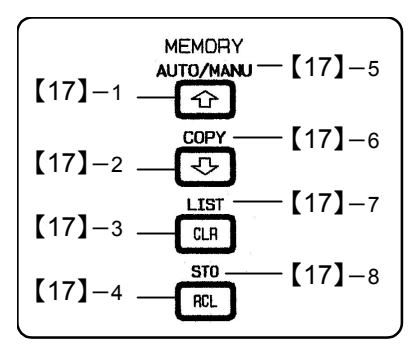

【17】-1 ① キー 連動プリセットメモリの順次リコール操作時に、現在表示 されているメモリの次のアドレスをリコールするとき押し ます。

【17】-2 🕀 キー

連動プリセットメモリの順次リコール操作時に、現在表示 されているメモリの前のアドレスをリコールするとき押し ます。

【17】-3 CLR キー 連動プリセットメモリの順次リコール操作時に、スタート アドレスをリコールするときに押します。

[17]-4 RCL +-

連動プリセットメモリの直接リコールおよび順次リコール のグループ指定をするときに押します。

[17]-5 AUTO/MANU +-

連動プリセットメモリのオートシーケンス動作を実行 / 停 止するときに、SHIFT キー【16】に続いて押します。

[17]-6 COPY +-

GP-IB インタフェースによって連動プリセットメモリの内 容を、本シリーズ相互間で転送するときに、*SHIFT* キー 【16】に続いて押します。

【17】-7 LIST キー

外部制御インタフェースによって連動プリセットメモリの 内容をプリンタに出力するときに、SHIFT キー【16】に続い て押します。

【17】-8 STO キー

連動プリセットメモリのストア操作、順次リコールのグル ープ分割などをするときに、**SHIFT**キー【16】に続いて押し ます。

# 【18】 AF EXT INPUT コネクタ

外部変調信号の入力に用いる BNC 入力レセプタクル。

# 4-3 背面パネルの説明

以下に本シリーズの背面パネル図を示し、各部の名称と簡単なはたらきを説明します。

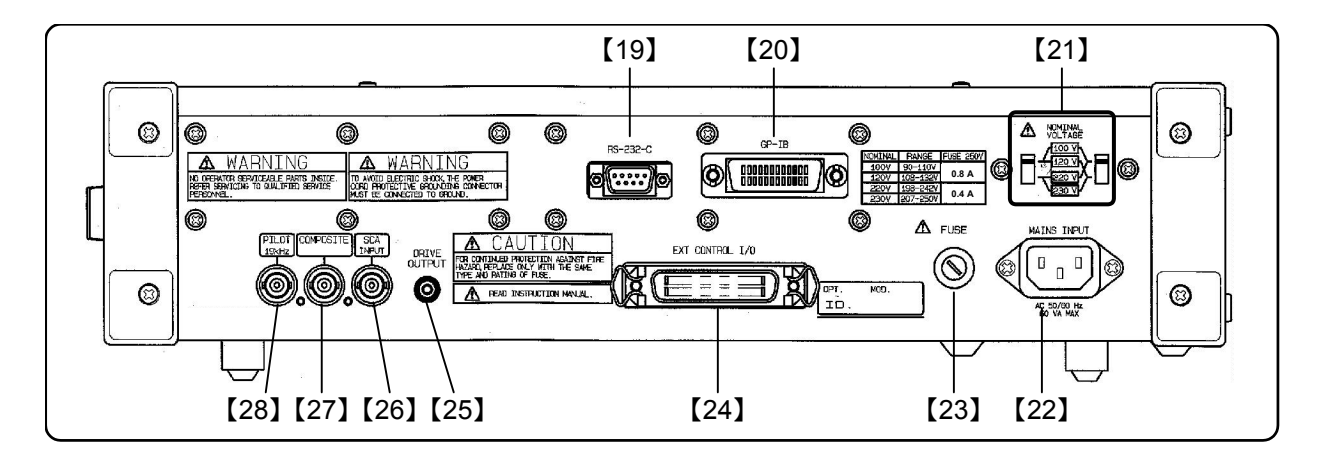

# 【19】 **RS-232-C** コネクタ

RS-232-C インタフェース接続用の9ピンコネクタ。

# 【20】 GP-IB コネクタ

GP-IB インタフェース接続用の 25 ピンコネクタ。

- 【21】 NOMINAL VOLTAGE スイッチ 電源電圧選択スイッチ。
- 【22】 MAINS INPUT コネクタ

電源コード接続用インレットソケット。

【23】 ヒューズホルダ

電源のヒューズを挿入するヒューズホルダ。

【24】 EXT CONTROL I/O コネクタ

外部制御インタフェース接続用の36ピンコネクタ。

【25】 **DRIVE OUTPUT** コネクタ

外部リレー駆動用の信号を取り出すための RCA ピンコネクタ。

【26】 SCA コネクタ

SCA 信号を外部から供給するための BNC レセプタクル。

# 【27】 **COMPOSITE** コネクタ

FM ステレオ変調信号を取り出すための BNC レセプタクル。

# 【28】 **PILOT** コネクタ

PILOT 出力信号を取り出すための BNC レセプタクル。

# CHAPTER 5 第5章 操 作

# 5-1 概 要 -

この章では、本シリーズのパネルによる基本操作を、下記の順番で説明します。また、各操作の GP-IB プログラムコードについても説明します。

- 5-2 RF 周波数
- 5-3 出力レベル
- 5-4 振幅変調 (AM)
- 5-5 周波数変調 (FM)
- 5-6 FM ステレオの主・副チャネル信号
- 5-7 パイロット信号
- 5-8 プリエンファシス
- 5-9 SCA 信号
- 5-10 コンポジット信号出力レベル
- 5-11 RDS 信号 (VP-8194D だけ)
- 5-12 ARI 信号 (VP-8194D だけ)
- 5-13 DDS 周波数 (オプション)
- 5-14 連動プリセットメモリ
- 5-15 連動プリセットメモリのオートシーケンス

# 5-2 RF 周波数

#### 5-2-1 概 要

RF 周波数は *FREQUENCY* 表示部に 0.100 0 MHz ~ 140.000 0 MHz、162.000 0 MHz ~ 163.000 0 MHz の範囲の値で表示されます。小数点は MHz の位置を示します。

本器内部のバンド構成と設定分解能を 5-1 表に示します。

| バンド     | RF 周波数範囲 (MHz)      | 分解能 (Hz) |
|---------|---------------------|----------|
| 3       | 70.0001 ~ 140.0000  |          |
| 2       | 35.000 1 ~ 70.000 0 | 100      |
| 1       | 0.1000 ~ 35.0000    | 100      |
| ウェザーバンド | 162.0000 ~ 163.0000 |          |

5-1 表 周波数バンド構成

# ■ 備 考

- ウェザーバンドとバンド 1~3 との切換えは、数値キーによる周波数の直接設定で行います。MODIFY ノブでは行えません。 (→「5-2-2 数値キーによる直接設定」)
- 相対値表示では、実際の周波数が設定可能範囲を超えることはありません。相対値表示は FREQUENCY 表示の △F ライトの点灯によって確認できます。

(→「5-2-4 相対値表示」)

RF 周波数に関する基本操作について、下記の順番で説明します。

- 5-2-2 数値キーによる直接設定
- 5-2-3 **MODIFY** ノブによる修正操作
- 5-2-4 相対値表示
- 5-2-5 相対 RF 周波数値の設定
- 5-2-6 相対値表示の解除
- 5-2-7 RF 周波数のステップ可変量の設定
- 5-2-8 RF 周波数のステップ可変による変更
- 5-2-9 RF 周波数のステップ可変の解除
- 5-2-10 GP-IB プログラムコード

5-2-2 数値キーによる直接設定

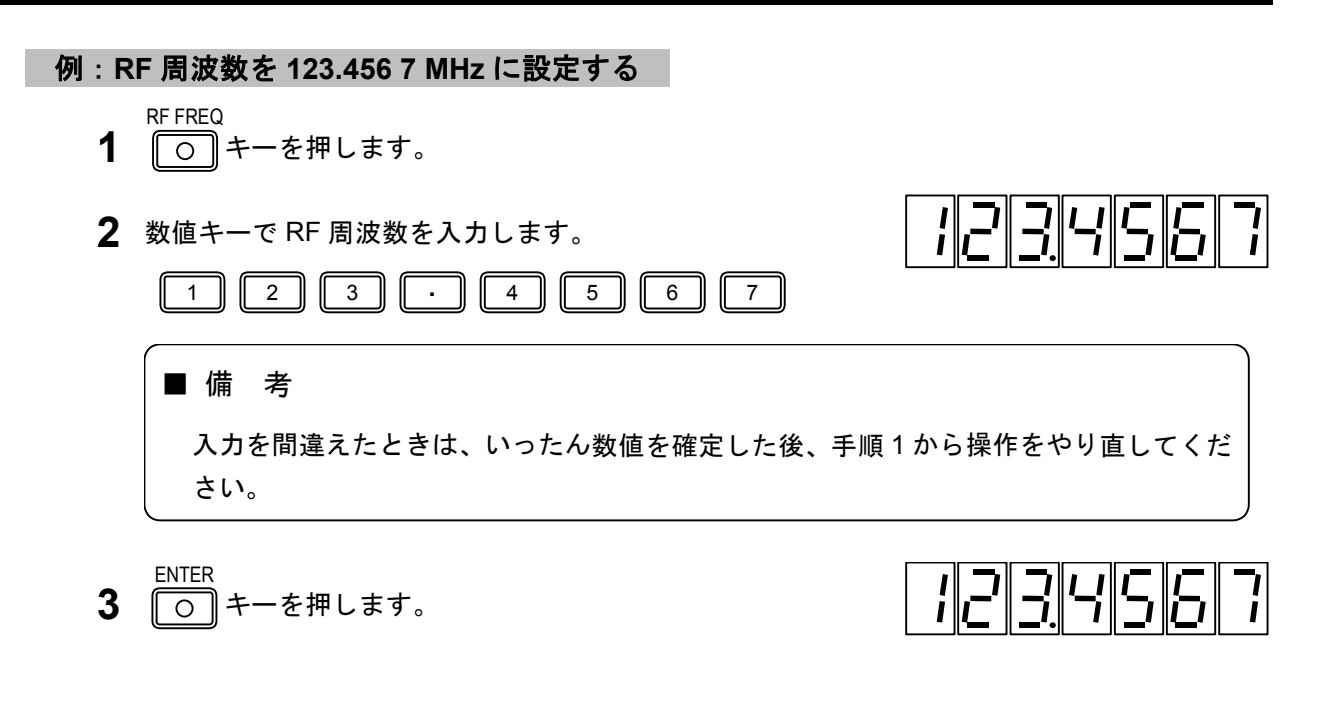

5-2-3 MODIFY ノブによる修正操作

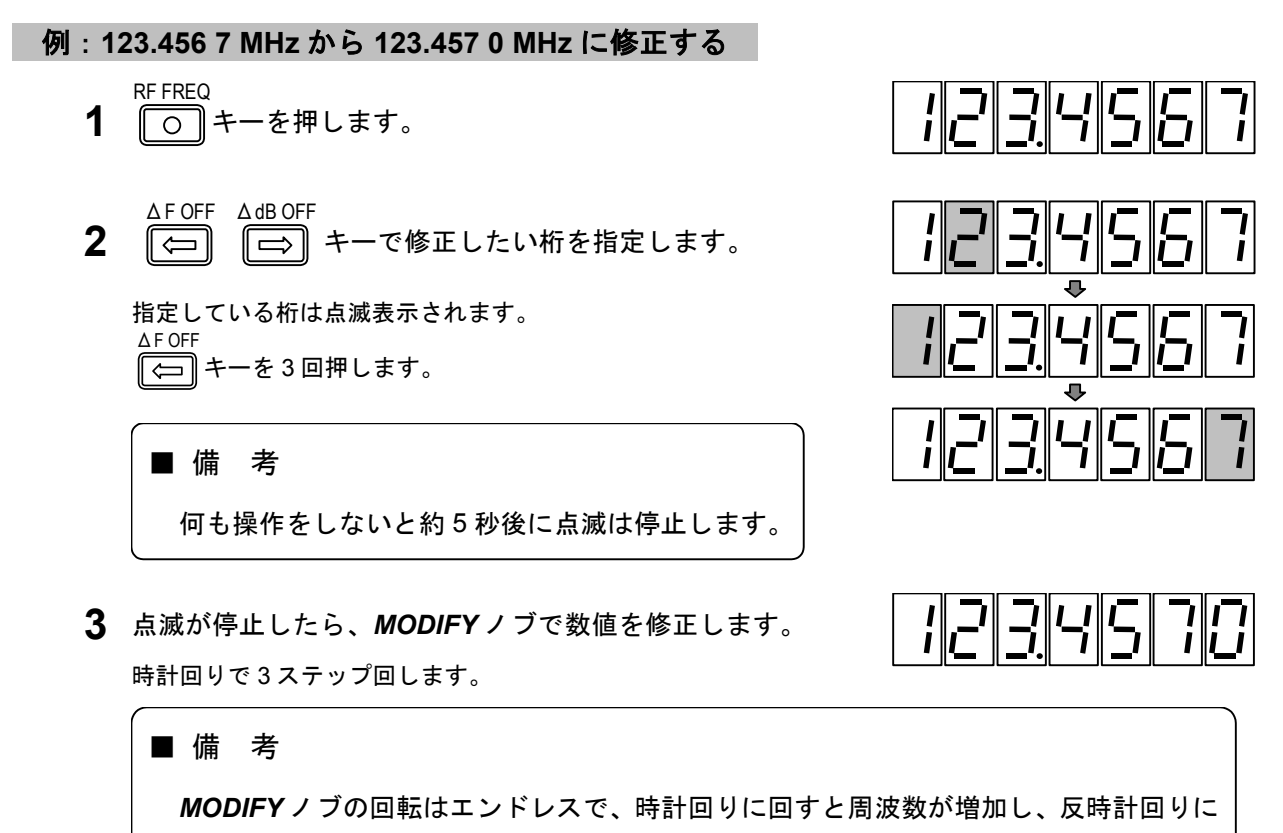

回すと減少します。桁上げ、桁下げも行います。

■操 作 ■

#### 5-2-4 相対値表示

RF 周波数をある基準値に対する増加分、減少分として相対値表示することができます。

■ 備 考

相対 RF 周波数の設定範囲は-99.9999 MHz~99.9999 MHz です。

例:基準周波数を100 MHz に設定する

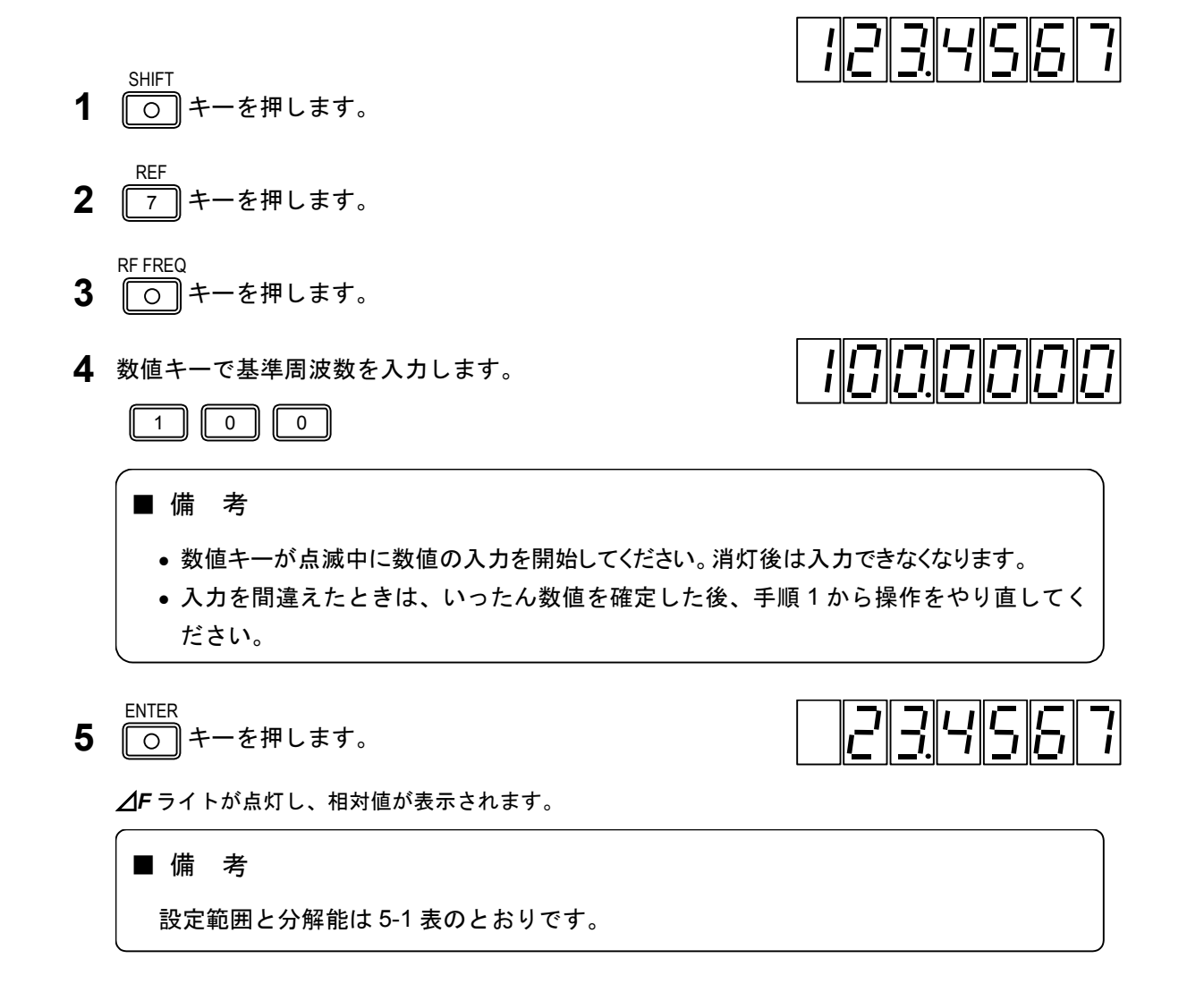

1234567

例:現在表示中の周波数を基準周波数にする

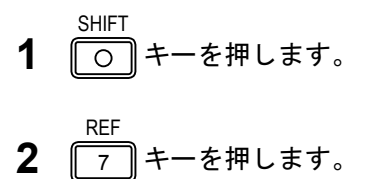

5-5

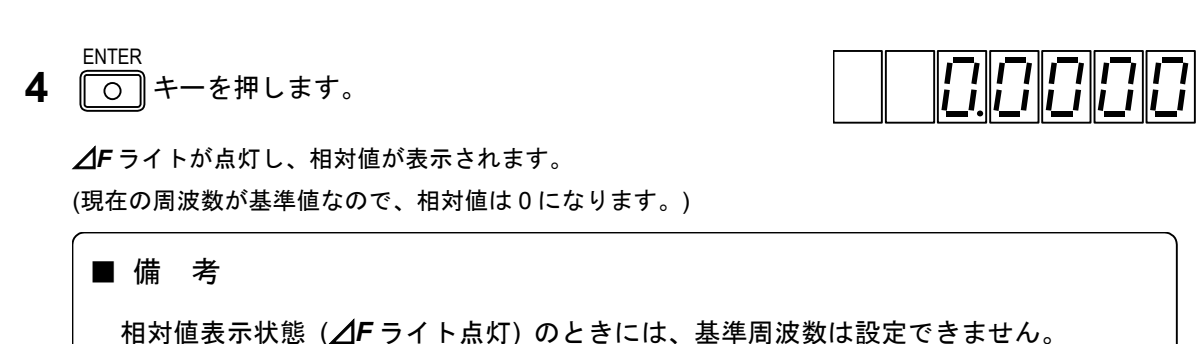

例:基準周波数を確認する

**RF FREQ** 

() キーを押します。

3

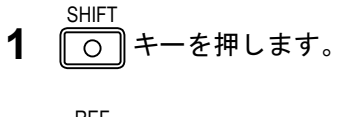

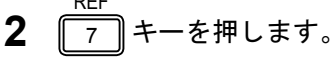

**RF FREQ** 3 0 キーを押します。

相対値表示状態でない (**ДF**ライト消灯)ときには、基準周波数は確認できません。

# 5-2-5 相対 RF 周波数値の設定

■ 備 考

相対値表示状態 (**△F**ライトが点灯) で行います。

# 例:基準周波数が100 MHzのとき、相対周波数値を-1 MHzに設定する

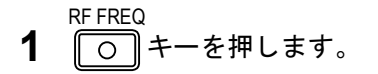

2 数値キーで相対周波数を入力します。

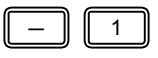

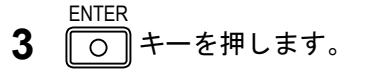

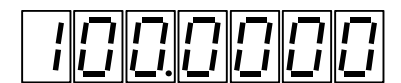

23456

귀나다다

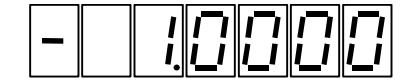

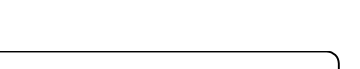

# 5-2-6 相対値表示の解除

相対値表示状態 (**△F**ライトが点灯) で行います。

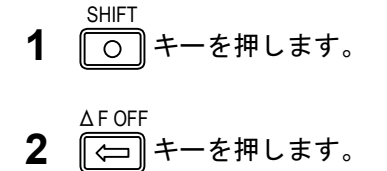

RF 周波数の相対値表示は解除され、 **∠**F ライトが消灯し、 FREQUENCY 表示部は通常の周波数表示 になります。

# 5-2-7 RF 周波数のステップ可変量の設定

RF 周波数を、ある固定値でステップ可変できます。

# ■ 備 考

ステップ RF 周波数の設定範囲は-99.9999 MHz~99.9999 MHz です。

例:ステップ可変量を10 MHz に設定する

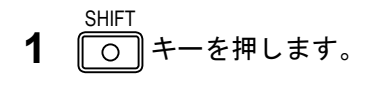

**2** 9 キーを押します。

**RF-STEP** 

3 数値キーでステップ可変量を入力します。

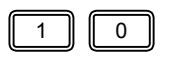

■ 備 考

入力を間違えたときは、いったん数値を確定した後、手順1から操作をやり直してくだ さい。

**4** 〇 キーを押します。

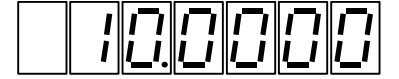

1234567

設定値は約10秒間表示されます。

■■■ 操 作■

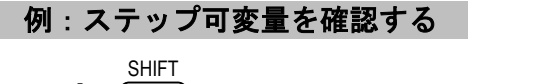

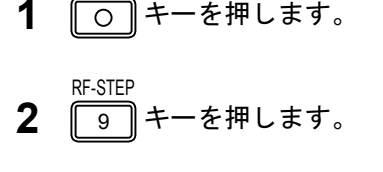

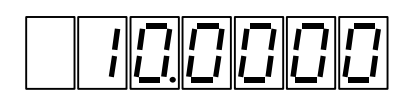

設定値は約10秒間表示されます。

5-2-8 RF 周波数のステップ可変による変更

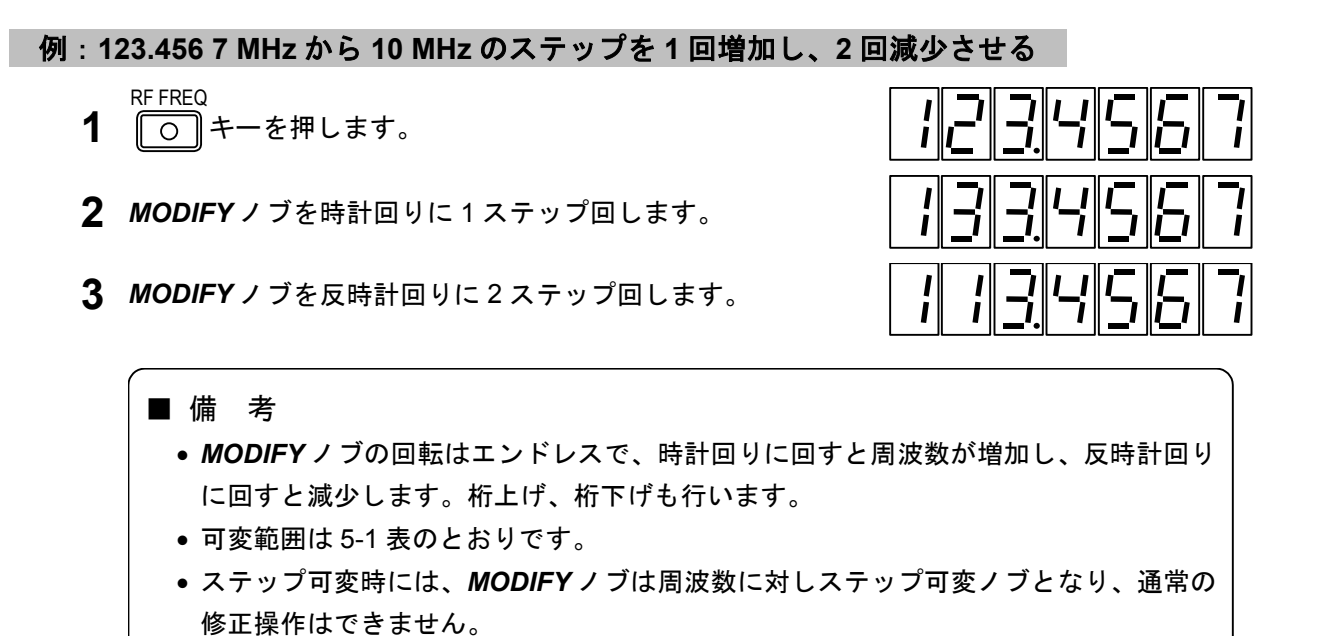

5-2-9 RF 周波数のステップ可変の解除

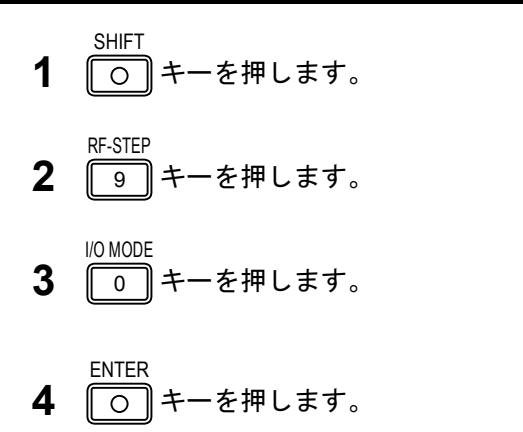

# 5-2-10 GP-IB プログラムコード

RF 周波数に関して数値による周波数の直接設定は GP-IB で制御可能です。5-2 表にプログラムコードを示します。

| ヘッダコード          | データコード                   | ユニットコード | 内容         |
|-----------------|--------------------------|---------|------------|
| 0<br>FR 16<br>1 | 0.100 0 ~<br>140.000 0   |         | RF 周波数の設定  |
|                 | 162.000 0 ~<br>163.000 0 |         | ウェザーバンドの設定 |

5-2 表 RF 周波数に関する GP-IB プログラムコード

\_\_\_\_\_\_ 操 作■

# 5-3 出力レベル —

## 5-3-1 概 要

出力レベルは AMPLITUDE 表示部に表示されます。出力レベルの表示範囲は以下の通りです。

-20.0 dBµV ~ 126 dBµV [emf] (0 dBµV=1 µV [emf]、開放端)

分解能は 0.1 dB です。

相対値表示のときは 0.0 dB~±146 dB の範囲内の値で+の符号を省略して表示します。ただし実際 の出力レベルが設定可能範囲を越えることはありません。相対値表示のときは単位が dB になります。

出カレベルに関する基本操作には次のものがあります。

- 5-3-2 数値キーによる直接設定
- 5-3-3 **MODIFY**ノブによる修正操作
- 5-3-4 相対値表示
- 5-3-5 相対出力レベル値の設定
- 5-3-6 相対値表示の解除
- 5-3-7 RF 出力のオン/オフ操作
- 5-3-8 出力レベルのステップ可変量の設定
- 5-3-9 出力レベルのステップ可変による変更
- 5-3-10 出力レベルのステップ可変の解除
- 5-3-11 GP-IB プログラムコード

# 5-3-2 数値キーによる直接設定

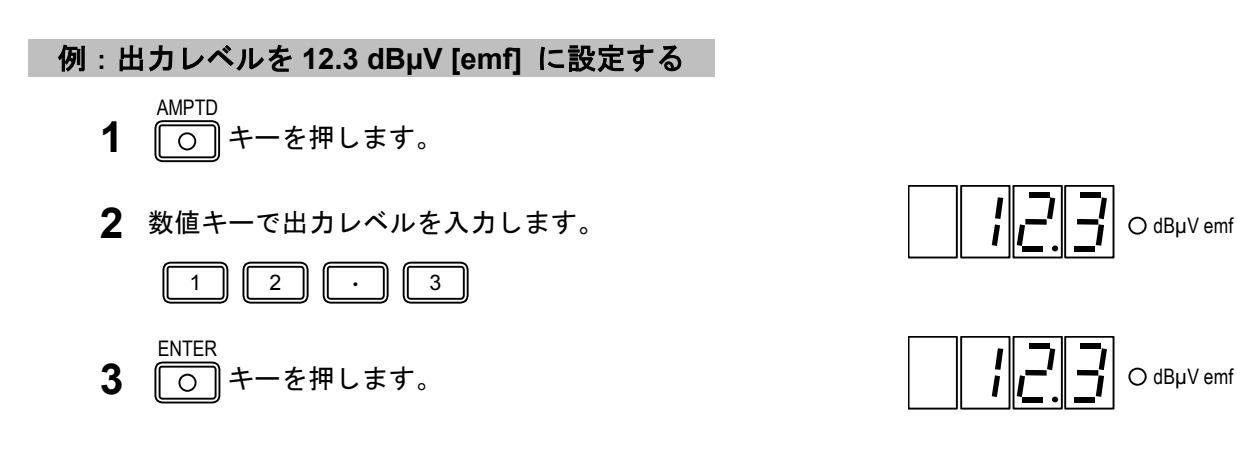

5-9

5-3-3 MODIFY ノブによる修正操作

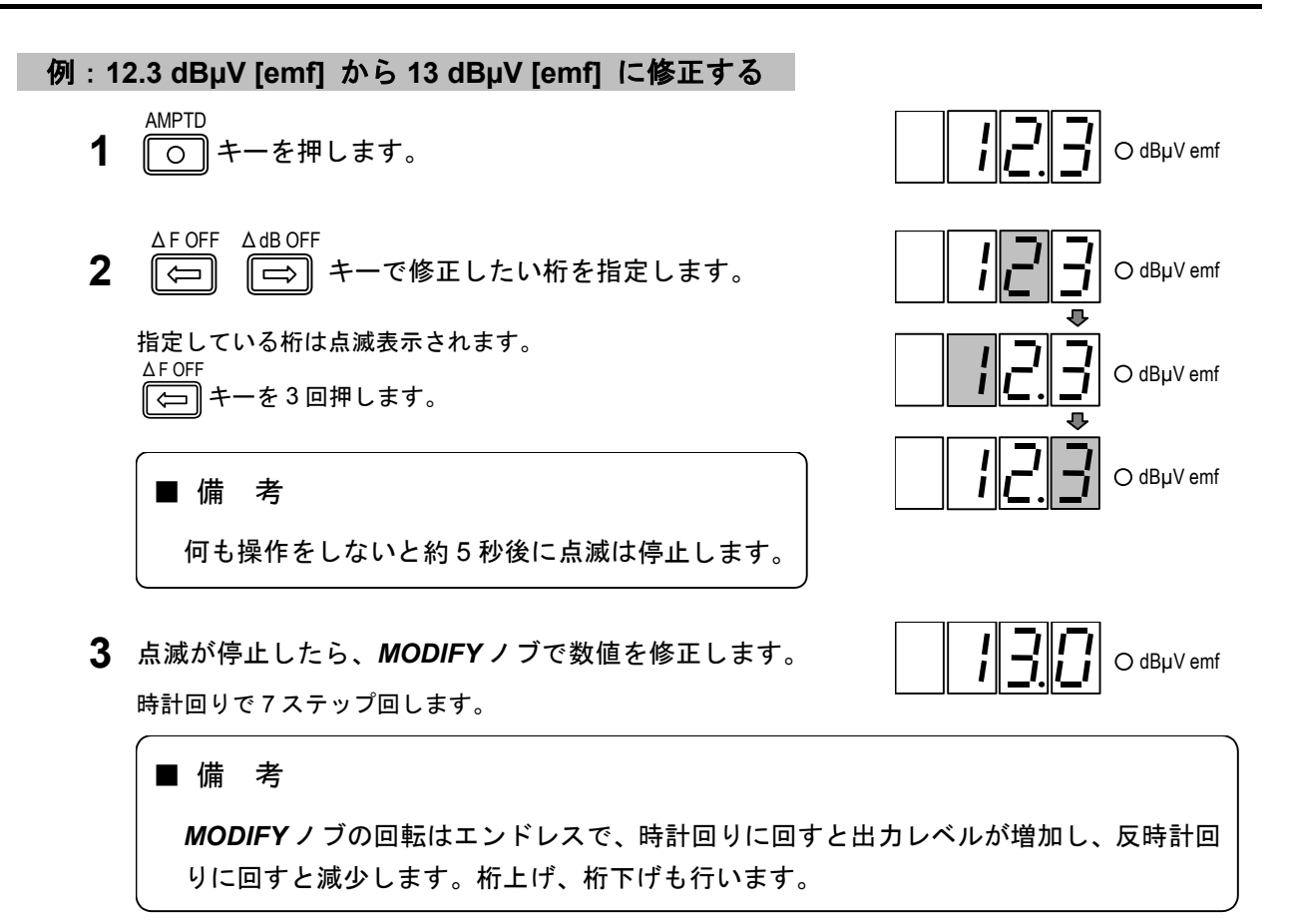

#### 5-3-4 相対値表示

出カレベルをある基準値に対する増加分、減少分として相対値表示することができます。

# 例:基準レベルを12 dBµV [emf] に設定する

- SHIFT O キーを押します。
- **2** 7 キーを押します。
- **3** 〇 キーを押します。

2

1

4 数値キーで基準出力レベルを入力します。

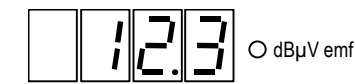

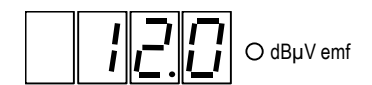

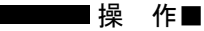

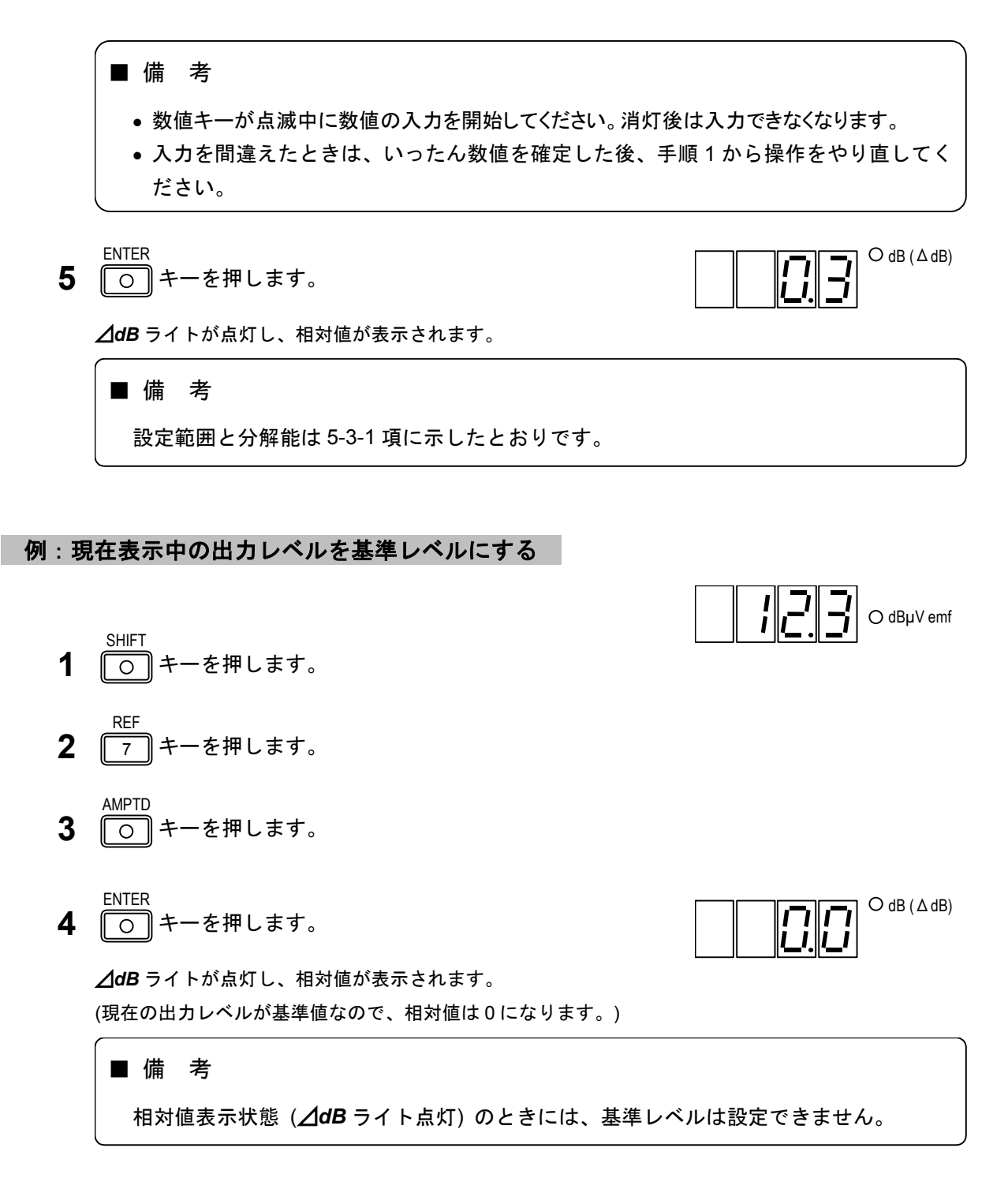

# 5-3-5 相対出力レベル値の設定

# 例:基準レベルが 12 dBµV [emf] のとき、相対出力レベル値を 34 dB に設定する

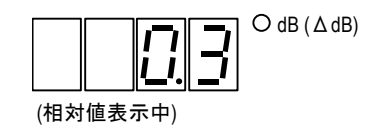

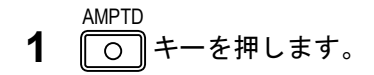

2 数値キーで相対出力レベルを入力します。

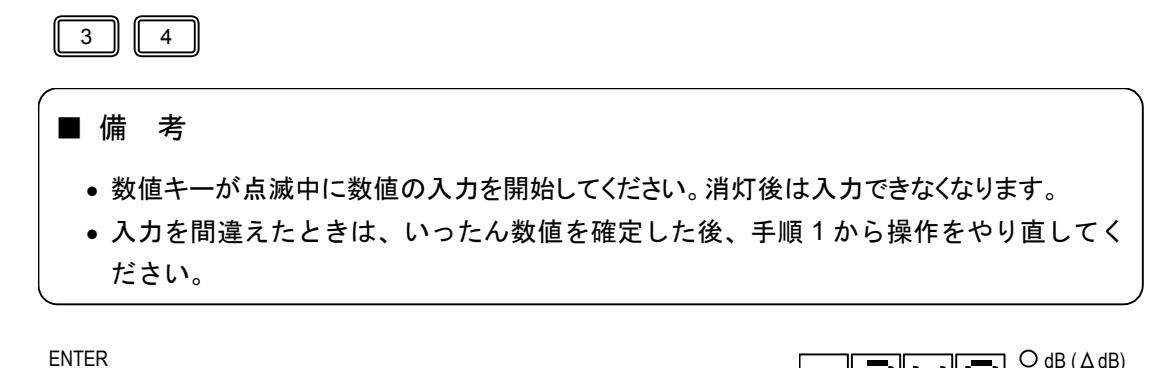

**3** 〇 キーを押します。

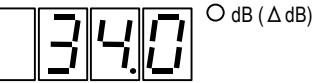

#### 5-3-6 相対値表示の解除

相対値表示状態 (**△dB**ライトが点灯) で行います。

- SHIFT 「)キーを押します。
- ΔdB OFF **2** ⇒ キーを押します。

出力レベルの相対値表示は解除され、 **/dB** ライトが消灯し、 **AMPLITUDE** 表示は現在の出力レベル設定値になります。

# 5-3-7 RF 出力信号のオン / オフ

相対値表示状態 (**△dB**ライトが点灯) で行います。

- SHIFT 〇 キーを押します。
- **2** キーを押します。

RF ON/OFF

キーを押すたびに、オン / オフが切り換わります。AMPLITUDE 表示部の 7 セグメント LED が点灯するとオン状態に、消灯するとオフ状態になります。

## 5-3-8 出力レベルのステップ可変量の設定

出力レベルを、ある固定値でステップ可変できます。

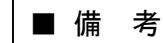

ステップ出力レベルの設定範囲は0dB~±146dBです。

■■操 作■

例:ステップ可変量を 5.5 dB に設定する

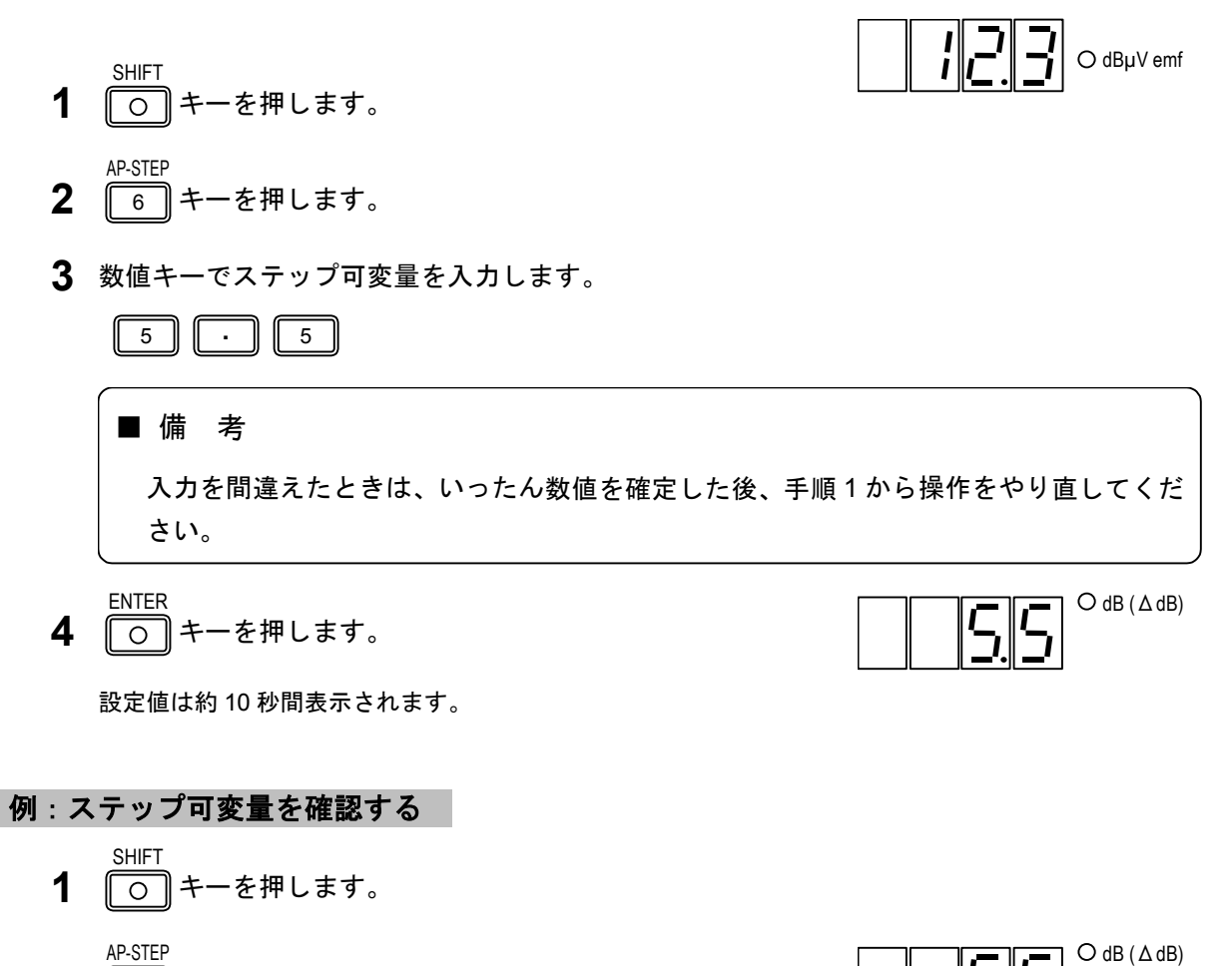

**2** 6 キーを押します。

設定値は約 10 秒間表示されます。

5-3-9 出力レベルのステップ可変による変更

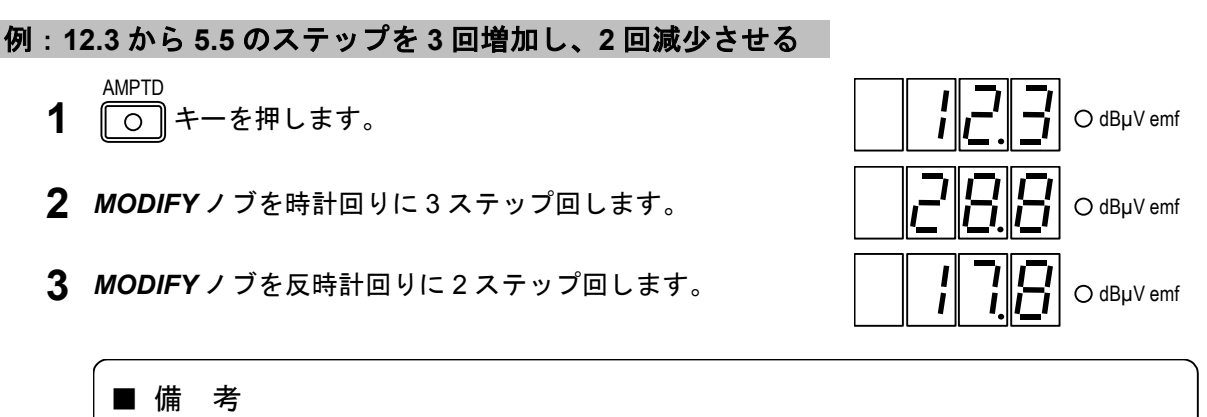

- MODIFY ノブの回転はエンドレスで、時計回りに回すと出力レベルが増加し、反時計 回りに回すと減少します。桁上げ、桁下げも行います。
- 可変範囲は 5-3-1 項に示したとおりです。
- ステップ可変時には、MODIFY ノブは出力レベルに対しステップ可変ノブとなり、通常の修正操作はできません。

5-3-10 出力レベルのステップ可変の解除

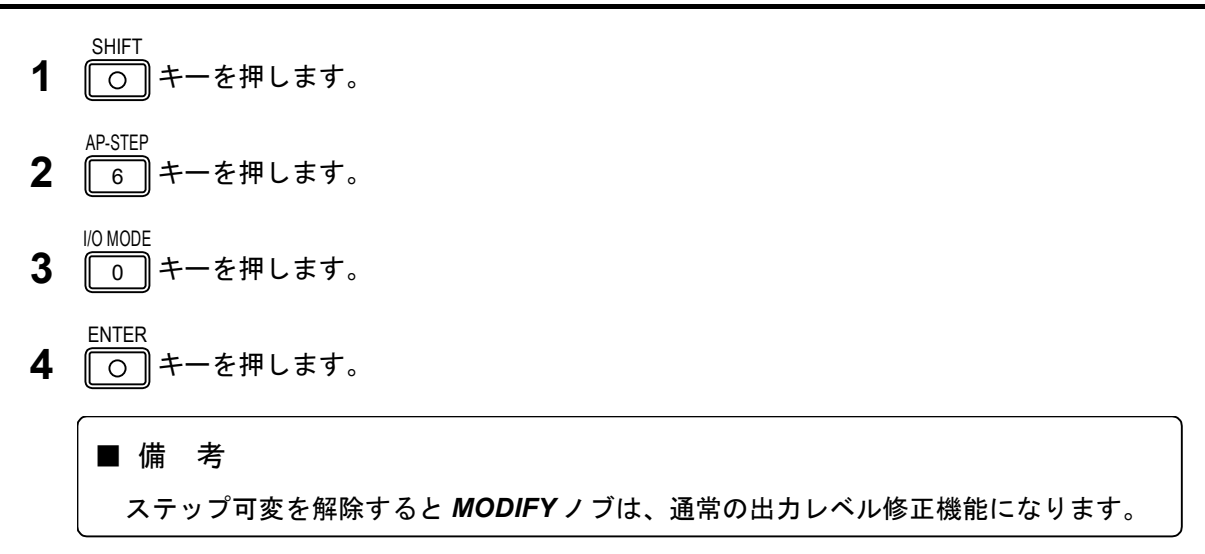

# 5-3-11 GP-IB プログラムコード

出力レベルに関して RF 出力のオン/オフ、数値による出力レベルの設定は GP-IB で制御可能です。5-3 表にプログラムコードを示します。

| ヘッダコード    | データコード       | ユニットコード | 内           | 容 |
|-----------|--------------|---------|-------------|---|
|           | -20.0 ~126.0 |         | RF 出力レベルの設定 |   |
| AP または LE | ON           |         | RF 出力信号のオン  |   |
|           | OF           |         | RF 出力信号のオフ  |   |

5-3 表 出力レベルに関する GP-IB プログラムコード

\_\_\_\_\_\_ 操 作■

5-4 振幅変調 (AM) -

#### 5-4-1 概 要

(

振幅変調の状態は、*MODULATION* ブロックと *MODULATION* 表示部に表示されます。 *MODULATION* ブロックには、変調のオン/オフ、変調信号の選択状態、外部変調入力信号レベルの判定 結果が表示され、*MODULATION* 表示部には AM 変調度が表示されます。

AM 変調度範囲と分解能を 5-4 表に示します。

5-4 表 AM 変調度範囲と分解能

| AM 変調度範囲 (%) | 分解能 (%) |
|--------------|---------|
| 0 ~ 100      | 0.5     |

| ■ 備 | 考                                                       |
|-----|---------------------------------------------------------|
| MOL | <b>DULATION</b> 表示部には通常 AM 変調度か FM 偏移が表示されます。AM 変調度と FM |
| 偏移  | AM FM<br>多の表示の切り換えは、 ○ キーと ○ キーで行います。                   |

振幅変調に関する基本操作について、下記の順番で説明します。

- 5-4-2 振幅変調のオン/オフ
- 5-4-3 AM 変調信号の選択
- 5-4-4 数値キーによる直接設定
- 5-4-5 **MODIFY**ノブによる修正操作
- 5-4-6 AM 外部変調
- 5-4-7 GP-IB プログラムコード

# 5-4-2 振幅変調のオン/オフ

AM-SIG **1** 〇〇 キーを押します。

> キーを押すたびに、オン / オフが切り換わります。キーライトが点灯するとオン状態に、消灯するとオ フ状態になります。

# ■ 備 考

振幅変調をオフにしても、MODULATION 表示の AM 変調度表示はそのままです。

■操 作■

#### 5-4-3 AM 変調信号の選択

AM 変調信号は下記の3種から選択できます。

- 内蔵の 400 Hz または 1 kHz の正弦波 (INT)
- ●外部から供給される 20 Hz~10 kHz の信号 (EXT)
- オプションの DDS 正弦波 (DDS)

MODULATION ブロックの AM SOURCE キーによって選択できます。

押すごとに INT  $\rightarrow$  EXT  $\rightarrow$  DDS  $\rightarrow$  INT のようにトグル動作しますが、DDS オプションが未装着の 場合には INT と EXT とのトグル動作となります。選択状態は *INT* ライト、*EXT* ライト、*DDS* ライトで 表示します。

INT を選択した際の 400Hz と 1kHz の切換えは、*INT* キーで行います。キーライトが点灯している状態で 1 kHz が選択され、消灯時には 400 Hz が選択となります。

# ■ 備 考

DDSオプションはハードを自動的に認識します。DDSオプション未装着時にはDDS関連の制御動作は行われません。

#### 5-4-4 数値キーによる直接設定

AM

#### 例:AM 変調度を 34.5 %に設定する

- **1** 〇 キーを押します。
- 2 数値キーで AM 変調度を入力します。

|   | 3 4 . 5                        |                   |
|---|--------------------------------|-------------------|
|   | ● 備 考                          |                   |
|   | 入力を間違えたときは、いったん数値を確定した後<br>さい。 | き、手順1から操作をやり直してくだ |
| 3 | ENTER<br>〇 キーを押します。            | 345.0%            |
|   |                                |                   |

# ■ 備 考

数値キーまたは、GP-IB コードにより AM 変調度を設定すると、自動的に AM 変調がオンになります。

5-4-5 MODIFY ノブによる修正操作

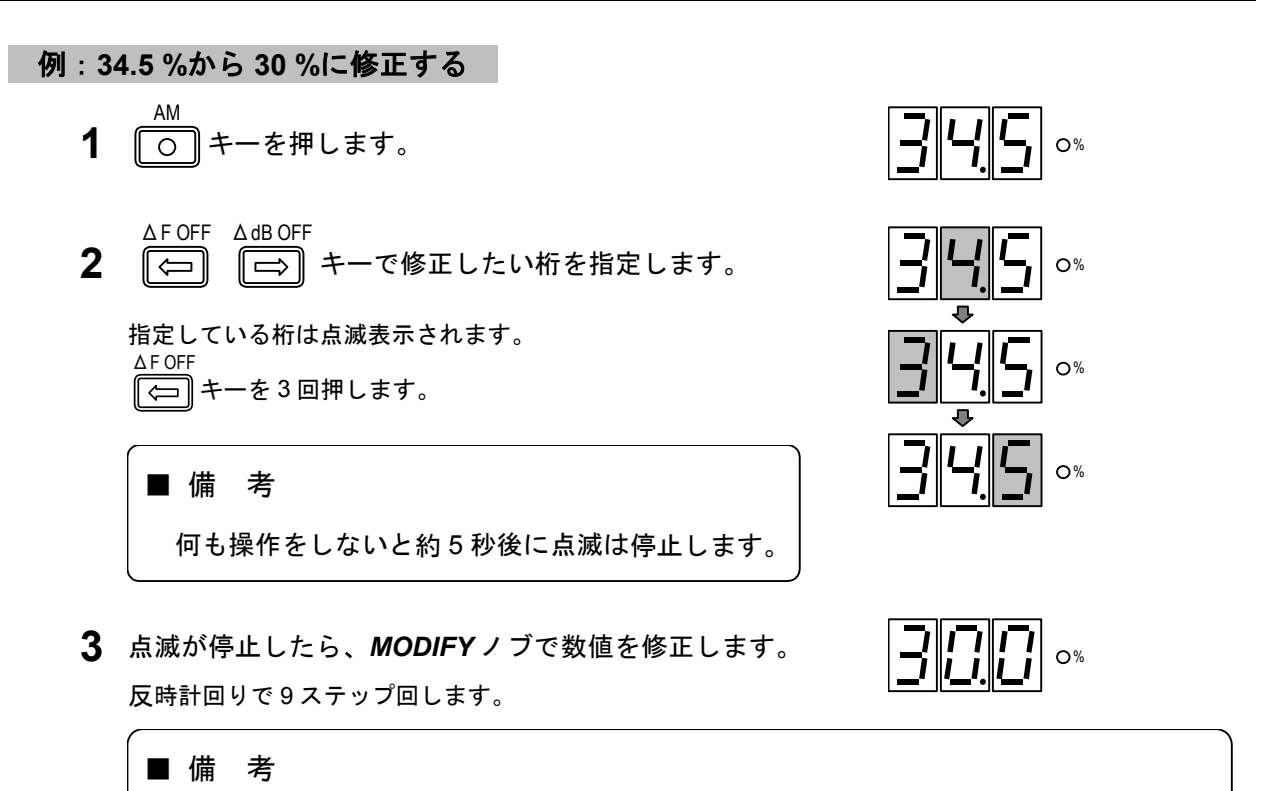

MODIFY ノブの回転はエンドレスで、時計回りに回すと変調度が増加し、反時計回りに 回すと減少します。桁上げ、桁下げも行います。

# 5-4-6 AM 外部変調

AM 変調信号を外部から供給できます。変調信号の入力端子は、AF EXT INPUT コネクタです。

## AM 外部変調の特性

AM 外部変調の諸特性を 5-5 表に示します。

| 項目        | 仕様              | 条件・備考          |
|-----------|-----------------|----------------|
| 入力インピーダンス | 約 10 kΩ         |                |
| 基準入力レベル   | 約1V [peak]      |                |
| 周波数帯域     | 20 Hz ~ 10 kHz* | ±1 dB、1 kHz 基準 |

5-5 表 AM 外部変調諸特性

\*最高周波数は、30%変調で RF 周波数の2%まで (RF ≧ 0.15 MHz)

#### AM を外部変調にする

**MODULATION** ブロックの **AM SOURCE** キーを押して **EXT** ライトを点灯させると、AM を外部 変調にできます。 (→「5-4-3 AM 変調信号の選択」)

■操 作 ■

# AM 外部変調の変調度と入力信号レベル

外部変調入力信号が基準値(約 1 V [peak])に保たれていれば、内部変調と同様に AM 変調度が **MODULATION** 表示部に表示され、数値キーと **MODIFY** ノブで設定や修正ができます。

# ■ 備 考

外部変調動作にすると、外部変調入力レベルを検出し、基準値外のときには AF EXT ブロックの HIGH か LOW のライトが点灯します。両ライトが消えるように入力信号のレベルを調整してください。

# 5-4-7 GP-IB プログラムコード

振幅変調に関して変調のオン / オフ、変調信号の選択、数値による変調度の直接設定は GP-IB で制 御可能です。5-6 表にプログラムコードを示します。

| ヘッダコード | データコード    | ユニットコード | 内容                        |
|--------|-----------|---------|---------------------------|
|        |           |         | AM 変調を選択                  |
|        | ON        |         | AM 変調をオン                  |
|        | OF        |         | AM 変調をオフ                  |
| AM     | ТО        |         | AM 変調信号を INT に設定          |
|        | XD        |         | AM 変調信号を EXT に設定          |
|        | TD        |         | AM 変調信号を DDS に設定          |
|        | 0.0 ~ 100 |         | AM 変調度の設定                 |
| то     | 1         |         | 内部 RC 発振器の周波数を 1 kHz に設定  |
|        | 4         |         | 内部 RC 発振器の周波数を 400 Hz に設定 |

5-6 表 振幅変調に関する GP-IB のプログラムコード

\_\_\_\_\_操 作■

■5-5 周波数変調 (FM)

#### 5-5-1 概 要

周波数変調の状態は、MODULATION ブロックと MODULATION 表示部に表示されます。
 MODULATION ブロックには、変調のオン/オフ、変調信号の選択状態、外部変調入力信号レベルの判定
 結果が表示され、MODULATION 表示部には FM 偏移が表示されます。

FM 偏移の設定範囲と分解能を 5-7 表に示します。

5-7 表 FM 偏移の設定範囲

| FM 偏移範囲 (kHz) | 分解能 (kHz) |
|---------------|-----------|
| 0.0 ~ 100     | 0.5       |

■ 備 考

- 最大 FM 偏移量の設定範囲は RF 周波数の 50 %までです。範囲外に設定すると、周波数変調が自動的にオフになります。
- 最大 FM 偏移量の性能保証範囲は RF 周波数の 25 %までです。
- MODULATION 表示部には通常 AM 変調度か FM 偏移量が表示されます。AM 変調度 AM FM
   と FM 偏移量の表示の切り換えは、 〇〇 キーと 〇〇 キーで行います。
- プリエンファシスをオンにしたときには、MODULATION 表示部に表示される偏移量
- は、実際の偏移量とは異なります。

周波数変調に関する基本操作について、下記の順番で説明します。

- 5-5-2 周波数変調のオン/オフ
- 5-5-3 FM 変調信号の選択
- 5-5-4 数値キーによる直接設定
- 5-5-5 MODIFY ノブによる修正操作
- 5-5-6 FM 外部変調
- 5-5-7 GP-IB プログラムコード

#### 5-5-2 周波数変調のオン/オフ

FM-SIG

1 (○) キーを押します。

キーを押すたびに、オン / オフが切り換わります。キーライトが点灯するとオン状態に、消灯するとオ フ状態になります。

■ 備 考

周波数変調をオフにしても、MODULATION 表示の FM 偏移表示はそのままです。

■操 作 ■

## 5-5-3 FM 変調信号の選択

FM 変調信号は下記の3種から選択できます。

- 内蔵の 400 Hz または 1 kHz の正弦波 (INT)
- 外部から供給される 20 Hz~100 kHz の信号 (EXT)
- オプションの DDS 正弦波 (DDS)

MODULATION ブロックの FM SOURCE キーによって選択できます。

押すごとに INT  $\rightarrow$  EXT  $\rightarrow$  DDS  $\rightarrow$  INT のようにトグル動作しますが、DDS オプションが未装着の 場合には INT と EXT とのトグル動作となります。選択状態は *INT* ライト、*EXT* ライト、*DDS* ライトで 表示します。

INT を選択した際の 400Hz と 1kHz の切換えは、*INT* キーで行います。キーライトが点灯している状態で 1 kHz が選択され、消灯時には 400 Hz が選択となります。

# ■ 備 考

DDSオプションはハードを自動的に認識します。DDSオプション未装着時にはDDS関連の制御動作は行われません。

#### 5-5-4 数値キーによる直接設定

#### 例:FM 偏移を 34.5 kHz に設定する

2 数値キーで FM 偏移を入力します。

| 3 4 . 5                            |                        |
|------------------------------------|------------------------|
| ■ 備 考                              |                        |
| 入力を間違えたときは、いったん数値を確定<br>さい。        | 定した後、手順1から操作をやり直してくだ   |
| ENTER<br>〇〇 キーを押します。               | 345 OKHZ               |
| (■備考                               |                        |
| 数値キーまたは、GP-IB コードにより FM・<br>になります。 | 偏移を設定すると、自動的に FM 変調がオン |

3

5-5-5 MODIFY ノブによる修正操作

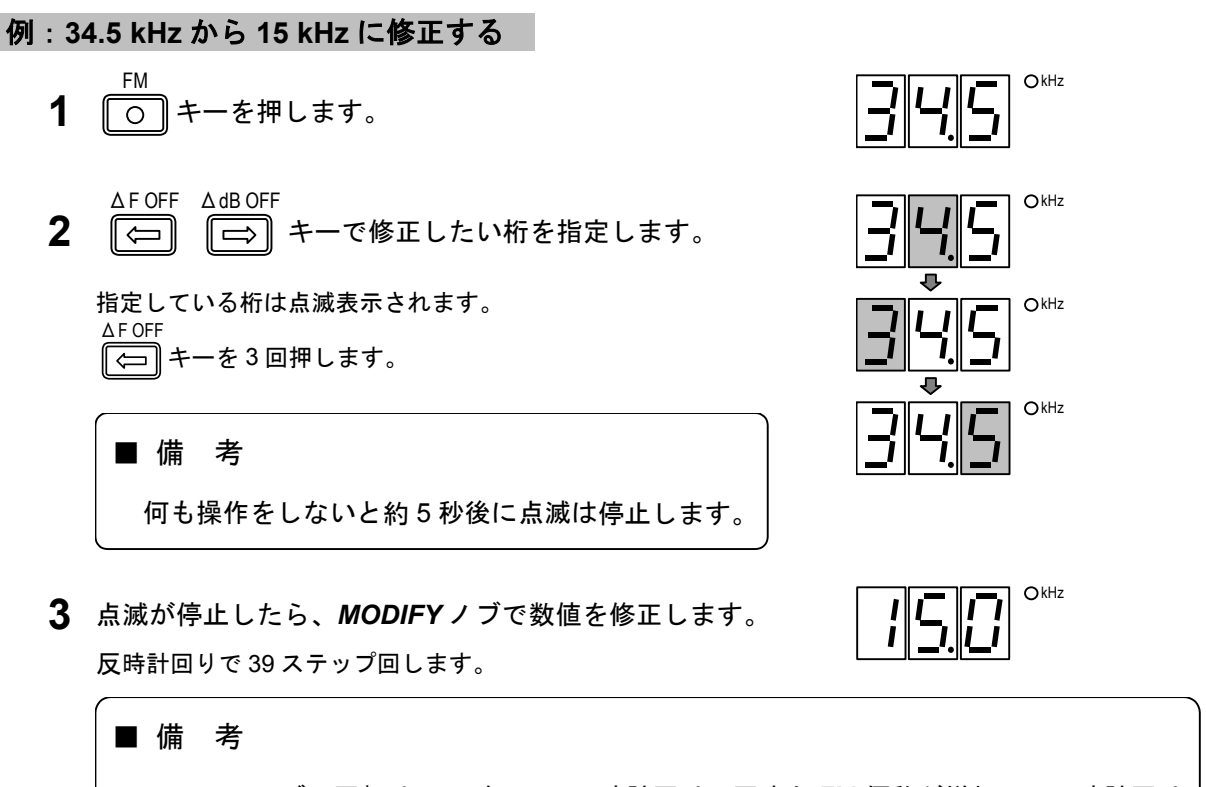

**MODIFY**ノブの回転はエンドレスで、時計回りに回すと FM 偏移が増加し、反時計回り に回すと減少します。桁上げ、桁下げも行います。

# 5-5-6 FM 外部変調

FM 変調信号を外部から供給できます。変調信号の入力端子は、AF EXT INPUT コネクタです。

## FM 外部変調の特性

FM 外部変調の諸特性を 5-8 表に示します。

| 項目        | 仕様              | 条件・備考          |
|-----------|-----------------|----------------|
| 入力インピーダンス | 約 10 kΩ         |                |
| 基準入力レベル   | 約1V [peak]      |                |
| 周波数帯域     | 20 Hz ~ 100 kHz | ±1 dB、1 kHz 基準 |

5-8 表 FM 外部変調諸特性

## FM を外部変調にする

**MODULATION** ブロックの **FM SOURCE** キーを押して **EXT** ライトを点灯させると、FM を外部 変調にできます。 (→「5-5-3 FM 変調信号の選択」)

#### ■操 作■

# FM 外部変調の偏移の設定

外部変調入力信号が基準値(約1V [peak])に保たれていれば、内部変調と同様に FM 偏移が MODULATION 表示部に表示され、数値キーと MODIFY ノブで設定や修正ができます。

#### ■ 備 考

外部変調動作にすると、外部変調入力レベルを検出し、基準値外のときには AF EXT ブロックの HIGH か LOW のライトが点灯します。両ライトが消えるように入力信号のレベルを調整してください。

## 入力信号レベルと FM 偏移

FM 偏移は 5-1 図に示すように入力レベルに対して直線的に変化します。外部変調の FM 偏移を 75 kHz (*MODULATION* 表示部: 75 kHz を表示、*AF EXT* の *HIGH / LOW* ライト消灯) とした後に、 外部信号を 1/10 (20 dB) に減衰させると、*LOW* のライトが点灯し、正確に 7.5 kHz の偏移 (75 kHz を 100 %とすると、その 1/10 の 10 %) が得られます。偏移の表示は 75 kHz のまま変わりま せん。

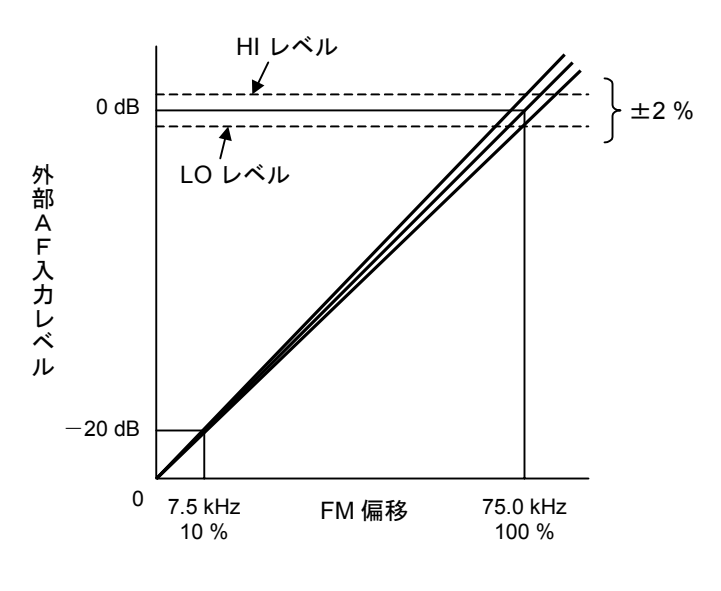

5-1 図 外部 AF 入力レベルと FM 偏移

\_\_\_\_\_\_ 操 作■

# 5-5-7 GP-IB プログラムコード

周波数変調に関して変調のオン / オフ、変調信号の選択、数値による FM 偏移の直接設定は GP-IB で制御可能です。5-9 表にプログラムコードを示します。

| ヘッダコード | データコード    | ユニットコード | 内容                                       |
|--------|-----------|---------|------------------------------------------|
|        |           |         | FM 変調を選択                                 |
|        | ON        |         | FM 関連の設定を元に戻す。 <sup>(注)</sup>            |
|        | OF        |         | FM 関連の設定をすべてオフ。 <sup>(注)</sup>           |
|        | ТО        |         | FM 変調信号を INT に設定                         |
| FIVI   | XD        |         | FM 変調信号を EXT に設定                         |
|        | TD        |         | FM 変調信号を DDS に設定 (オプション)                 |
|        | 0.0 ~ 100 | (KZ)    | FM 偏移の設定                                 |
|        | 0.0 ~ 127 | (PC)    | FM 変調率の設定                                |
| то     | 1         |         | 内部 RC 発振器の周波数を 1 kHz に設定                 |
| 10     | 4         |         | 内部 RC 発振器の周波数を 400 Hz に設定                |
| MC     | ON        |         | FM 変調をオン。( <i>FM-SIG</i> キーと同じ機能)        |
| MS     | OF        |         | FM 変調をオフ。( <i><b>FM-SIG</b> キーと同じ機能)</i> |

5-9 表 周波数変調に関する GP-IB のプログラムコード

注: FM OF コマンドを使用すると、FM 変調に関連する以下の設定をすべてオフにします。

・FM 変調 (FM-SIG キーの設定状態)

・パイロット信号

・プリエンファシス

・RDS 信号

- ・SK 信号
- ・BK 信号
- ・DK 信号

FM ON コマンドを使用すると、FM 変調関連の設定を FM OF コマンドを使用する直前の状態に復帰させます。

なお、FM ON/OF コマンドに該当するパネルキーは存在しません。

5-6 FMステレオの主・副チャネル信号

#### 5-6-1 概 要

FM ステレオ変調時には、変調の状態が *MODULATION* ブロックに、FM 偏移 75 kHz を 100 %としたときの変調率が *MODULATION* 表示部に表示されます。

変調率の設定範囲と分解能を 5-10 表に示します。

5-10 表 FM ステレオの変調率設定範囲

| 設定範囲 (%)  | 分解能 (%) |
|-----------|---------|
| 0.0 ~ 127 | 1       |

■ 備 考

- 最大変調率の設定範囲は、RF 周波数の 50 %に相当する偏移量までです。たとえば、 RF 100 kHz の場合、設定最大偏移は 50 kHz となります。これは変調率としては 66 % となります。
- 最大変調率の性能保証範囲は、RF 周波数の 25 %に相当する偏移量までです。

MODULATION 表示部には通常 AM 変調度か FM 量が表示されます。AM 変調度と FM AM FM FM FM 「AM FM FM
 編移量の表示の切り換えは、 ・ キーと ・ キーで行います。

 プリエンファシスをオンにしたときには、MODULATION 表示部に表示される偏移量 は、実際の偏移量とは異なります。

|                           | -     | -          |  |
|---------------------------|-------|------------|--|
| 変調信号源                     | 変調モード | 備考         |  |
| 内部信号<br>または外部信号<br>(1 信号) | L=R   | 主チャネル成分だけ  |  |
|                           | L     | L チャネル信号だけ |  |
|                           | R     | R チャネル信号だけ |  |
|                           | L=-R  | 副チャネル成分だけ  |  |

5-11 表 変調モード (FM ステレオ)

FM ステレオ変調に関する基本操作について、下記の順番で説明します。

- 5-6-2 主・副チャネル信号のオン/オフ
- 5-6-3 変調信号の選択
- 5-6-4 数値キーによる直接設定
- 5-6-5 **MODIFY**ノブによる修正操作
- 5-6-6 GP-IB プログラムコード

## 5-6-2 主・副チャネル信号のオン/オフ

**1** ○ キーを押します。

 キーを押すたびに、オン / オフが切り換わります。キーライトが点灯するとオン状態に、消灯するとオ フ状態になります。

■ 備 考

主・副チャネル信号をオフにしても、**MODULATION** 表示の FM 変調率表示はそのまま です。

**2** *MODULATION* ブロックのキー ( $\bigcirc$   $\bigcirc$   $\bigcirc$   $\bigcirc$  )を押して変調モードを選択します。

選択したモードのキーライトが点灯します。

#### 5-6-3 変調信号の選択

変調信号は下記の3種から選択できます。

- •内蔵の 400 Hz または 1 kHz の正弦波 (INT)
- 外部から供給される 20 Hz ~ 15 kHz の信号 (EXT)
- オプションの DDS 正弦波 (DDS)

MODULATION ブロックの FM SOURCE キーによって選択できます。

押すごとに INT → EXT → DDS → INT のようにトグル動作しますが、DDS オプションが未装着の 場合には INT と EXT とのトグル動作となります。選択状態は *INT* ライト、*EXT* ライト、*DDS* ライトで 表示します。

INT を選択した際の 400Hz と 1kHz の切換えは、*INT* キーで行います。キーライトが点灯している状態で 1 kHz が選択され、消灯時には 400 Hz が選択となります。

# ■ 備 考

DDSオプションはハードを自動的に認識します。DDSオプション未装着時にはDDS関連の制御動作は行われません。

#### 5-6-4 数値キーによる直接設定

例:変調率を85%に設定する

- **1** 〇 キーを押します。
- 2 数値キーで変調率を入力します。

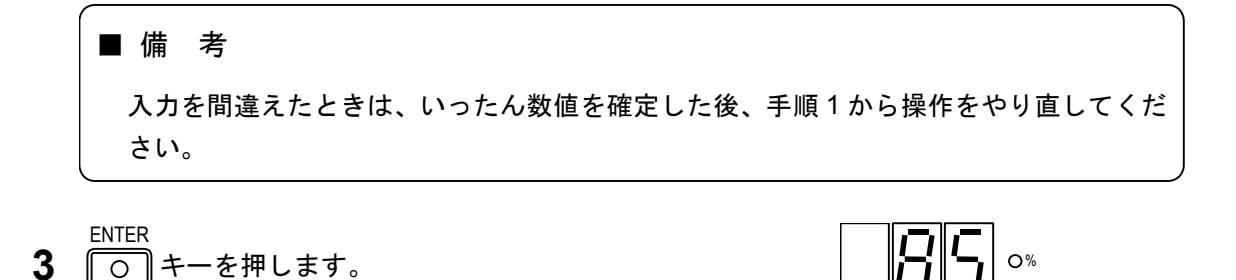

5-6-5 MODIFY ノブによる修正操作

0 キーを押します。

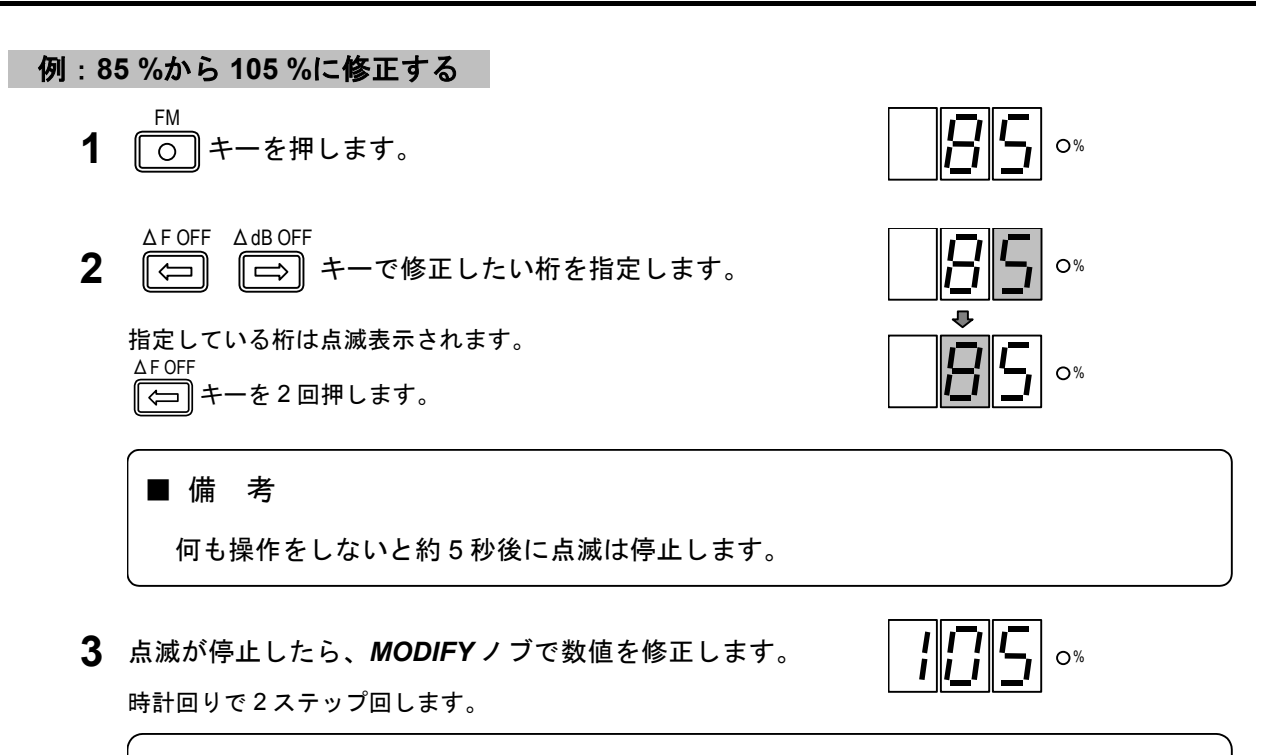

# ■ 備 考

MODIFY ノブの回転はエンドレスで、時計回りに回すと変調率が増加し、反時計回りに 回すと減少します。桁上げ、桁下げも行います。

\_\_\_\_\_ 操 作■

5-6-6 GP-IB プログラムコード

FM ステレオの主・副チャネル信号に関して、信号の変調モード選択操作、変調率の設定操作は、 GP-IB で制御可能です。5-12 表にプログラムコードを示します。

| ヘッダコード | データコード    | ユニットコード | 内容                                |
|--------|-----------|---------|-----------------------------------|
| MS     | 1         |         | FM MONO                           |
|        | 2         |         | FM ステレオ L=R                       |
|        | 3         |         | FM ステレオ L                         |
|        | 4         |         | FM ステレオ R                         |
|        | 5         |         | FM ステレオ L=-R                      |
|        | ON        |         | FM 変調をオン。( <i>FM-SIG</i> キーと同じ機能) |
|        | OF        |         | FM 変調をオフ。( <i>FM-SIG</i> キーと同じ機能) |
| FM     |           |         | FM 変調を選択                          |
|        | ON        |         | FM 関連の設定を元に戻す。 <sup>(注)</sup>     |
|        | OF        |         | FM 関連の設定をすべてオフ。 <sup>(注)</sup>    |
|        | ТО        |         | FM 変調信号を INT に設定                  |
|        | XD        |         | FM 変調信号を EXT に設定                  |
|        | TD        |         | FM 変調信号を DDS に設定 (オプション)          |
|        | 0.0 ~ 100 | (KZ)    | FM 偏移の設定                          |
|        | 0.0 ~ 127 | (PC)    | FM 変調率の設定                         |
| то     | 1         |         | 内部 RC 発振器の周波数を 1 kHz に設定          |
|        | 4         |         | 内部 RC 発振器の周波数を 400 Hz に設定         |

5-12 表 主・副チャネルに関する GP-IB プログラムコード

注: FM OF コマンドを使用すると、FM 変調に関連する以下の設定をすべてオフにします。

・FM 変調 (FM-SIG キーの設定状態)

- ・パイロット信号
- ・プリエンファシス
- ・RDS 信号
- ・SK 信号
- ・BK 信号
- ・DK 信号

FM ON コマンドを使用すると、FM 変調関連の設定を FM OF コマンドを使用する直前の状態に復帰させます。

なお、FM ON/OF コマンドに該当するパネルキーは存在しません。

5-7 パイロット信号 -

#### 5-7-1 概 要

パイロット信号の状態は、MODULATION ブロックと MODULATION 表示部に表示されます。 MODULATION ブロックにはパイロット信号のオン / オフが表示され、MODULATION 表示部には、パ イロット信号レベル比が表示されます。

パイロット信号レベル比は、FM 偏移 75 kHz を 100 %としたときのレベル比です。

FM ステレオのパイロット信号レベル比の設定範囲を 5-13 表に示します。

5-13 表 FM ステレオのパイロット信号レベル比の設定範囲

| レベル比 (%) | 分解能 (%) |
|----------|---------|
| 0 ~ 15.0 | 0.1     |

パイロット信号に関する基本操作について、下記の順番で説明します。

- 5-7-2 パイロット信号のオン/オフ
- 5-7-3 数値キーによる直接設定
- 5-7-4 **MODIFY** ノブによる修正操作
- 5-7-5 GP-IB プログラムコード

## 5-7-2 パイロット信号のオン/オフ

PILOT

**1** 〇 キーを押します。

キーを押すたびに、オン / オフが切り換わります。キーライトが点灯するとオン状態に、消灯するとオ フ状態になります。

■備考 変調モードが MONO の場合には、*PILOT*キーをオンにはできません。

## 5-7-3 数値キーによる直接設定

例:パイロット信号レベル比を 9.5 %に設定する

- PILOT LVL **1** 〇 キーを押します。
- 2 数値キーでパイロット信号レベル比を入力します。

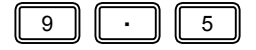

\_\_\_\_\_ 操 作■

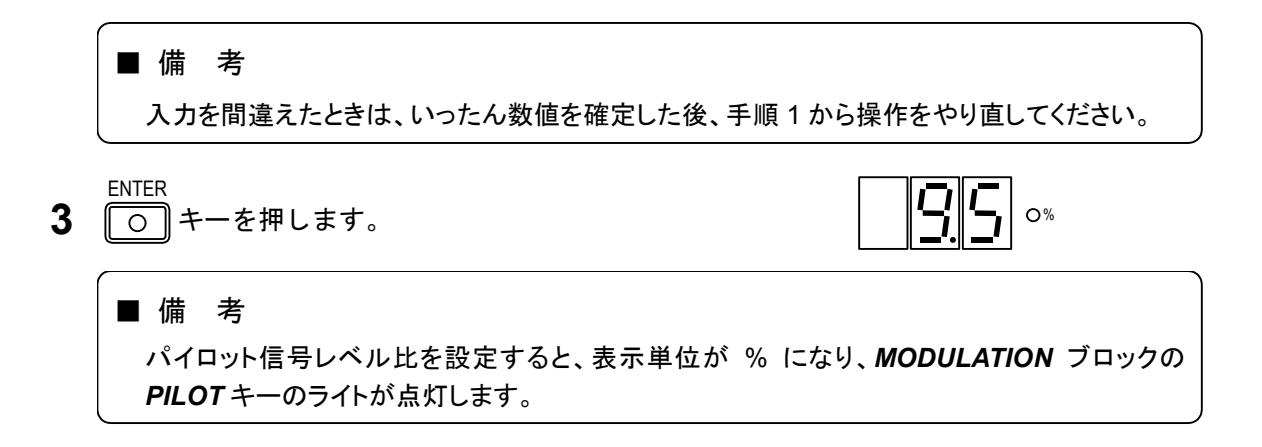

# 5-7-4 MODIFY ノブによる修正操作

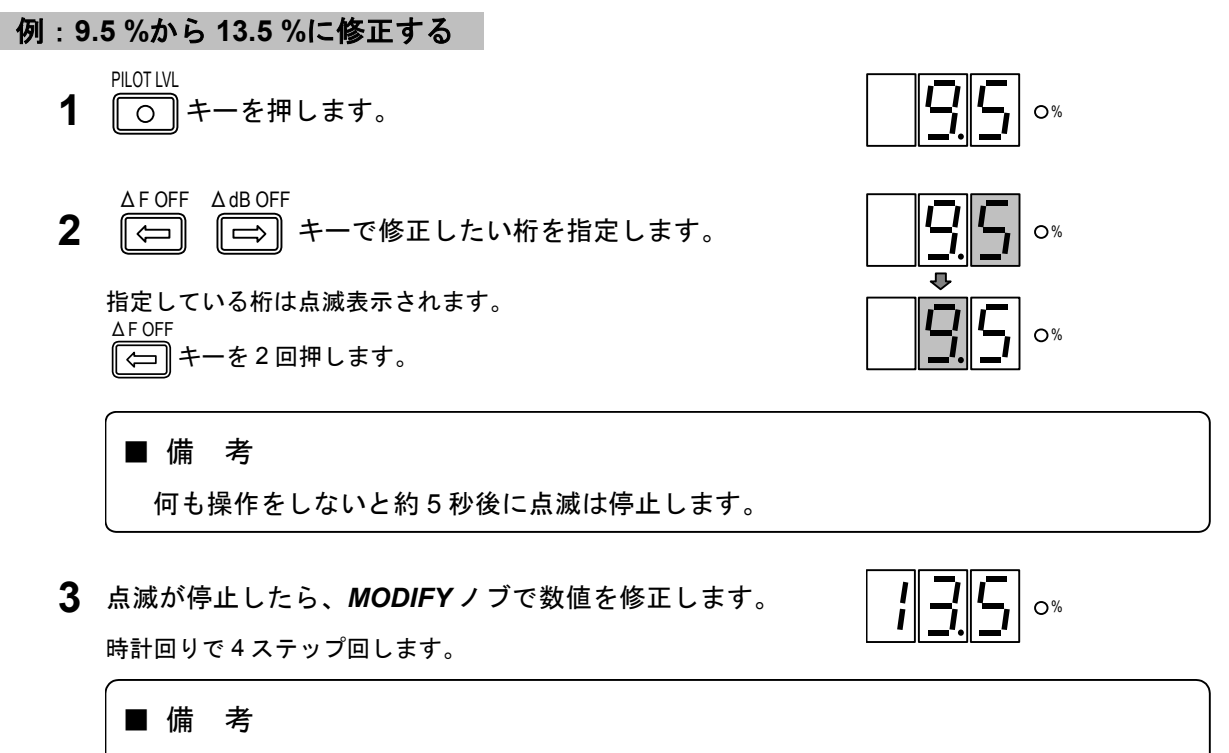

**MODIFY**ノブの回転はエンドレスで、時計回りに回すとパイロット信号レベル比が増加 し、反時計回りに回すと減少します。桁上げ、桁下げも行います。

5-7-5 GP-IB プログラムコード

パイロット信号に関して、信号のオン / オフ操作、数値によるレベル比の直接設定は、GP-IB で制御 可能です。5-14 表にプログラムコードを示します。

| ヘッダコード | データコード     | ユニットコード | 内容                         |
|--------|------------|---------|----------------------------|
|        | ON         |         | パイロット信号オン                  |
| PL     | OF         |         | パイロット信号オフ                  |
|        | 0.0 ~ 15.0 |         | パイロット信号レベル 0.0 %~15.0 %の設定 |

5-14 表 パイロット信号に関する GP-IB プログラムコード

# 5-8 プリエンファシス

# 5-8-1 概 要

FM 変調において、5-2 図に示すプリエンファシス特性を持たせることができます。

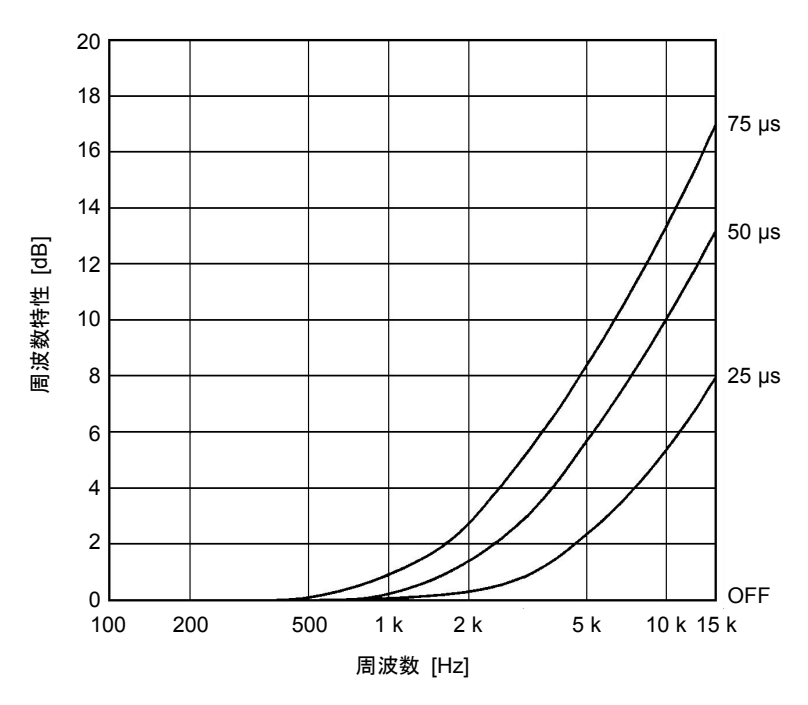

5-2 図 プリエンファシス特性

プリエンファシスに関する基本操作について、下記の順番で説明します。

5-8-2 時定数の選択

5-8-3 GP-IB プログラムコード

#### 5-8-2 時定数の選択

プリエンファシス特性の時定数は、0 μs (オフ) / 25 μs / 50 μs / 75 μs から選択できます。 PRE-EMPH

○ キーを1度押すと、現在の時定数が MODULATION 表示部に

表示されます。続けてキーを押すと、押すごとに時定数が右図のよう に切り換わります。0 µs (オフ)のとき、キーのライトは消灯し、それ 以外が選択されている場合は点灯します。

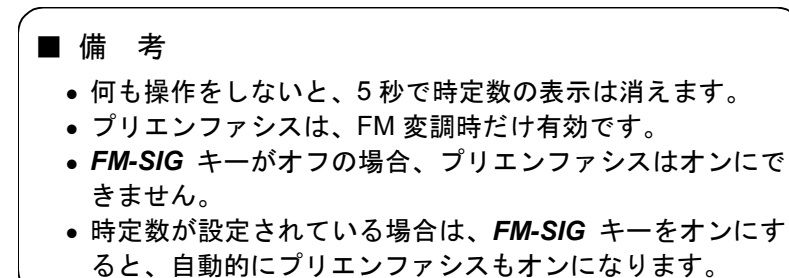

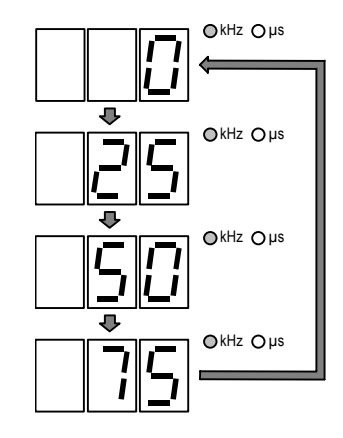

■■■ 操 作■

# 5-8-3 GP-IB プログラムコード

プリエンファシスに関して、時定数の選択操作は GP-IB で制御可能です。5-15 表にプログラムコードを示します。

| ヘッダコード | データコード | ユニットコード        | 内容             |
|--------|--------|----------------|----------------|
| PR     | 0      |                | プリエンファシス OFF   |
|        | 1      |                | プリエンファシス 25 μs |
|        | 2      | プリエンファシス 50 μs |                |
|        | 3      |                | プリエンファシス 75 μs |

5-15 表 プリエンファシスに関する GP-IB プログラムコード

# 5-9 SCA信号 -

複合ステレオ信号組成に SCA 信号が必要な場合は、本器背面の SCA INPUT コネクタに、0.56 V [P-P] の信号を加えてください。約 7.5 kHz 偏移相当の SCA 成分が得られます。

# ■ 備 考 SCA INPUT コネクタに信号を加えると、本器の変調動作とは関係なく、RF 出力信号に 変調がかかります。したがって、SCA 信号が必要なとき以外は、SCA INPUT コネクタ に信号を加えないでください。 また、本器には SCA に関する表示はありませんので、入力レベルは常に 0.56 V [P-P] に 保ってご使用ください。

# 5-10 コンポジット信号出力レベル ――

本器は、複合ステレオ信号を取り出せる COMPOSITE コネクタを、背面パネルに備えています。FM モノラル偏移が 100 kHz のとき、出力レベルは約 5 V [P-P] (600 Ω終端) です。

本器のステレオモジュレータとしての機能だけを利用する際に、この端子をお使いください。

■操 作 ■

# 5-11 RDS信号 (VP-8194Dだけ)・

## 5-11-1 概 要

本器は、任意の RDS パターンデータをコンピュータからダウンロードして出力できます。ダウンロ ード可能なパターンデータは最大 16 個で、パターン0 ~ 15 の番号を付与して管理します。

さらに、全データが0の「Null」と、サブキャリア信号だけを出力する「Sc」の2つのパターンデー タも出力できます。「Null」と「Sc」は本器に内蔵されているため、ダウンロードは不要です。

RDS 信号の状態は *ARI / RDS* ブロックと *ARI / RDS* 表示部に表示されます。*ARI / RDS* ブロックに は、RDS 信号のオン / オフの状態が表示され、*ARI / RDS* 表示部には、RDS 信号レベル、RDS 信号の サブキャリア位相、RDS 信号のパターンが表示されます。

RDS 信号レベル範囲と分解能を 5-16 表に示します。

5-16 表 RDS 信号レベルと分解能

| RDS 信号レベル (%) | 分解能 (%) |
|---------------|---------|
| 0.0 ~ 10      | 0.1     |

- **ARI / RDS** 表示部には通常 RDS 信号レベルか ARI の SK 信号レベルが表示されます。 RDS LVL SK LVL 表示の切換えは、 〇 キーと 〇 キーで行います。
  - RDS 信号は、FM のステレオモードのみで使用可能です。RDS 信号をオンにする場合には、まず FM をステレオモードにしてください。

RDS 信号に関する基本操作について、下記の順番で説明します。

5-11-2 RDS 信号のオン/オフ

■ 備 考

- 5-11-3 信号レベルの数値キーによる直接設定
- 5-11-4 信号レベルの MODIFY ノブによる修正操作
- 5-11-5 パターンデータの数値キーによる直接選択
- 5-11-6 パターンデータの MODIFY ノブによる修正操作
- 5-11-7 サブキャリア位相の選択
- 5-11-8 GP-IB プログラムコード

#### 5-11-2 RDS 信号のオン/オフ

RDS PHASE **1** 〇 キーを押します。

> キーを押すたびに、オン / オフが切り換わります。キーライトが点灯するとオン状態に、消灯するとオ フ状態になります。
\_\_\_\_\_\_ 操 作■

#### ■ 備 考

- RDS 信号をオフにしても、ARI / RDS 表示部の RDS 信号レベル表示はそのままです。
- RDS 信号は、FM のステレオモードのみの動作となります。RDS 信号をオンにする場合には FM をステレオモードにする必要があります。

#### 5-11-3 信号レベルの数値キーによる直接設定

例:RDS 信号レベルを 5.3 %に設定する

- RDS LVL **1** 〇 キーを押します。
- 2 数値キーで RDS 信号レベルを入力します。

|   | 5.3                                   |                  |
|---|---------------------------------------|------------------|
|   | ■備考<br>入力を間違えたときは、いったん数値を確定した後<br>さい。 | 、手順1から操作をやり直してくだ |
| 3 | ENTER<br>〇〇 キーを押します。                  | 5.3 **           |

# ■備考 数値キー、または GP-IB と RS-232-C のコードで RDS 信号レベルを設定すると、自動 的に RDS 信号がオンになります。

#### 5-11-4 信号レベルの MODIFY ノブによる修正操作

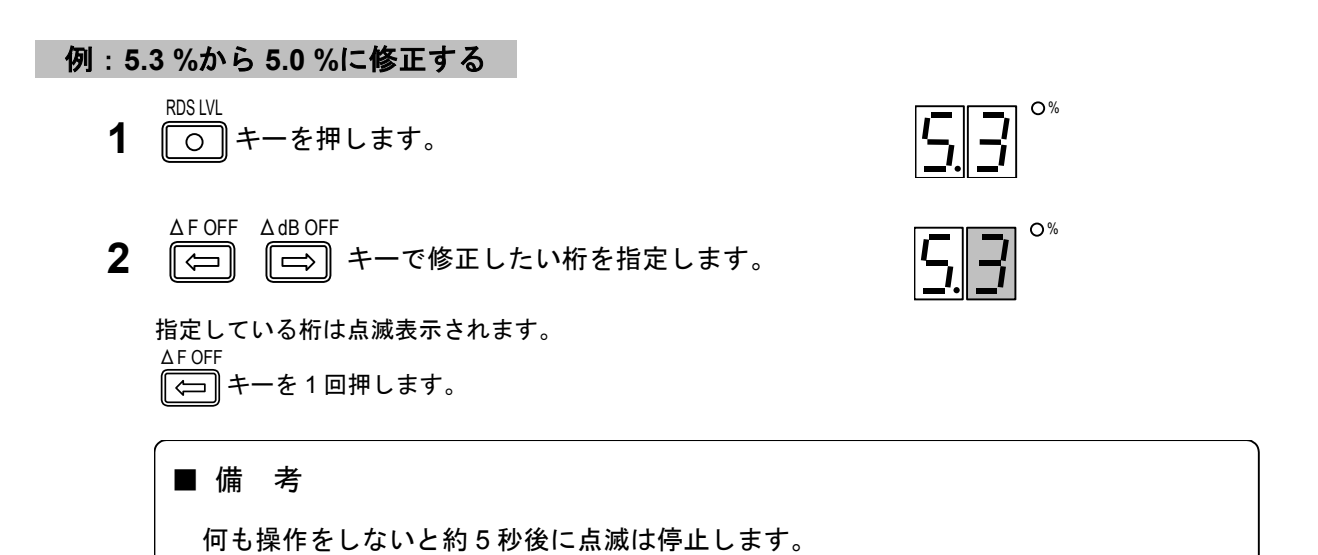

5-33

点滅が停止したら、MODIFYノブで数値を修正します。
 反時計回りで3ステップ回します。

0%

# ■ 備 考 MODIFY ノブの回転はエンドレスで、時計回りに回すと信号レベルが増加し、反時計回りに回すと減少します。桁上げ、桁下げも行います。

#### 5-11-5 パターンデータの数値キーによる直接選択

例:パターンデータ3を選択する

PAT CODE **1** (一) キーを押します。

3

2 数値キーでパターンデータ番号を入力します。

■ 備 考 入力を間違えたときは、いったん数値を確定した後、手順1から操作をやり直してくだ さい。

**3** <sup>ENTER</sup> キーを押します。

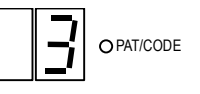

パターンデータ番号とキー入力、および ARI / RDS 表示部の表示内容の関係を 5-17 表に示します。

| 番号     | キー入力 | 表示 | 番号      | キー入力 | 表示          |
|--------|------|----|---------|------|-------------|
| パターン 0 | 0    |    | パターン 9  | 9    | 9           |
| パターン 1 | 1    |    | パターン 10 |      | $\square R$ |
| パターン 2 | 2    | 2  | パターン 11 |      | <u></u>     |
| パターン 3 | 3    | 3  | パターン 12 | 1 2  |             |
| パターン 4 | 4    | 4  | パターン 13 | 1 3  | d           |
| パターン 5 | 5    | 5  | パターン 14 | 1 4  | E           |
| パターン 6 | 6    | 5  | パターン 15 | 1 5  | F           |
| パターン 7 | 7    | 7  | Null    | _    | -           |
| パターン 8 | 8    | 8  | Sc      | ·    |             |

5-17 表 パターンデータ番号・キー入力・表示の関係

■■■ 操 作■

5-11-6 パターンデータの MODIFY ノブによる修正操作

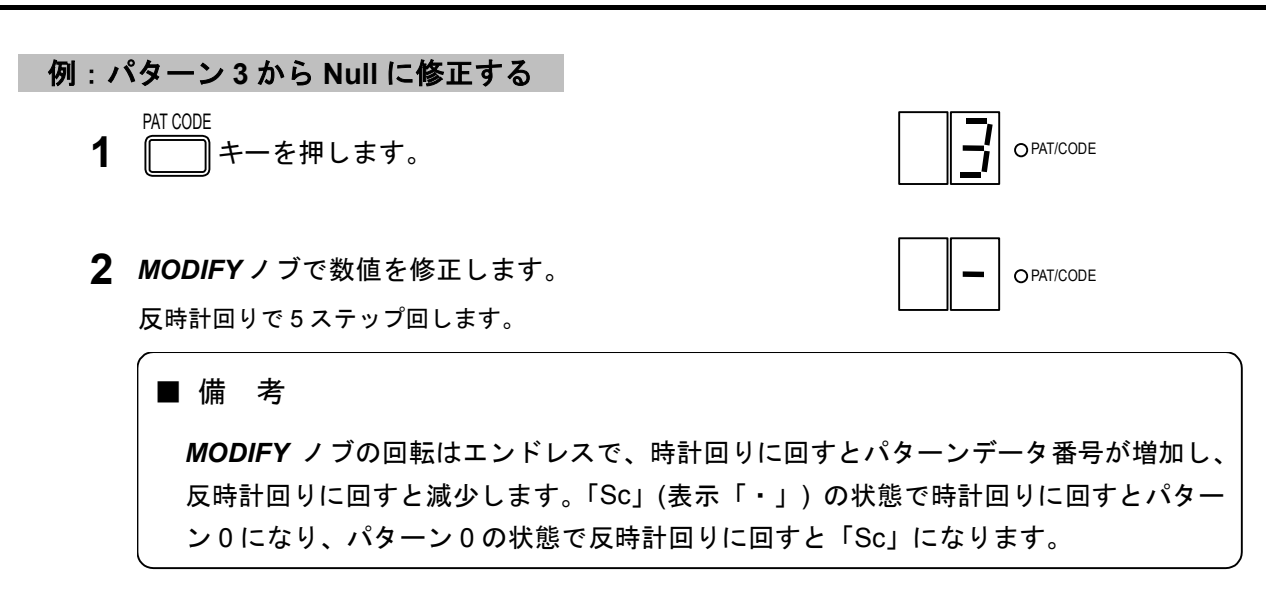

#### 5-11-7 サブキャリア位相の選択

RDS 信号のサブキャリア位相は、0°または 90°のどちらかが選択できます。

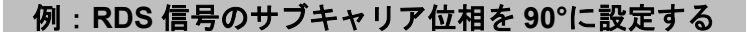

- SHIFT **1** 〇 キーを押します。 RDS PHASE
- **2** 〇 キーを押します。
- 3 数値キーでサブキャリア位相を入力します。

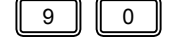

# ■備考 入力を間違えたときは、いったん数値を確定した後、手順1から操作をやり直してください。

**4** 〇 キーを押します。

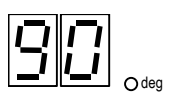

#### ■ 備 考

- ARI 信号がオンの場合、RDS 信号のサブキャリア位相は 90°に固定されます。
- サブキャリア位相が入力可能な状態(上記手順の 3)で MODIFY ノブを回すと、0°と 90°が交互に選択されます。

#### 5-11-8 GP-IB プログラムコード

RDS 信号に関して、RDS 信号のオン/オフ、信号レベルの設定、パターンデータの選択、サブキャリ ア位相の選択は GP-IB で制御可能です。5-18 表にプログラムコードを示します。

| ヘッダコード | データコード   | ユニットコード | 内容                          |
|--------|----------|---------|-----------------------------|
|        | ON       |         | RDS 信号オン                    |
|        | OF       |         | RDS 信号オフ                    |
|        | 0.0 ~ 10 | PC      | RDS 信号レベルの設定 <sup>(注)</sup> |
| DD     | NULL     |         | パターンデータとして Null を選択         |
| RD     | SC       |         | パターンデータとして Sc を選択           |
|        | 0 ~ F    |         | 登録パターンデータの選択 (パターン0~15)     |
|        | P0       |         | サブキャリア位相を0°に設定              |
|        | P9       |         | サブキャリア位相を 90°に設定            |

5-18 表 RDS 信号に関する GP-IB プログラムコード

注: RDS レベル設定のユニットコードは省略できません。

■■■ 操 作■

## 5-12 ARI信号 (VP-8194Dだけ)

#### 5-12-1 概 要

ARI 信号の状態は *ARI / RDS* ブロックと *ARI / RDS* 表示部に表示されます。*ARI / RDS* ブロックには、 ARI 信号の SK・BK・DK 信号のオン / オフの状態が表示され、*ARI / RDS* 表示部には、SK 信号レベル、 BK 信号コードデータ、BK 信号の AM 変調度、DK 信号の AM 変調度が表示されます。

各設定値の設定範囲と分解能を 5-19 表に示します。

5-19 表 設定範囲と分解能

| 設定項目          | 設定範囲 (%) | 分解能 (%) |
|---------------|----------|---------|
| SK 信号レベル      | 0.0 ~ 10 | 0.1     |
| BK 信号の AM 変調度 | 0 ~ 80   | 1       |
| DK 信号の AM 変調度 | 0 ~ 40   | 1       |

#### ■ 備 考

- ARI / RDS 表示部には通常 RDS 信号レベルか ARI の SK 信号レベルが表示されます。
   RDS LVL SKLVL
   表示の切換えは、

   アンクトレーと
   アンクトレーン
- ARI 信号は、FM のステレオモードのみで使用可能です。ARI 信号をオンにする場合には、まず FM をステレオモードにしてください。

ARI 信号に関する基本操作について、下記の順番で説明します。

- 5-12-2 SK 信号のオン/オフ
- 5-12-3 SK 信号レベルの数値キーによる直接設定
- 5-12-4 SK 信号レベルの MODIFY ノブによる修正操作
- 5-12-5 BK 信号のオン/オフ
- 5-12-6 BK 信号 AM 変調度の数値キーによる直接設定
- 5-12-7 BK 信号 AM 変調度の MODIFY ノブによる修正操作
- 5-12-8 BK 信号のコードデータの選択
- 5-12-9 BK 信号のコードデータの MODIFY ノブによる修正操作
- 5-12-10 DK 信号のオン/オフ
- 5-12-11 DK 信号 AM 変調度の数値キーによる直接設定
- 5-12-12 DK 信号 AM 変調度の MODIFY ノブによる修正操作
- 5-12-13 GP-IB プログラムコード

#### 5-12-2 SK 信号のオン/オフ

キーを押すたびに、オン / オフが切り換わります。キーライトが点灯するとオン状態に、消灯するとオ フ状態になります。

#### ■備考

- SK 信号をオフにしても、ARI / RDS 表示部の SK 信号レベル表示はそのままです。
- SK 信号は、FM のステレオモードのみの動作となります。SK 信号をオンにする場合には FM をステレオモードにする必要があります。

#### 5-12-3 SK 信号レベルの数値キーによる直接設定

例:SK 信号レベルを 5.3 %に設定する

- SKLVL **1** 〇 キーを押します。
- **2** 数値キーで SK 信号レベルを入力します。

# 5 3 3 ■備考 入力を間違えたときは、いったん数値を確定した後、手順1から操作をやり直してください。

**3** 〇 キーを押します。

| <b>'</b> | <u>_</u> |  |
|----------|----------|--|
|          |          |  |

#### ■ 備 考

数値キー、または GP-IB と RS-232-C のコードで SK 信号レベルを設定すると、自動的 に SK 信号がオンになります。

#### 5-12-4 SK 信号レベルの MODIFY ノブによる修正操作

#### 例:5.3%から5.0%に修正する

**1** 〇 キーを押します。

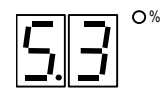

■■■ 操 作■

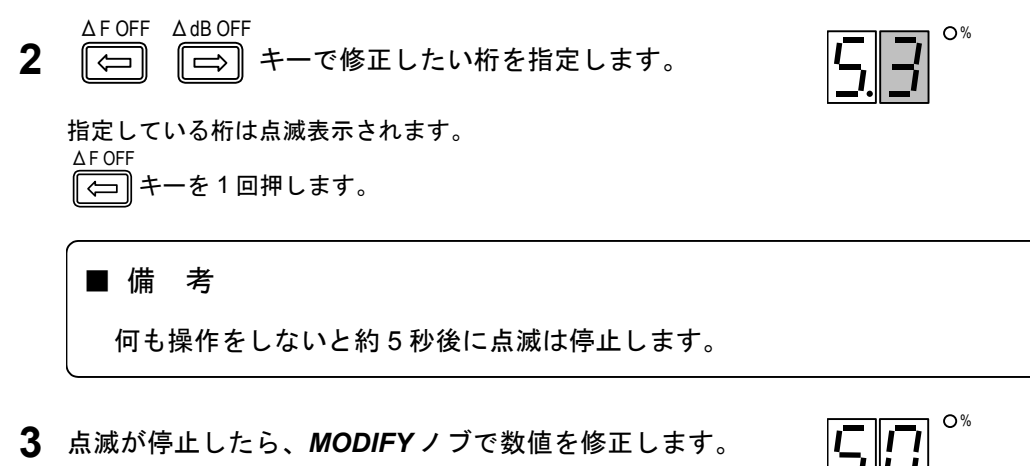

反時計回りで3ステップ回します。

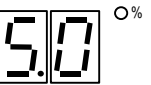

MODIFY ノブの回転はエンドレスで、時計回りに回すと信号レベルが増加し、反時計回 りに回すと減少します。桁上げ、桁下げも行います。

#### 5-12-5 BK 信号のオン/オフ

■ 備 考

BK AM-B 1 () キーを押します。

> キーを押すたびに、オン / オフが切り換わります。キーライトが点灯するとオン状態に、消灯するとオ フ状態になります。

#### ■ 備 考

- BK 信号をオフにしても、ARI / RDS 表示部の BK 信号レベル表示はそのままです。
- BK 信号は、FM のステレオモードだけの動作となります。BK 信号をオンにする場合 には FM をステレオモードにする必要があります。

#### 5-12-6 BK 信号 AM 変調度の数値キーによる直接設定

例:BK 信号の AM 変調度を 60 %に設定する

- SHIFT 1 トーを押します。
- RK AM-R **2** 〇 キーを押します。
- 3 数値キーで AM 変調度を入力します。

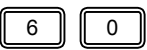

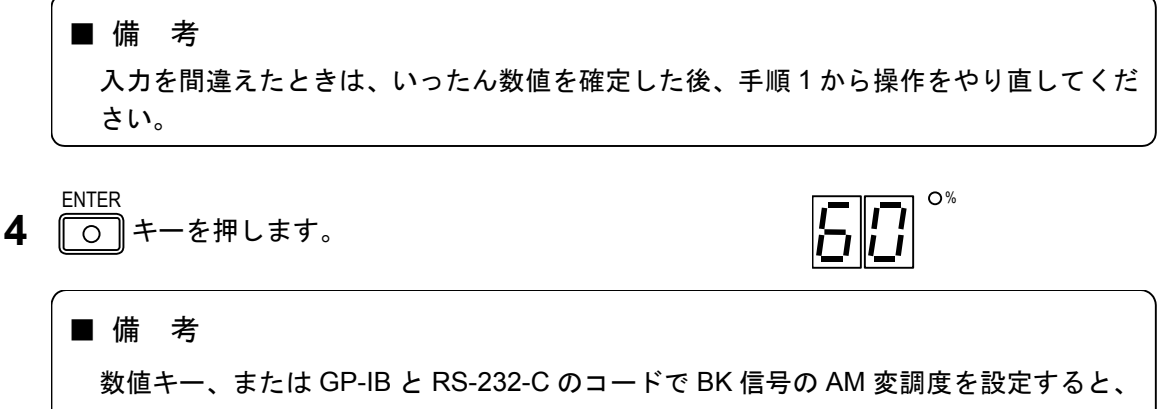

自動的に BK 信号がオンになります。

#### 5-12-7 BK 信号 AM 変調度の MODIFY ノブによる修正操作

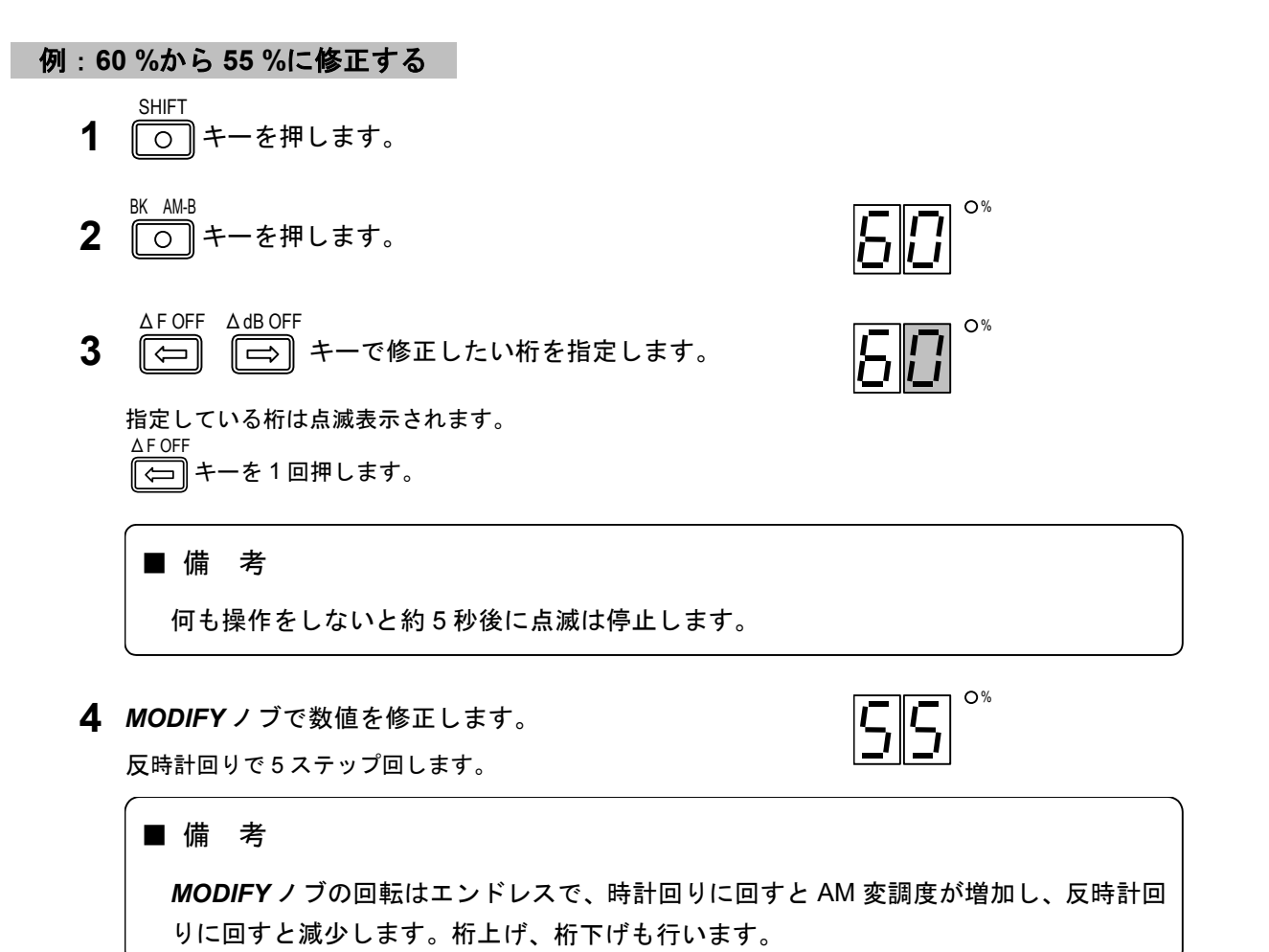

■■■ 操 作■

5-12-8 BK 信号のコードデータの選択

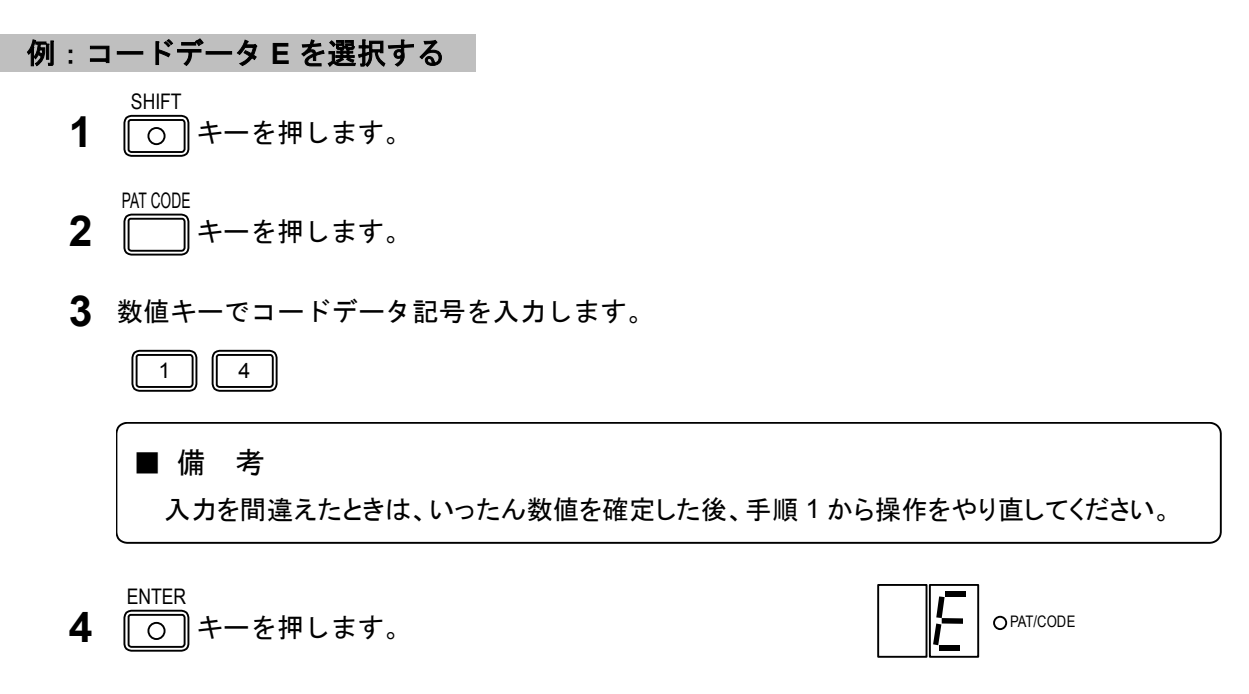

コードデータ記号とキー入力、および ARI / RDS 表示部の表示内容の関係を 5-20 表に示します。

| 番号    | キー入力 | 表示 | 番号    | キー入力 | 表示 |
|-------|------|----|-------|------|----|
| コード A |      | 8  | ⊐−ドD  |      | d  |
| コード B |      | 6  | ⊐−ドE  | 1 4  | E  |
| コードC  | 1 2  |    | コード F | 1 5  | F  |

5-20 表 コードデータ記号・キー入力・表示の関係

#### 5-12-9 BK 信号のコードデータの MODIFY ノブによる修正操作

#### 例:コードEからAに修正する

- SHIFT 〇 キーを押します。
- **2** 二 キーを押します。
- **3** *MODIFY*ノブで数値を修正します。

時計回りで2ステップ回します。

#### ■ 備 考

**MODIFY** ノブの回転はエンドレスで、時計回りに回すとコードデータ記号が 5-20 表の下方向 へ、反時計回りに回すと上方向へ切り換わっていきます。コード F の状態で時計回りに回すと コード A になり、コード A の状態で反時計回りに回すとコード F になります。

O PAT/CODE

O PAT/CODE

#### 5-12-10 DK 信号のオン/オフ

キーを押すたびに、オン / オフが切り換わります。キーライトが点灯するとオン状態に、消灯するとオ フ状態になります。

#### ■ 備 考

- DK 信号をオフにしても、ARI / RDS 表示部の DK 信号レベル表示はそのままです。
- DK 信号は、FM のステレオモードのみの動作となります。DK 信号をオンにする場合には FM をステレオモードにする必要があります。

#### 5-12-11 DK 信号 AM 変調度の数値キーによる直接設定

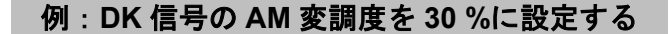

- SHIFT **1** 〇 キーを押します。
- **2** 〇 キーを押します。
- 3 数値キーで AM 変調度を入力します。

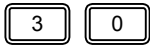

#### ■ 備 考

入力を間違えたときは、いったん数値を確定した後、手順1から操作をやり直してくだ さい。

ENTER **4** 〇 キーを押します。

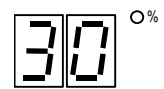

#### ■ 備 考

数値キー、または GP-IB と RS-232-C のコードで DK 信号の AM 変調度を設定すると、 自動的に DK 信号がオンになります。 5-12-12 DK 信号 AM 変調度の MODIFY ノブによる修正操作

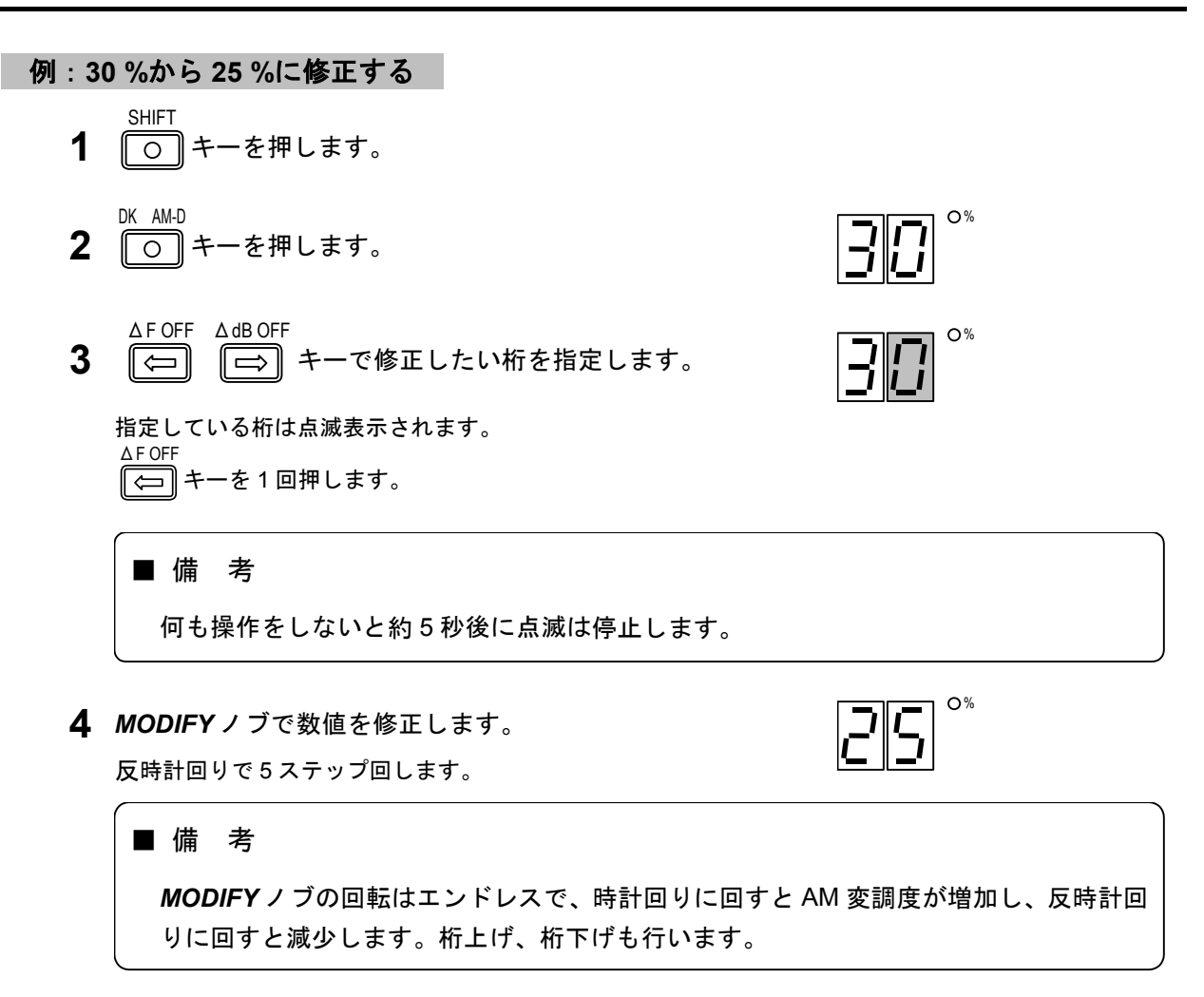

#### 5-12-13 GP-IB プログラムコード

ARI 信号に関して、SK 信号のオン/オフ、SK 信号レベル、BK 信号のオン/オフ、BK 信号の AM 変調度、 BK 信号のコードデータの選択、DK 信号のオン/オフ、DK 信号の AM 変調度は GP-IB で制御可能です。 5-21 表にプログラムコードを示します。

| ヘッダコード | データコード   | ユニットコード | 内容                    |
|--------|----------|---------|-----------------------|
|        | ON       |         | ARI SK 信号オン           |
| SK     | OF       |         | ARI SK 信号オフ           |
|        | 0.0 ~ 10 | (PC)    | ARI SK 信号のレベルを設定      |
|        | ON       |         | ARI BK 信号オン           |
| PK     | OF       |         | ARI BK 信号オフ           |
| DN     | 0.0 ~ 80 | (PC)    | ARI BK 信号の AM 変調度を設定  |
|        | A ~ F    |         | ARI BK 信号のコードデータ記号を設定 |
|        | ON       |         | ARI DK 信号オン           |
| DK     | OF       |         | ARI DK 信号オフ           |
|        | 0.0 ~ 40 | (PC)    | ARI DK 信号の AM 変調度を設定  |

5-21 表 ARI 信号に関する GP-IB プログラムコード

■操 作 ■

5-13 DDS 周波数 (オプション) —

#### 5-13-1 概 要

DDS 周波数は *FREQUENCY* 表示部に 0.020 kHz~20.000 kHz の範囲の値で表示されます。小数点は kHz の位置を示します。分解能は 1 Hz です。

#### ■ 備 考

DDS 機能はオプションです。この機能を利用するためには、別売の VQ-081G が必要で す。詳細は、当社までお問い合わせください。

DDS 周波数に関する基本操作について、下記の順番で説明します。

- 5-13-2 数値キーによる直接設定
- 5-13-3 **MODIFY** ノブによる修正操作
- 5-13-4 DDS 周波数のステップ可変量の設定
- 5-13-5 DDS 周波数のステップ可変による変更
- 5-13-6 DDS 周波数のステップ可変の解除

5-13-7 GP-IB プログラムコード

#### 5-13-2 数値キーによる直接設定

| 1 |

#### 例:DDS 周波数を 12.345 kHz に設定する

- **1** 〇 キーを押します。
- 2 数値キーで DDS 周波数を入力します。

;||-]|-||4||5

;||-2||-3||-4||-5

■ 備 考 入力を間違えたときは、いったん数値を確定した後、手順1から操作をやり直してくだ さい。

FNTFR **3** 〇 キーを押します。

5-13-3 MODIFY ノブによる修正操作

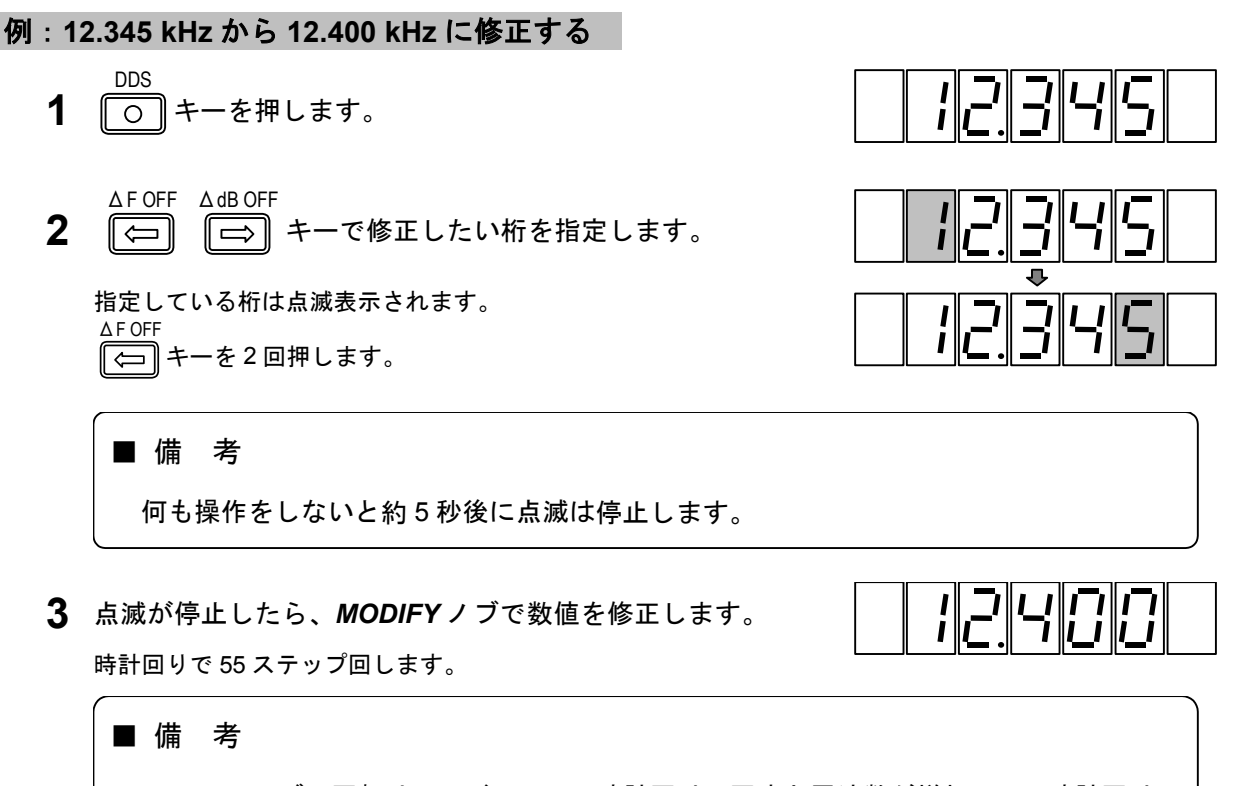

**MODIFY**ノブの回転はエンドレスで、時計回りに回すと周波数が増加し、反時計回りに 回すと減少します。桁上げ、桁下げも行います。

#### 5-13-4 DDS 周波数のステップ可変量の設定

DDS 周波数を、ある固定値でステップ可変できます。

#### ■ 備 考

ステップ DDS 周波数の設定範囲は-10 kHz~10 kHz です。

例:ステップ可変量を 1.1 kHz に設定する

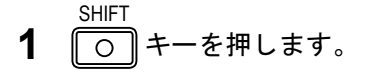

- DDS-STEP 3 キーを押します。
- 3 数値キーでステップ可変量を入力します。

1 1 •

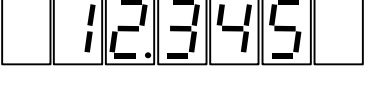

■備考
 入力を間違えたときは、いったん数値を確定した後、手順1から操作をやり直してください。

 4 O キーを押します。
 IIIER
 IIIER
 IIIER
 IIIER
 IIIER
 IIIER
 IIIER
 IIIER
 IIIER
 IIIER
 IIIER
 IIIER
 IIIER
 IIIER
 IIIER
 IIIER
 IIIER
 IIIER
 IIIER
 IIIER
 IIIER
 IIIER
 IIIER
 IIIER
 IIIER
 IIIER
 IIIER
 IIIER
 IIIER
 IIIER
 IIIER
 IIIER
 IIIER
 IIIER
 IIIER
 IIIER
 IIIER
 IIIER
 IIIER
 IIIER
 IIIER
 IIIER
 IIIER
 IIIER
 IIIER
 IIIER
 IIIER
 IIIER
 IIIER
 IIIER
 IIIER
 IIIER
 IIIER
 IIIER
 IIIER
 IIIER
 IIIER
 IIIER
 IIIER
 IIIER
 IIIER
 IIIER
 IIIER
 IIIER
 IIIER
 IIIER
 IIIER
 IIIER
 IIIER
 IIIER
 IIIER
 IIIER
 IIIER
 IIIER
 IIIER
 IIIER
 IIIER
 IIIER
 IIIER
 IIIER
 IIIER
 IIIER
 IIIER
 IIIER
 IIIER
 IIIER
 IIIER
 IIIER
 IIIER
 IIER
 IIER
 IIER

188

|

設定値は約10秒間表示されます。

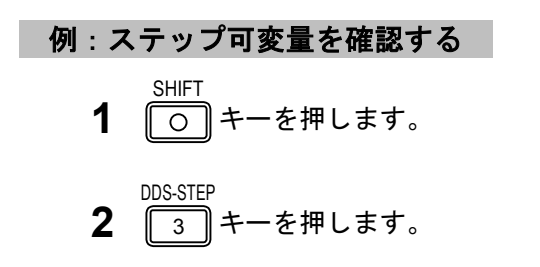

設定値は約10秒間表示されます。

#### 5-13-5 DDS 周波数のステップ可変による変更

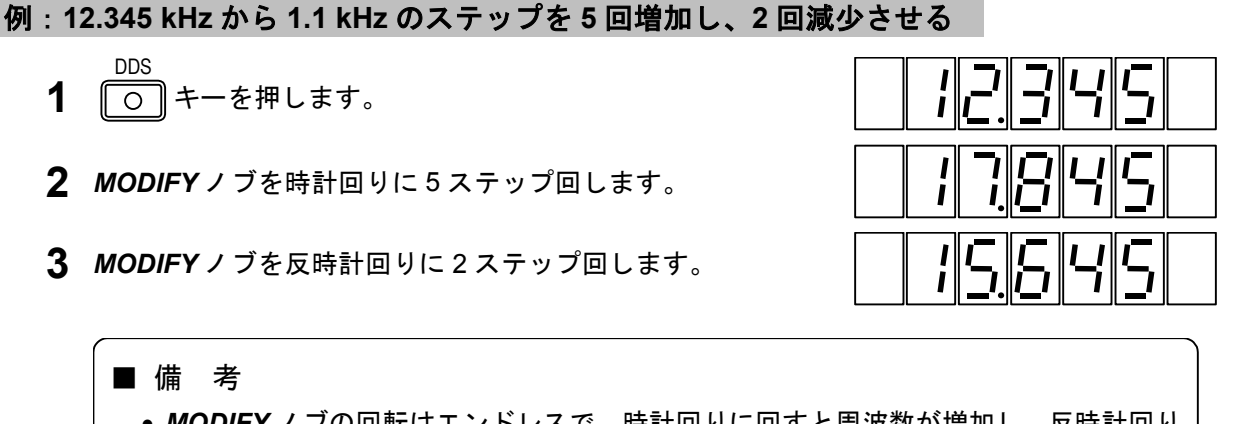

- **MODIFY** ノブの回転はエンドレスで、時計回りに回すと周波数が増加し、反時計回り に回すと減少します。桁上げ、桁下げも行います。
- ステップ可変時には、MODIFYノブは周波数に対しステップ可変ノブとなり、通常の 修正操作はできません。

#### 5-13-6 DDS 周波数のステップ可変の解除

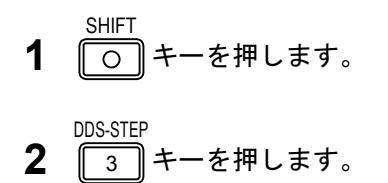

\_\_\_\_\_\_ 操 作■

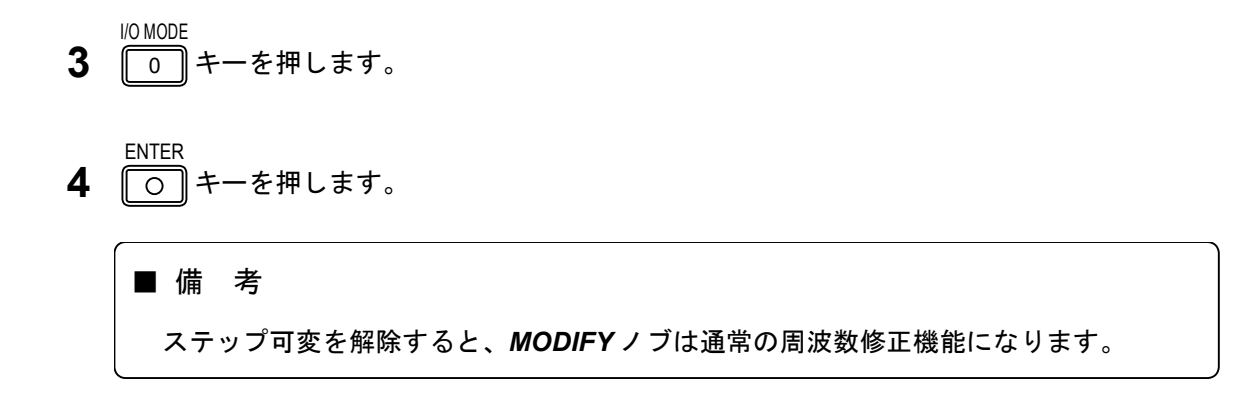

#### 5-13-7 GP-IB プログラムコード

DDS 周波数に関して、数値による周波数の直接設定は GP-IB で制御可能です。5-22 表にプログラム コードを示します。

| 5-22 表 | DDS 周波数に関する | GP-IB プログラムコート |
|--------|-------------|----------------|
|--------|-------------|----------------|

| ヘッダコード | データコード        | ユニットコード | 内容         |
|--------|---------------|---------|------------|
| DF     | 0.020 ~20.000 | (KZ)    | DDS 周波数の設定 |

\*()内のユニットコードは省略可能です。

■5-14 連動プリセットメモリ ―――

#### 5-14-1 概 要

連動プリセットメモリは、これまで述べた機能を総計 100 組までストアしておき、必要に応じて所要の組み合せを一挙にリコールするものです。

100 組のプリセットメモリは、00~99 のメモリアドレスによって管理されています。メモリアドレスは、*MEMORY ADDRESS* 表示部に表示されます。

1組にしてストアできる内容を 5-23 表に示します。

| 項目              | 設定内容                                              |
|-----------------|---------------------------------------------------|
| RF 周波数          |                                                   |
| 周波数             | 0.100 0 MHz ~ 140.000 0 MHz                       |
|                 | 162.000 0 MHz ~ 163.000 0 MHz                     |
| 相対周波数           | -99.999 9 MHz ~ 99.999 9 MHz                      |
| ステップ可変          | -99.999 9 MHz ~ 99.999 9 MHz                      |
| 出力レベル           |                                                   |
| レベル             | −20.0 dBµV [emf] ~ 126.0 dBµV [emf]               |
| 相対レベル           | 0 dB ~ ±146 dB                                    |
| 出力              | ON / OFF                                          |
| ステップ可変          | 0 dB ~ ±146 dB                                    |
| 振幅変調 (AM)       |                                                   |
| 変調              | ON / OFF                                          |
| 変調信号            | INT 400 Hz / INT 1 kHz / INT DDS* / EXT (* オプション) |
| 変調度             | 0 % ~ 100 %                                       |
| 周波数変調 (FM)      |                                                   |
| 変調              | ON / OFF                                          |
| 変調信号            | INT 400 Hz / INT 1 kHz / INT DDS* / EXT (* オプション) |
| 周波数偏移           | 0.0 kHz ~ 100 kHz                                 |
| 主・副チャネル信号       |                                                   |
| 変調              | ON / OFF                                          |
| 変調モード           | MONO/L=R/L/R/L=-R                                 |
| 変調率             | 0 % ~ 127 %                                       |
| プリエンファシス        | 25 μs / 50 μs / 75 μs / OFF                       |
| DDS 周波数 (オプション) |                                                   |
| 周波数             | 0.020 kHz ~ 20.000 kHz                            |
| ステップ可変          | −10 kHz ~ 10 kHz                                  |
| パイロット信号         |                                                   |
| 信号              | ON / OFF                                          |
| レベル比            | 0.0 %~15 % (FM ステレオ)                              |
| 設定項目選択状態        | AMPTD / FREQ / FM / AM                            |
|                 | PILOT LVL / DDS                                   |
|                 | RDS LVL / SK LVL (VP-8194D だけ)                    |

5-23 表 プリセットメモリにストアできる項目

(次ページに続く)

\_\_\_\_\_ 操 作■

| 項目                   | 設定内容                                              |
|----------------------|---------------------------------------------------|
| 外部制御出力               |                                                   |
| ポート 1                | 0 ~ 255                                           |
| ポート 2                | 0 ~ 255                                           |
| リレードライブ出力の反転周波数      | $-140 \sim 140$                                   |
| RDS 信号 (VP-8194D だけ) |                                                   |
| 信号                   | ON / OFF                                          |
| レベル                  | 0.0 % ~ 10 %                                      |
| パターンデータ              | $0 \sim 15 (0_{H} \sim F_{H}) / \text{Null / Sc}$ |
| サブキャリア位相             | 0° / 90°                                          |
| ARI 信号 (VP-8194D だけ) |                                                   |
| SK 信号                | ON / OFF                                          |
| SK 信号レベル             | 0.0 % ~ 10 %                                      |
| BK 信号                | ON / OFF                                          |
| BK 信号 AM 変調度         | 0 % ~ 80 %                                        |
| BK 信号コードデータ          | A ~ F                                             |
| DK 信号                | ON / OFF                                          |
| DK 信号 AM 変調度         | 0 % ~ 40 %                                        |

5-23 表 プリセットメモリにストアできる項目 (続き)

連動プリセットメモリに関する基本操作について、下記の順番で説明します。

5-14-2 ストア操作
5-14-3 直接リコール操作
5-14-4 順次リコール操作
5-14-5 順次リコールのグループ分割
5-14-6 GP-IB プログラムコード

5-14-2 ストア操作

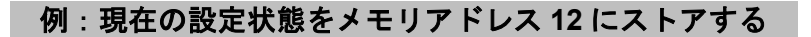

- SHIFT 〇 キーを押します。
- **2** RCL キーを押します。
- 3 数値キーでメモリアドレスを入力します。

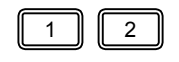

STO

**4** 〇 キーを押します。

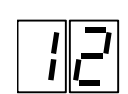

#### ■操 作 ■

#### 5-14-3 直接リコール操作

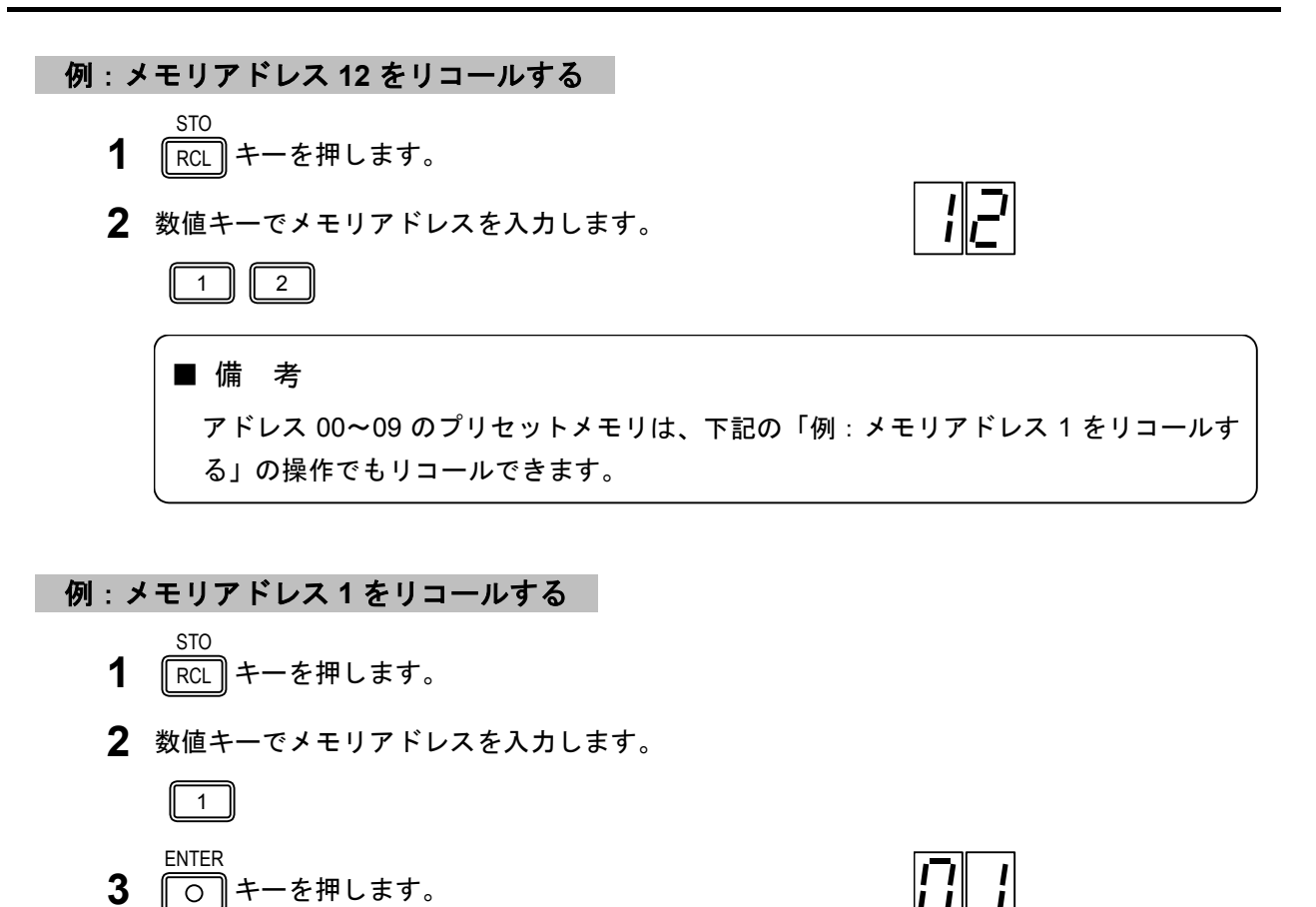

#### 5-14-4 順次リコール操作

任意のスタートアドレス~エンドアドレス間を、ワンキー操作で順次にリコールできます。

#### 例:スタートアドレスを 12、エンドアドレスを 34 に設定する

- SHIFT うキーを押します。 STO
- **2** RCL キーを押します。
- PORT2 **3** ・ キーを押します。
- 4 数値キーで2桁のスタートアドレスを入力します。

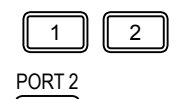

- **5** ・ キーを押します。
- 6 数値キーで2桁のエンドアドレスを入力します。

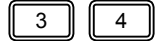

- ENTER 12 7 キーを押します。 0 ■ 備 考 • 設定したスタートアドレス、エンドアドレスは、常に小さいほうのアドレスをスター トアドレスと判断します。したがって、 SHIFT STO ENTER RCL 4 0 • 3 · · 1 2 0 と設定し、順次リコールすると、アドレスは、  $12 \rightarrow 13 \rightarrow \cdots \rightarrow 33 \rightarrow 34$ の順にリコールされます。 ||\_\_\_|のように末尾に「・」が表示されます。 スタート / エンドアドレスを設定すると、 •スタートアドレスとエンドアドレスに同一の値を設定した場合には、スタート/エンド アドレスが解除されます。
- 例:スタートアドレス / エンドアドレスを解除する
  - SHIFT ○ キーを押します。 1 STO 2 RCL キーを押します。 PORT 2 3 キーを押します。 PORT 2 4 キーを押します。 •
  - ENTER 5 キーを押します。 0

例:順次リコール操作を行う (スタートアドレス 12、エンドアドレス 34)

AUTO/MANU 1 介 キーを押します。

現在表示されているアドレスの次のアドレスがリコールされます。

■ 備 考

現在表示されているアドレスがエンドアドレスのときは、スタートアドレスがリコール されます。

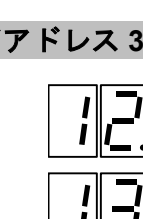

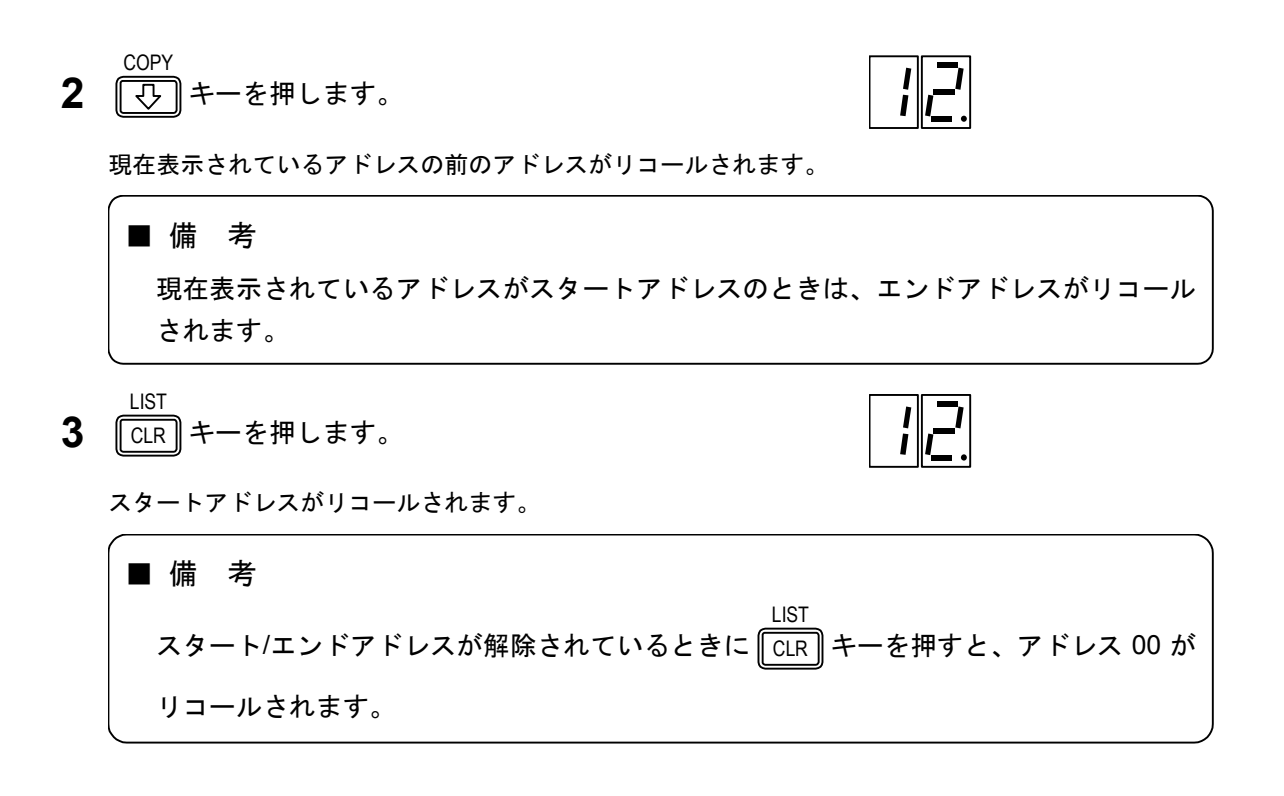

#### 5-14-5 順次リコールのグループ分割

プリセットメモリは、最大 10 組のグループに分割でき、その中の任意の 1 グループを指定して順次 リコール操作を行えます。

#### 例:スタートアドレス 12、エンドアドレス 34 をグループ5 に設定する

- SHIFT 〇 キーを押します。
- **2** RCL キーを押します。
- **3** ・ キーを押します。

PORT 2

4 数値キーで2桁のスタートアドレスを入力します。

1 2 PORT 2

- **5** ・ キーを押します。
- 6 数値キーで2桁のエンドアドレスを入力します。

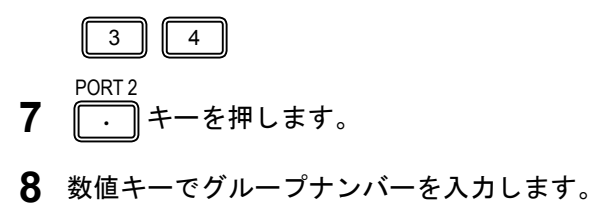

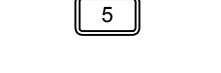

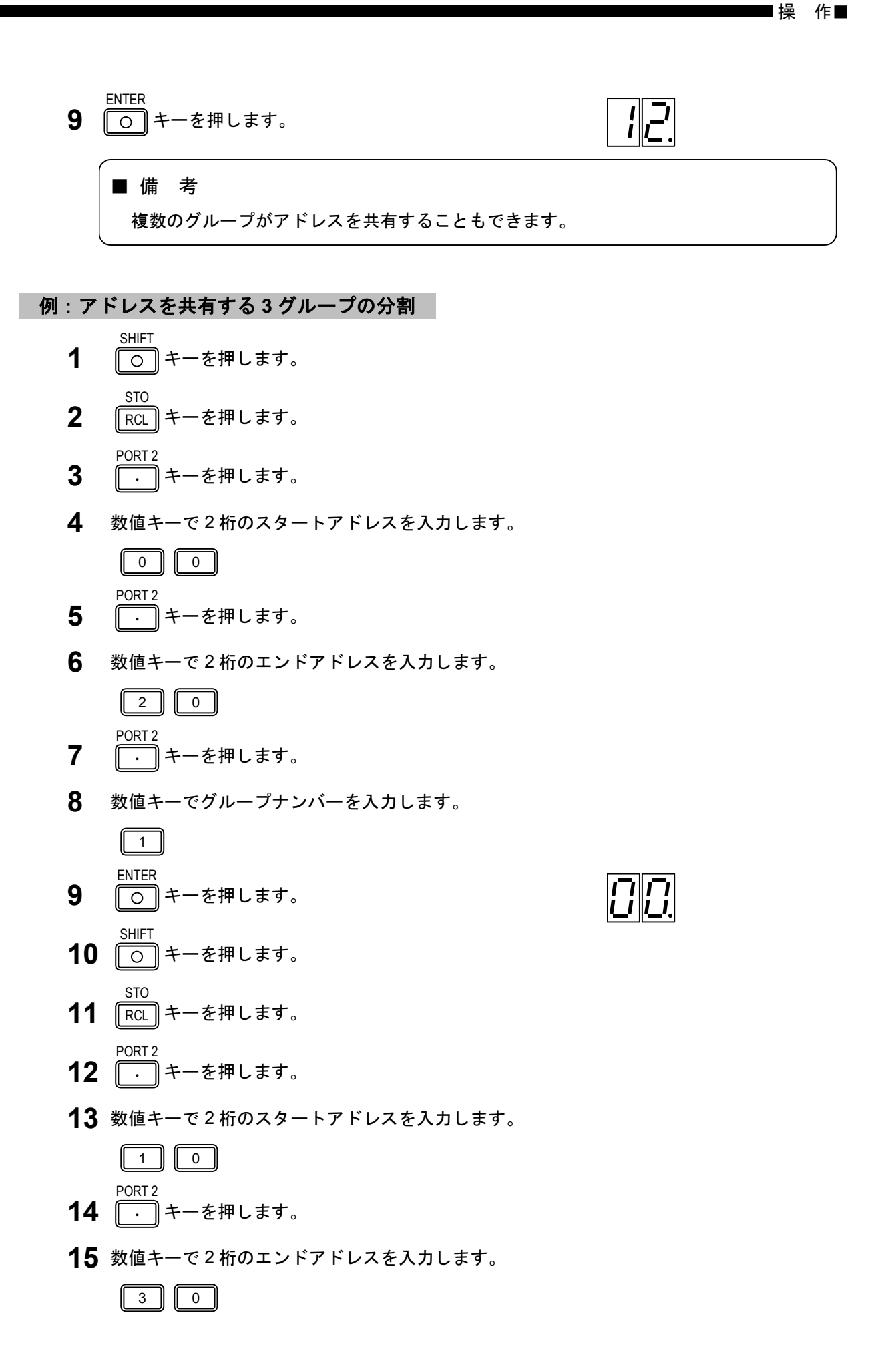

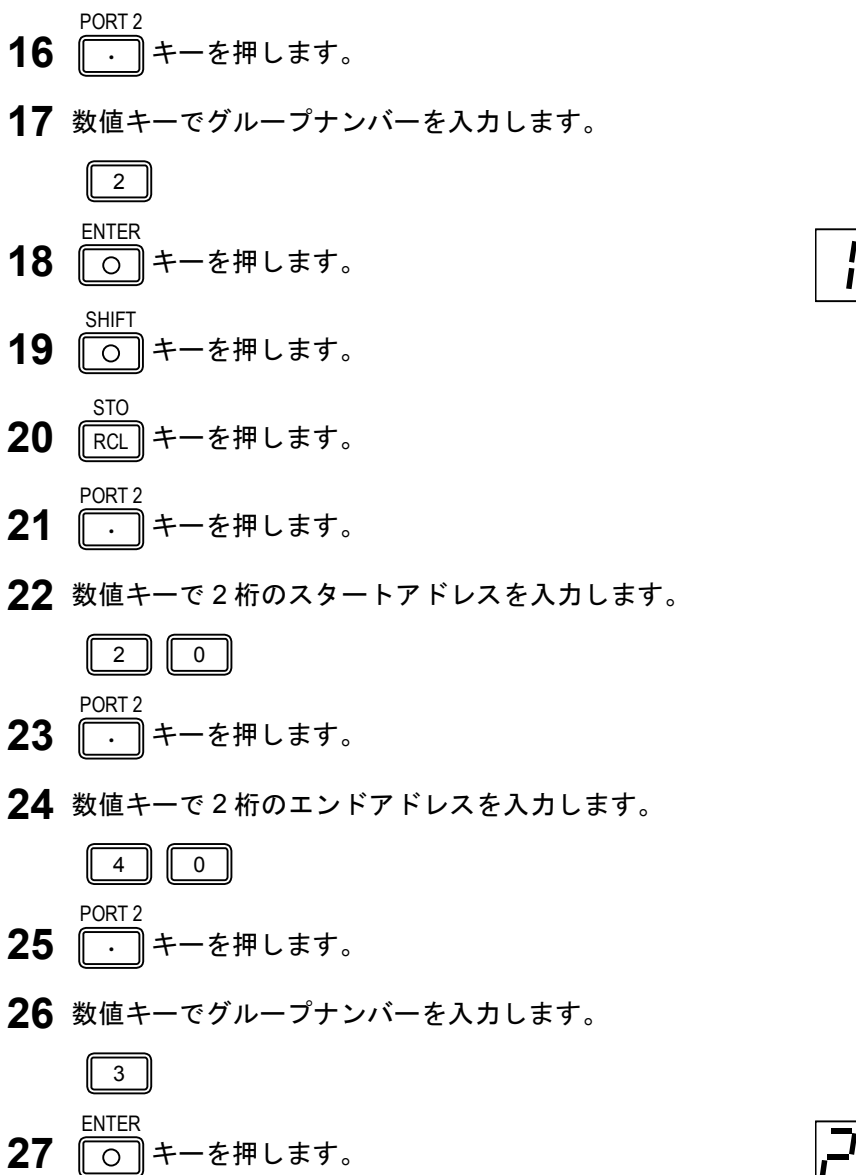

#### 例:グループ1を指定する

- STO RCL キーを押します。
- **2** <sup>PORT2</sup> ・ キーを押します。
- **3** 数値キーでグループナンバーを入力します。

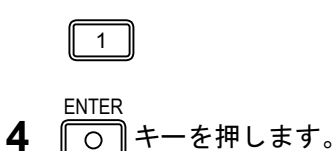

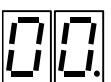

```
_____ 操 作■
```

例:グループ内順次リコールを解除する SHIFT 1 ○ キーを押します。 STO 2 RCL キーを押します。 PORT 2 3 ・ キーを押します。 PORT 2 4 】キーを押します。 ENTER 5 0 キーを押します。 ■ 備 考 スタートアドレスとエンドアドレスに同一の値を設置した場合は、スタート/エンドアド レス解除になります。

#### 5-14-6 GP-IB プログラムコード

プリセットメモリに関して、ストア操作と直接リコールは GP-IB で制御可能です。5-24 表にプログ ラムコードを示します。

| ヘッダコード | データコード  | ユニットコード | 内容                            |
|--------|---------|---------|-------------------------------|
| RC     | 00 ~ 99 |         | アドレス 00~99 のプリセットメモリのリコー<br>ル |
| ST     | 00 ~ 99 |         | アドレス 00~99 のプリセットメモリへのスト<br>ア |

5-24 表 プリセットメモリに関する GP-IB プログラムコード

### 5-15 連動プリセットメモリのオートシーケンス

#### 5-15-1 概 要

オートシーケンス動作は、連動プリセットメモリを、自動的に任意の時間間隔 (インターバルタイム) で順次リコールすることを可能にします。

オートシーケンス動作に関する基本操作について、下記の順番で説明します。

- 5-15-2 インターバルタイムの設定
- 5-15-3 オートシーケンスのモード設定
- 5-15-4 オートシーケンス動作の実行および停止
- 5-15-5 GP-IB プログラムコード

#### 5-15-2 インターバルタイムの設定

オートシーケンス動作において、あるメモリをリコールしてから次のメモリをリコールするまでの時 間間隔が設定できます。インターバルタイムは、メモリアドレスごとに変えることもできます。

インターバルタイムは、設定操作と確認操作のときにだけ **MODULATION** 表示に秒 (s) 単位で表示 されます。設定範囲と分解能は、5-25 表のとおりです。

| 5-25 表 インターバルタイムの | 設定範囲 |
|-------------------|------|
|-------------------|------|

| 設定範囲 (s)    | 分解能 (s) |
|-------------|---------|
| 0.10 ~ 9.99 | 0.01    |
| 10.0 ~ 60.0 | 0.1     |

例:メモリアドレスのインターバルタイムを1秒に設定する

- SHIFT **1** 〇 キーを押します。
- **2** 1 キーを押します。
- 3 数値キーでインターバルタイムを入力します。
- **4** 〇 キーを押します。

1

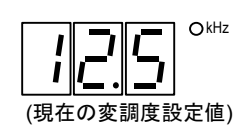

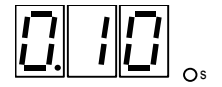

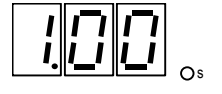

例:メモリアドレス 3~9 のインターバルタイムを 2 秒に設定する

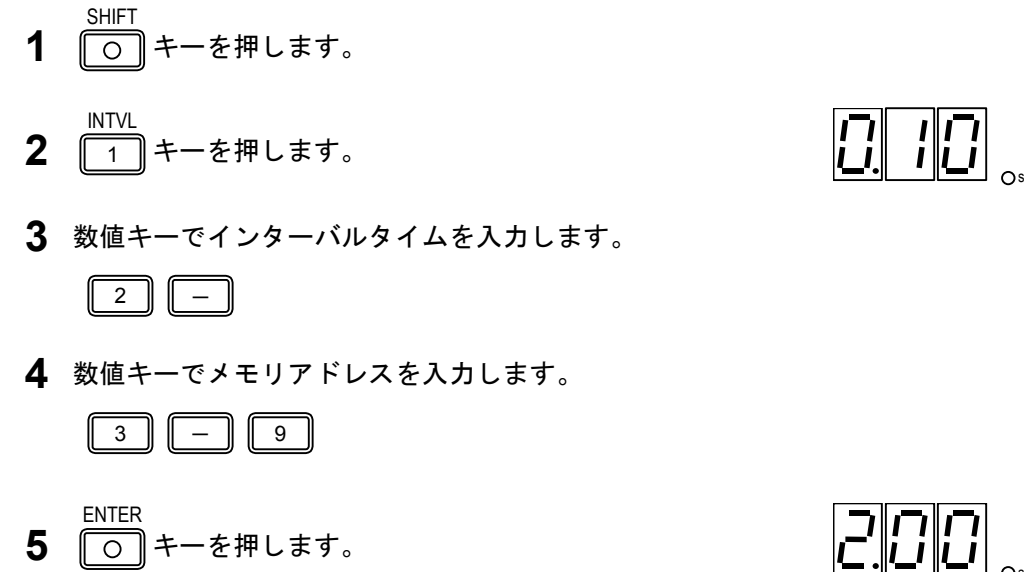

例:全アドレス (スタート~エンド) のインターバルタイムを3秒に設定する

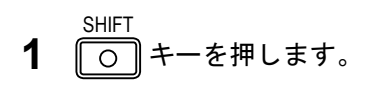

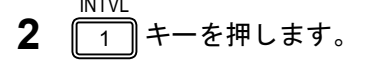

- 3 数値キーでインターバルタイムを入力します。
- ENTER 4 〇 キーを押します。

例:現在表示のメモリアドレスのインターバルタイムを確認する

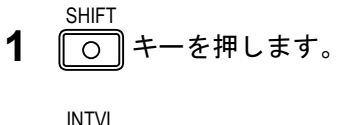

**2** 1 キーを押します。

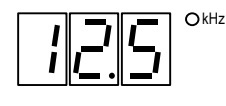

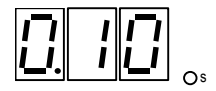

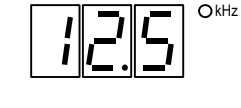

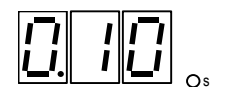

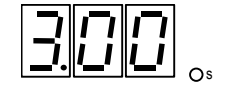

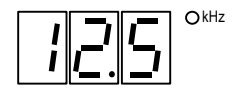

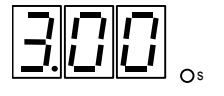

#### ■ 備 考

s ライトが点灯中に数値キーを押してください。s ライトが消灯すると、インターバルタ イムの設定ができなくなります。

#### 5-15-3 オートシーケンスのモード設定

オートシーケンス動作には下記の4種類のモードがあります。

- リピートアップ:スタートからエンド方向に繰り返しオートシーケンス動作をする。
- シングルアップ:スタートからエンド方向に1回だけオートシーケンス動作をする。
- リピートダウン:エンドからスタート方向に繰り返しオートシーケンス動作をする。
- シングルダウン:エンドからスタート方向に1回だけオートシーケンス動作をする。

#### ■ 備 考

オートシーケンスのモードは、設定と確認の操作のときだけ、その他の I/O モードとと もに *FREQUENCY* 表示部に表示されます。

#### 例:オートシーケンスの動作モードを確認する

- SHIFT 〇 キーを押します。
- **2** 10 MODE 0 キーを押します。

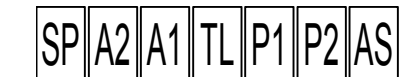

**FREQUENCY** 表示の AS の桁に、オートシーケンスのモードが表示されます。

ASの数値とモードの関係を 5-26 表に示します。

5-26 表 AS の数値とモードの関係

| AS | モード     |
|----|---------|
| 0  | リピートアップ |
| 1  | シングルアップ |
| 2  | リピートダウン |
| 3  | シングルダウン |

■■■ 操 作■

例:オートシーケンスのモードをリピートダウン (AS:2) にする

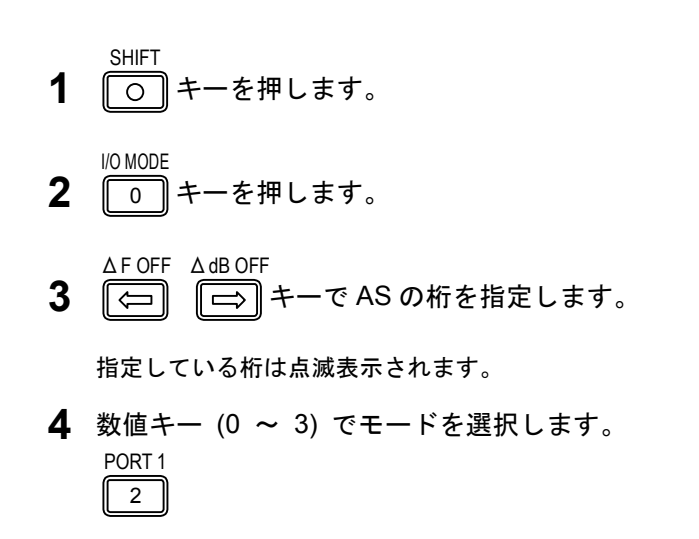

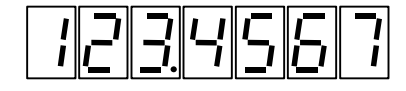

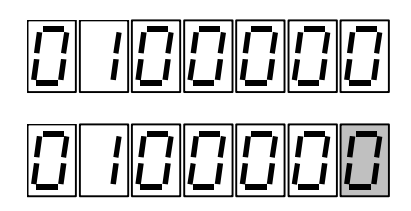

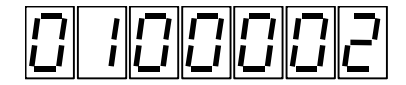

5-15-4 オートシーケンス動作の実行および停止

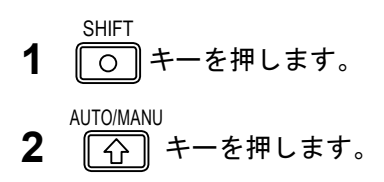

○ キーを押します。

ENTER

5

上記の操作を繰り返すと実行および停止が切り換わります。MEMORY ADDRESS 表示部の AUTO ラ イトが点灯すると実行に、消灯すると停止になります。

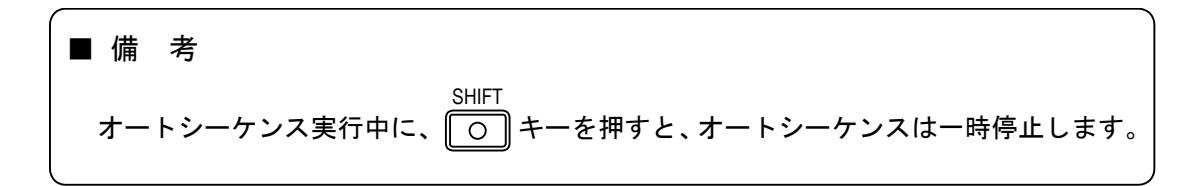

#### 5-15-5 GP-IB プログラムコード

オートシーケンス機能に関して、インターバルタイムの設定と動作モードの設定は GP-IB で制御可能 です。5-27 表にプログラムコードを示します。

| ヘッダコード | データコード                                                                        | ユニットコード | 内容                                    |  |
|--------|-------------------------------------------------------------------------------|---------|---------------------------------------|--|
| NT     | t                                                                             |         | 現在表示されているアドレスのインターバルタ<br>イムを t (s)に設定 |  |
|        | t-a1-a2                                                                       |         | アドレス a1~a2 のインターバルタイムを t (s)<br>に設定   |  |
|        | t                                                                             |         | スタート〜ストップアドレスのインターバルタ<br>イムを t (s)に設定 |  |
|        | t (インターバルタイム) : 0.10 ~ 60.0<br>a1、a2 (アドレス) : 00 ~ 99 (a1 <a2)< td=""></a2)<> |         |                                       |  |
| AS     | 0                                                                             |         | 動作モードをリピートアップに設定                      |  |
|        | 1                                                                             |         | 動作モードをシングルアップに設定                      |  |
|        | 2                                                                             |         | 動作モードをリピートダウンに設定                      |  |
|        | 3                                                                             |         | 動作モードをシングルダウンに設定                      |  |

5-27 表 オートシーケンスに関する GP-IB プログラムコード

CHAPTER 6

# 第6章 GP-IB インタフェース

## 6-1 概 要

本シリーズは、GP-IB インタフェースにより、下記の機能が利用できます。

- (1) コントローラから送出されるプログラムコードによる、本器の設定状態のリモート制御。(リスナ)
- (2) 本器の設定状態をコントローラに送出する機能。(トーカ)
- (3) メモリ同期機能およびメモリコピー機能。(トークオンリ / リスンオンリ)

6-2 GP-IB インタフェース機能 —

6-1 表に本シリーズのインタフェース機能を示します。

| 機能           | 分類  | 内容                         |
|--------------|-----|----------------------------|
| ソースハンドシェイク   | SH1 | 全機能を有する                    |
| アクセプタハンドシェイク | AH1 | 全機能を有する                    |
| トーカ          | T7  | 基本的トーカ、MLA によるトーカ解除、トークオンリ |
| リスナ          | L3  | 基本的リスナ、MTA によるリスナ解除、リスンオンリ |
| サービスリクエスト    | SR0 | 機能なし                       |
| リモート/ローカル    | RL1 | 全機能を有する                    |
| パラレルポール      | PP0 | 機能なし                       |
| デバイスクリア      | DC1 | 全機能を有する                    |
| デバイストリガ      | DT0 | 機能なし                       |
| コントローラ       | C0  | 機能なし                       |

6-1 表 インタフェース機能

6-3 GP-IB コネクタ —

6-1 図に GP-IB コネクタのピン配置を示します。

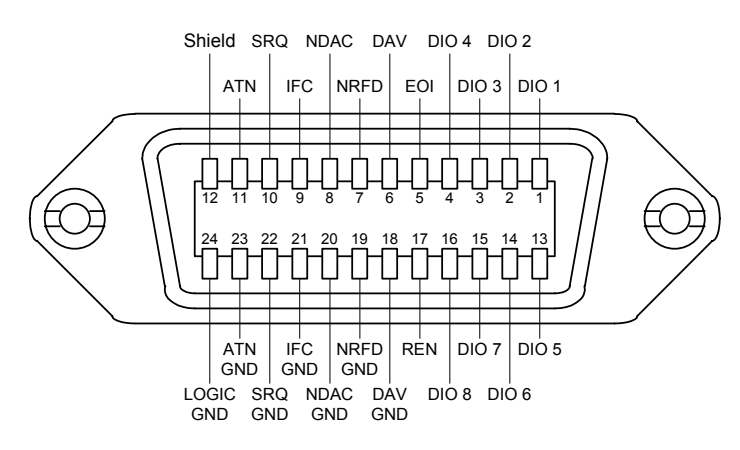

6-1図 GP-IBコネクタ

6-4 GP-IBアドレスの設定

GP-IB の機器アドレスはパネルキー操作により設定します。GP-IB アドレスは、設定と確認の操作のときだけ、他の I/O モードとともに FREQUENCY 表示部に表示されます。

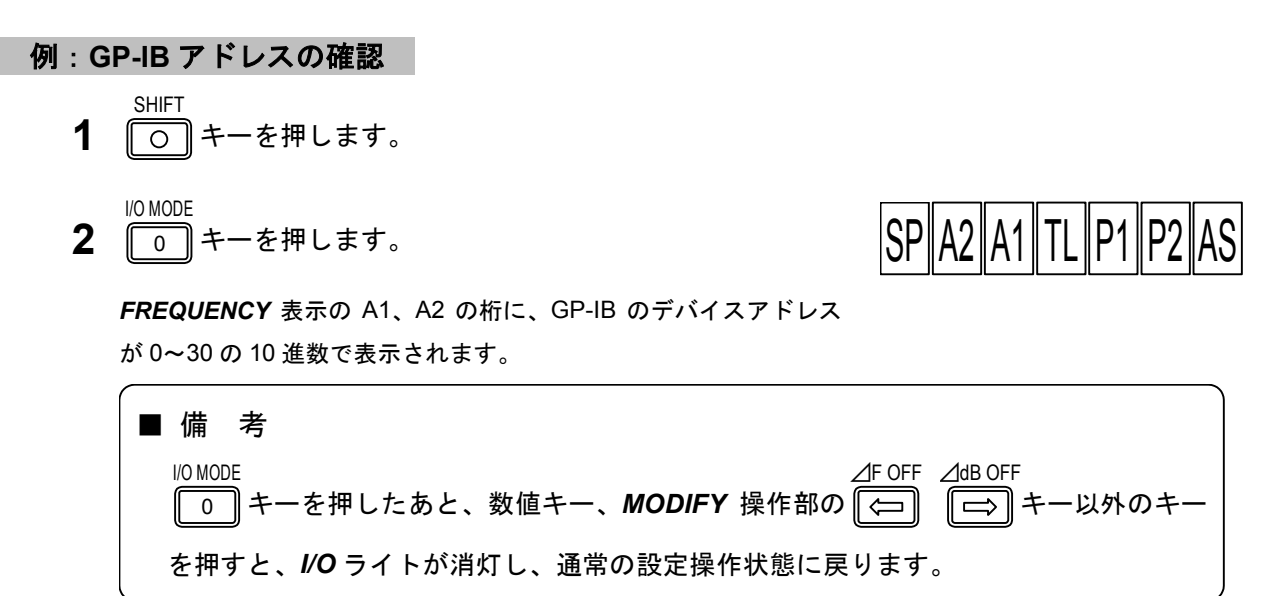

#### 例: GP-IB アドレスを 15 にする

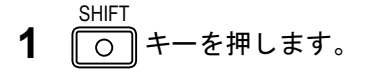

- **2** 0 キーを押します。
- AF OFF △dB OFF ▲dB OFF ←で A1 の桁を指定します。

指定している桁は点滅表示されます。

4 数値キーでアドレスを入力します。

1 5

- ENTER **5** 〇 キーを押します。
- 6 POWER スイッチを押します。 電源をオフにします。
- **7** POWER スイッチを押します。 再度電源をオンにします。

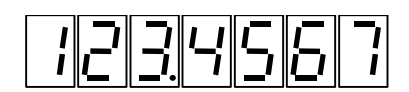

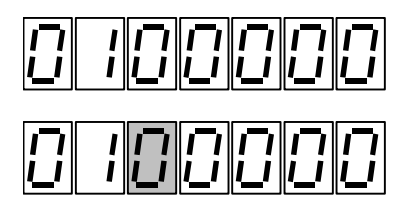

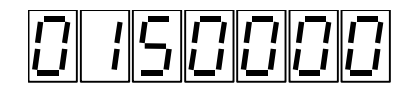

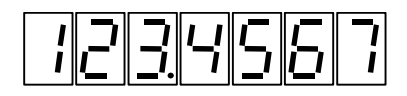

#### ■備考

電源のオン・オフにより設定が完了します。この操作をしないで用いると、元の設定の ままとなりますのでご注意ください。

# 6-5 デバイスクリア機能 ──

DCL、SDCを受信すると、本シリーズは 6-2 表に示す初期状態になります。

| 項目                      | 設定値               |
|-------------------------|-------------------|
| 出力レベル                   | -20.0 dBµV [emf]  |
| AMPLITUDE 表示部の有効桁       | 1 桁目 (最下位の桁)      |
| RF 周波数                  | 140.000 0 MHz     |
| FREQUENCY 表示部の有効桁       | 1 桁目 (最下位の桁)      |
| <i>FUNCTION</i> ブロックの状態 | RF FREQ キーのライトが点灯 |
| MODULATION 表示部の変調度表示    | АМ                |
| FM 変調                   | OFF               |
| 変調信号                    | INT               |
| 偏移                      | 0.0 kHz           |
| AM 変調                   | OFF               |
| 変調信号                    | INT               |
| 変調度                     | 0 %               |
| 内部変調周波数                 | 1 kHz             |
| 主副チャネルの変調信号             |                   |
| 変調率                     | 0 %               |
| 変調モード                   | MONO              |
| パイロット信号                 | OFF               |
| パイロットレベル                | 0 %               |
| プリエンファシス                | OFF               |
| RDS 信号 (VP-8194D だけ)    | OFF               |
| レベル                     | 0 %               |
| パターン選択                  | Null              |
| サブキャリア位相                | 0°                |
| ARI SK 信号 (VP-8194D だけ) | OFF               |
| レベル                     | 0 %               |
| ARI DK 信号 (VP-8194D だけ) | OFF               |
| AM 変調度                  | 0 %               |
| ARI BK 信号 (VP-8194D だけ) | OFF               |
| AM 変調度                  | 0 %               |
| コード選択                   | A                 |
| DDS 周波数 (オプション)         |                   |
| 周波数                     | 20 kHz            |
| I/O モード                 |                   |
| オートシーケンスモード             | 0 (リピートアップ)       |
| 外部制御出力信号 ポート1           | 0                 |
| ポート 2                   | 0                 |
| メモリアドレス                 | 00                |
| リレードライブの反転周波数           | 30 MHz            |

#### 6-2 表 初期状態

#### 6-6 リモート制御できない機能

本器はパネル操作のほとんどの状態を GP-IB でリモート制御できますが、一部の機能はリモート制御 ができません。以下に GP-IB でリモート制御できない機能を示します。

- MODIFY ノブの操作
- RF 周波数、出力レベルの相対値表示
- AUTO/MANU COPY LIST ● メモリ順次リコール(「☆」 、 ↓ 、 CLR キーの操作)
- メモリのグループ分割
- メモリ順次リコールのグループ指定
- メモリ・オートシーケンス動作の実行と停止
- I/O MODE の設定 (ただしオートシーケンスの動作モード設定は制御可能)

■6-7 リモート/ローカル機能 リモート/ローカル機能は、システムコントローラと本器の ● LOCAL ・ LOCAL ・ LOCAL ・ LOCAL ・ LOCAL ・ LOCAL

本器はかならずローカル、リモートもしくはロックアウトを伴ったリモートのいずれかの状態にあり ます。各状態について説明します。

#### 6-7-1 ローカル

次の場合にローカル状態になります。

- **POWER** スイッチをオンにしたとき。
   REMOTE
   LOCAL
- GTL コマンドを受信したとき。
- リモート状態で REN が偽になったとき。

#### ■ 備 考

リモートからローカルへ移行したときは、リモートで設定された状態がそのまま転移し ます。

#### 6-7-2 リモート

REN が真で MLA を受信したときにリモート状態になります。

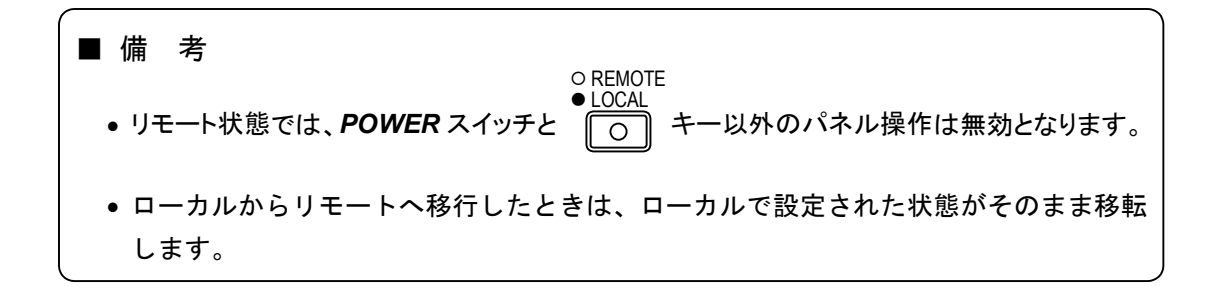

6-7-3 ロックアウトを伴ったリモート

○ REMOTE ● LOCAL この状態のときは、 ○ キーでローカル状態に指定することはできません。

ローカル状態に指定するときは、GTL (アドレスコマンド)を送るか、REN を偽にするか、または電源 をオフにした後、再度オンにします。

6-8 コマンドに対する応答・

表 6-3 にコマンドの種類と各々のコマンドに対する本シリーズの応答を示します。

| 種類          | 名 称 | 内容                         | 応 答    |
|-------------|-----|----------------------------|--------|
|             | DCL | 全デバイスをクリアする。               | 0      |
|             | SPE | シリアルポーリングのステートにする。         | ×      |
| ュニバーサル・コマンド | SPD | シリアルポーリングをクリアする。           | ×      |
|             | PPU | パラレルポーリングをクリアする。           | ×      |
|             | LLO | 全デバイスを、ローカルロックアウト状態にして、    | $\sim$ |
|             |     | 手動操作を禁止する。                 | 0      |
|             | UNL | 指定されていたリスナを解除する。           | 0      |
|             | UNT | 指定されていたトーカを解除する。           | 0      |
|             | SDC | 指定されたデバイスをクリアする。           | 0      |
|             | GTL | 指定されたデバイスをローカル状態にする。       | 0      |
| アドレス・コマンド   | PPC | パラレルポーリングにおいて、指定されたリスナに    | ~      |
| )           |     | パラレルポールのライン割り振りを可能にする。     |        |
|             | GET | 指定されたデバイスに対し、トリガをおこす。      | ×      |
|             |     | 1 つのシステム中に 2 台以上のコントローラがある |        |
|             | тст | とき、トーカ指定されたコントローラにシステムの    | ×      |
|             |     | 主導権を持たせる。                  |        |

6-3 表 コマンドに対する本シリーズの応答

6-9 プログラムコードの入力フォーマット -

GP-IB プログラムコードの入力フォーマットについて説明します。

#### 6-9-1 入力プログラムメッセージの形式

GP-IB インタフェースを用いて、本器の所要の状態に設定するためには、コントローラから本器にプログラムコードを送信する必要があります。

本器は 1 プログラムメッセージで最大 255 バイトまでのプログラムコードを 7 ビットの ASCII コードで受信することができます。プログラムメッセージの形式を以下に示します。

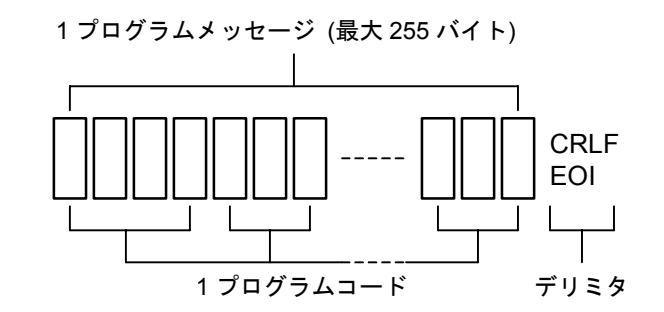

#### 6-9-2 プログラムメッセージのデリミタ

プログラムメッセージのデリミタは、次のいずれかにします。

- CRLF (16 進表示の 0D+0A)
- LF (16 進表示の 0A)
- EOI (GP-IB のユニラインメッセージ)

#### 6-9-3 プログラムコードのセパレータ

プログラムコード間には、セパレータとしてコンマ(,)またはスペース(\_)を挿入する必要があります。

プログラムメッセージ例を以下に示します。

例:プログラムコード間にコンマを挿入したとき

FR100,AP20,FM2.5CRLF

例:プログラムコード間にスペースを挿入したとき

FR100 AP20 FM2.5CRLF RF 周波数 出力レベル FM 偏移 デリミタ

設定値: RF 周波数…… 100 MHz 出カレベル …… 20 dBµV FM 偏移……… 2.5 kHz 6-9-4 プログラムコードの入力フォーマット

GP-IB インタフェースのプログラムコードは、ヘッダコード、データコードおよびユニットコードで 構成されます。

ヘッダコードのほとんどは、2 文字の英大文字からなり、データコードは一般的に数値です。ユニッ トコードは1文字または2文字の英大文字からなりますが、不要なものも多くあります。

本器の動作設定を行うためのプログラムコードは、パネル操作方法とともに説明しているので、ご参 照ください。

巻末には GP-IB プログラムコードの一覧表を示します。

■6-10 プログラムコードの出力フォーマット ――

本器は基本的トーカ機能を持っており、本器をトーカ指定すると各種のデータが送出されます。送出 データの内容は、本器のトーカモードによって異なります。トーカモードと送出データの関係を 6-4 表 に示します。また、送出データは、7 ビットの ASCII コードで出力され、デリミタは、EOI と LF が同 時に出力されます。各トーカモードにおける出力フォーマットを説明します。

| トーカモード | 送出データ                                            |
|--------|--------------------------------------------------|
| 0      | 本器の動作設定状態                                        |
| 1      | EXT CONTROL I/O インタフェースのポート2の入力データ<br>(データリード機能) |

6-4 表 トーカモードと送出データの関係

■ 備 考

トーカモードの選択は、ヘッダコード「TM」、データコード「0~1」のプログラムコー ドによって行います。

#### 6-10-1 トーカモード0「TM0」

トーカモードを0にすると、トーカに指定されたとき、本器の動作設定状態を送出します。このときの出カフォーマットを以下に示します。

#### [VP-8193D]

FRdddddddd\_APddddd\_AMdd\_AMdd\_AMdd\_MSd\_FMddd\_FMdd\_TOd\_

<1> <2> <3> <4> <5> <6> <7> <8> <9>

MSdd\_PLdddd\_PLdd\_PRd\_DFdddddddd\_DRdddd\_ASd\_NTdddd\_P1ddd\_P2dddCRLF

<10> <11> <12> <13> <14> <15> <16> <17> <18> <19> <31>

ddd…: データコード(ユニットコードを含む) \_\_: スペース ■GP-IBインタフェース

[VP-8194D]

FRddddddd\_APddddd\_AMdd\_AMdd\_AMdd\_MSd\_FMddd\_FMdd\_TOd\_
<1> <2> <3> <4> <5> <6> <7> <8> <9>
MSdd\_PLdddd\_PLdd\_PRd\_DFdddddddd\_DRdddd\_ASd\_NTdddd\_P1ddd\_P2ddd\_
<10> <11> <12> <13> <14> <15> <16> <17> <18> <19>
RDdddPC\_RDdd\_RDddd\_RDdd\_SKddd\_SKdd\_DKdd\_DKdd\_BKdd\_BKdd\_BKdCRLF
<20> <21> <22> <23> <24> <25> <26> <27> <28> <29> <30> <31>

<1>~<31>の各プログラムコードについて、6-5表で説明します。

|      | プログラムコード  | データコード                                             | 内容                            |
|------|-----------|----------------------------------------------------|-------------------------------|
| <1>  | FRddddddd | $0.1000 \sim 140.0000$<br>$162.0000 \sim 163.0000$ | RF 周波数の設定値                    |
| <2>  | APddddd   | -20.0~126.0                                        | 出力レベルの設定値                     |
| <3>  | AMdddd    | 0.0~100                                            | AM 変調度の設定値                    |
| <4>  | AMdd      | ON / OF                                            | AM のオン / オフ                   |
| <5>  | AMdd      | TO / XD / TD                                       | AM 変調信号の設定状態 (INT / EXT /DDS) |
| <6>  | MSd       | 1 ~ 5                                              | FM 変調モード                      |
| -75  | LMqqq     | 0.0~100 (MS1)                                      | FM 偏移の設定値                     |
|      | FINICICI  | 0~127 (MS2~MS5)                                    | FM 変調率の設定値                    |
| <8>  | FMdd      | TO / XD / TD                                       | FM 変調信号の選択状態 (INT / EXT /DDS) |
| <9>  | TOd       | 1/4                                                | 変調信号の内部発振器の設定状態               |
| <10> | MSdd      | ON / OF                                            | FM 変調のオン / オフ                 |
| <11> | PLdddd    | 0.0 ~ 15.0                                         | パイロット信号レベル比の設定値               |
| <12> | PLdd      | ON / OF                                            | パイロット信号のオン / オフ               |
| <13> | PRd       | 0 ~ 3                                              | プリエンファシス特性の設定                 |
| <14> | DFdddddd  | 0.020 ~ 20.000                                     | DDS 周波数の設定値                   |
| <15> | DRdddd    | $0 \sim 140 / -0 \sim -140$                        | リレードライブ出力の反転周波数の設定値           |
| <16> | ASd       | 0 ~ 3                                              | メモリ・オートシーケンスの動作モード設定          |
| <17> | NTdddd    | 0.10 ~ 60.0                                        | インターバルタイム設定値                  |
| <18> | P1ddd     | 0 ~ 255                                            | ポート1の外部制御出力信号の設定値             |
| <19> | P2ddd     | 0 ~ 255                                            | ポート2の外部制御出力信号の設定値             |
| <20> | RDdddPC   | 0.0 ~ 10                                           | RDS 信号レベルの設定値                 |
| <21> | RDdd      | ON / OF                                            | RDS 信号のオン / オフ                |
| <22> | RDdddd    | 0 ~ F/NULL/SC                                      | RDS パターンの設定                   |
| <23> | RDdd      | P0 / P9                                            | RDS サブキャリア位相の設定               |
| <24> | SKddd     | 0.0 ~ 10                                           | ARI_SK 信号変調度の設定値              |
| <25> | SKdd      | ON / OF                                            | ARI_SK 信号のオン / オフ             |
| <26> | DKdd      | 0 ~ 40                                             | ARI_DK 信号変調度の設定値              |
| <27> | DKdd      | ON / OF                                            | ARI_DK 信号のオン / オフ             |
| <28> | BKdd      | 0 ~ 80                                             | ARI_BK 信号変調度の設定値              |
| <29> | BKdd      | ON / OF                                            | ARI_BK 信号のオン / オフ             |
| <30> | BKd       | A ~ F                                              | ARI_BK 信号コードの設定値              |
| <31> | CRLF      |                                                    | デリミタ (EOI メッセージは LF と同時に発生)   |

6-5 表 プログラムコード
#### 6-10-2 トーカモード1「TM1」

トーカモードを1にすると、トーカに指定されたとき EXT CONTROL I/O インタフェースのポート2 の8ビット入力データを10進表現で送出します。この機能をデータリードと称します。(→「8-10 データリード」)このときの出力フォーマットを以下に示します。

dddCRLF ddd: 0 ~ 255 CRLF: デリミタ (EOI メッセージは LF と同時に発生)

ただし、EXT CONTROL I/O インタフェースのポート2の I/O モードが、データリード・モードになっていないときは下記のメッセージを送出します。

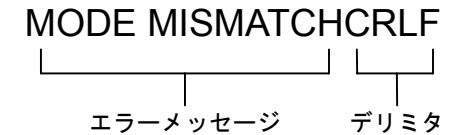

■6-11 メモリ同期とメモリコピー ―

本器には、GP-IB インタフェースを利用して、複数セットの連動プリセットメモリを同時にリコール するメモリ同期機能と、プリセットメモリの内容を同一機種相互間で転送するメモリコピー機能とがあ ります。

#### メモリ同期機能とは

1 台のマスタセットと1 台以上のスレーブセットの GP-IB インタフェースを接続し、マスタセット上で連動プリセットメモリのリコール操作を行うと、マスタセットからスレーブセットにメモリ リコールのためのプログラムコードが送出され、マスタセットのメモリアドレスと同じアドレスが スレーブセット上でもリコールされます。このときスレーブセットは、マスタセットと同一機種で ある必要はありません。ただし、スレーブモードの設定ができるものに限ります。

#### メモリコピー機能とは

1 台のマスタセットと1 台以上のスレーブセットの GP-IB インタフェースを接続し、マスタセット上でメモリコピー動作をスタートすると、マスタセットのプリセットメモリの全部または一部を、 スレーブセットに転送できます。

このときのスレーブセットは、マスタセットと同一機種とします。

#### 6-11-1 マスタ / スレーブのモード表示

マスタ / スレーブモードは、設定と確認操作のときだけ、他の I/O モードとともに FREQUENCY 表示部に表示されます。

FREQUENCY 表示部の TL の桁にメモリ同期およびメモリコピー機能のマスタ / スレーブの設定状態が表示されます。

TLの数値とモードの関係を 6-6 表に示します。

| TL | モード              |
|----|------------------|
| 0  | マスタ / スレーブの解除    |
| 1  | メモリ同期機能のスレーブモード  |
| 2  | メモリ同期機能のマスタモード   |
| 3  | メモリコピー機能のスレーブモード |
| 4  | メモリコピー機能のマスタモード  |

6-6 表 TL の数値とモードの関係

#### ■ 備 考

マスタ / スレーブモードは GP-IB のトークオンリ / リスンオンリ機能に相当します。 したがって、アドレシングを伴う GP-IB コントロール (通常の GP-IB コントロール) が 必要なときは、マスタ / スレーブを解除します。

#### 例:マスタ / スレーブのモード確認

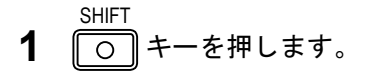

**2** 0 キーを押します。

SP A2 A1 TL P1 P2 AS

**FREQUENCY** 表示の TL の桁に、マスタ / スレーブのモードが 0 ~4 の 10 進数で表示されます。

| (<br>■ 備 考                                                             |     |
|------------------------------------------------------------------------|-----|
| <sup>I/O MODE</sup><br>○ キーを押したあと、数値キー、 <b>MODIFY</b> 操作部の ← (→ キー以外の) | )+- |
| を押すと、 <b>I/O</b> ライトが消灯し、通常の設定操作状態に戻ります。                               |     |

6-11-2 マスタ / スレーブのモード設定

例:メモリ同期のマスターモードにする

- SHIFT 0 キーを押します。
- **2** <sup>I/O MODE</sup> 0 キーを押します。

指定している桁は点滅表示されます。

4 数値キーでマスターモードに対応する数値を入力します。

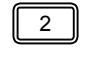

- **5** 〇 キーを押します。
- 6 POWER スイッチを押します。 電源をオフにします。
- **7** POWER スイッチを押します。 再度電源をオンにします。

### ■ 備 考

電源のオン・オフにより設定が完了します。この操作をしないで用いると、元の設定の ままとなりますのでご注意ください。

#### 6-11-3 メモリ同期機能の操作

マスタセットのメモリリコール操作を行うと、スレーブセットのメモリも同時にリコールされます。 直接リコール、順次リコールおよびオートシーケンスの同期が可能です。

# 1234567

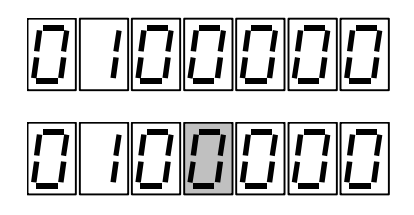

1234567

6-11-4 メモリコピーの操作

メモリコピーの操作は、コピーするメモリアドレスを設定し、コピー動作をスタートさせます。

#### メモリアドレスの範囲設定

- マスタセット上でスタート / エンドアドレスを設定し、コピー動作をすると、スタート / エンドアドレス間の連動プリセットメモリの内容だけコピーされます。
- スタート / エンドアドレスを解除すると、連動プリセットメモリの全部の内容がコピーできます。
- スタート/エンドアドレスの設定および解除の方法については、「5-14-4 順次リコール操作」
  をご参照ください。

コピー動作のスタート

- SHIFT マスタセットの ○ キーを押します。
- **2** マスタセットの ひ キーを押します。

メモリコピー動作がスタートします。

6-12 パネル表示オフ機能 ―

本器には、リモート状態の時に、パネルの表示 LED を消灯する機能を持っています。このとき、リ O REMOTE ● LOCAL モート状態を示す

#### 6-12-1 パネル表示オフ機能の設定

GP-IB 制御動作において、ヘッダコード「P!」、データコード「1」のプログラムコードを送出する ことによって行います。

#### 6-12-2 パネル表示オフ機能の復帰

パネル表示オフ機能からの復帰操作には、次のものがあります。

- プログラムコード「P!0」を受信したとき。
- ローカル状態になったとき。(ローカル状態については 6-7 節をご参照ください。)
- DCL、SDC を受信して初期状態になったとき。

#### ■ 備 考

AM、FM の外部変調動作の時、入力レベルによって、AF EXT ブロックの HIGH または LOW ライトが点灯することがあります。この場合、パネル表示オフ機能でもライトが 消灯することはありません。

6-13 VP-8174A互換コマンド機能 (VP-8193Dだけ) -

VP-8193D は、類似機種である VP-8174A と互換モードでの GP-IB 制御が可能となっております。互換モードでは、AM・FM の同時変調機能が使用できなくなります。

互換モード時のコマンドについては、巻末の「付録 2 VP-8174A 互換コマンド一覧」をご参照ください。

#### 6-13-1 互換モードの設定状態確認

互換モードの設定状態は、FREQUENCY表示部の SP の桁に表示されます。

SPの数値とモードの関係を 6-7 表に示します。

6-7 表 SP の数値とモードの関係

| SP | モード              |
|----|------------------|
| 0  | 通常の VP-8193D モード |
| 1  | VP-8174A 互換モード   |

#### ■ 備 考

- 互換モードは GP-IB、RS-232-C のリモート時のみ有効となっておりますので、マニ ュアル動作では、通常モードと同一の動きをします。
- 互換モードでは、単一変調のみとなっていることから、本体の設定がマニュアルで同時変調されている場合には、コマンドにより変調度設定が行われた際に、単一モードへ移行します。
- 互換モードでは、プログラムコード間のセパレータを省略できます。

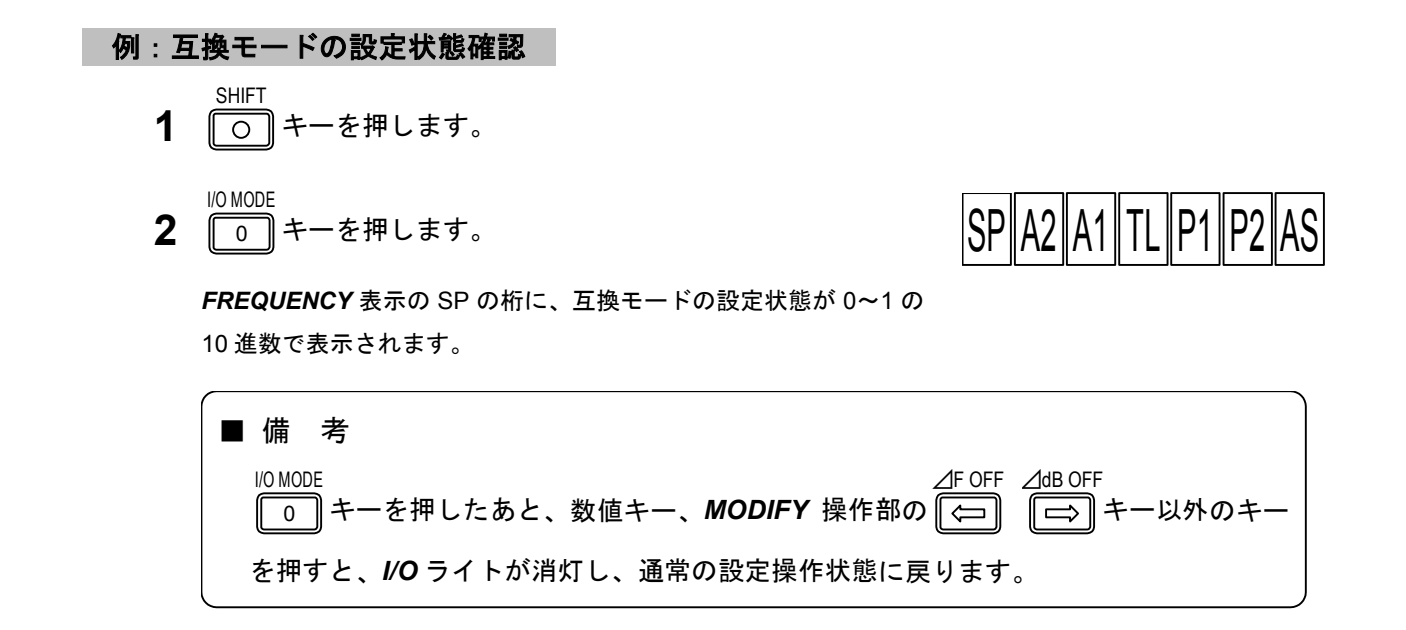

#### 6-13-2 互換モードの設定

例: VP-8193D を互換モードにする

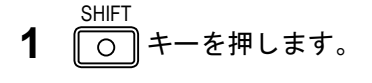

- **2** 10 MODE 0 キーを押します。

指定している桁は点滅表示されます。

4 数値キーで互換モードに対応する数値を入力します。

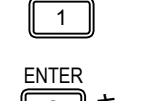

- **5** 〇 キーを押します。
- 6 POWER スイッチを押します。 電源をオフにします。
- **7** POWER スイッチを押します。 再度電源をオンにします。

#### ■ 備 考

電源のオン・オフにより設定が完了します。この操作をしないで用いると、元の設定の ままとなりますのでご注意ください。

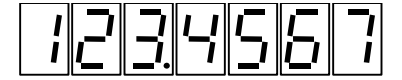

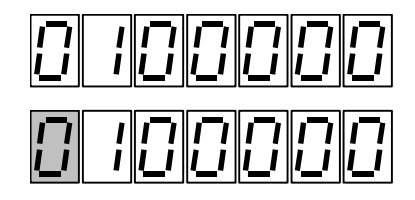

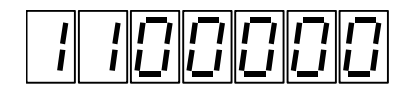

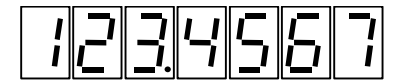

CHAPTER 7

## 第7章 RS-232-C インタフェース

## 7-1 概 要 -

本シリーズは、背面パネルに RS-232-C インタフェースを備えています。RS-232-C インタフェース によって下記の機能が利用できます。

(1)ホストから送出されるプログラムコードによる RF 周波数、出力レベル、変調などのリモート機能。

(2) 付属パターンエディタソフトによる RDS データの送受信機能。(VP-8194D のみ)

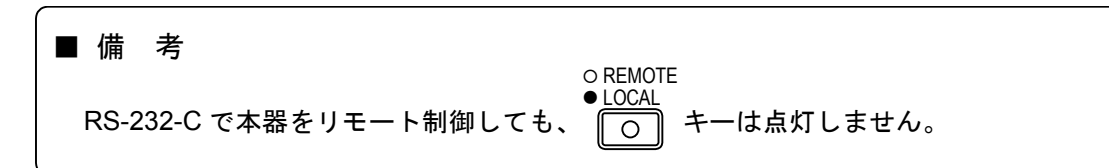

## 7-2 インタフェース仕様 ―――

本シリーズの RS-232-C インタフェース条件は、7-1 表に示す内容に固定されています。

| 項目      | 内容                                                        |
|---------|-----------------------------------------------------------|
| 通信方式    | 調歩同期式                                                     |
| 通信速度    | 38 400 bps                                                |
| ストップビット | 1 ビット                                                     |
| キャラクタ長  | 8 ビット                                                     |
| パリティ    | EVEN                                                      |
| 制御線仕様   | DTE 仕様 *1                                                 |
| フロー制御   | ソフトウェアフロー制御 (Xon:11 <sub>H</sub> / Xoff:13 <sub>H</sub> ) |
|         |                                                           |

7-1 表 RS-232-C インタフェース仕様

\*1:DTE 仕様のコンピュータと接続の際はリバースケーブルをご使用ください。

7-3 RS-232-C コネクタ —

本器の RS-232-C コネクタの型式は、「9 ピン D-sub プラグ型」です。

コネクタのピン配置を7-1図に示します。

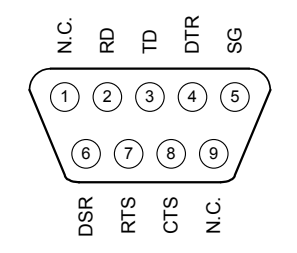

7-1 図 RS-232-C コネクタ

各信号のはたらきを 7-2 表に示します。

| ピン番号 | 信号名  | 内容         |
|------|------|------------|
| 1    | N.C. | 未接続        |
| 2    | RD   | 受信データ      |
| 3    | TD   | 送信データ      |
| 4    | DTR  | 6番端子と内部接続  |
| 5    | SG   | 信号用グランド    |
| 6    | DSR  | 4 番端子と内部接続 |
| 7    | RTS  | 8番端子と内部接続  |
| 8    | CTS  | 7 番端子と内部接続 |
| 9    | N.C. | 未接続        |

7-2 表 RS-232-C ピン接続

CHAPTER 8

## 第8章 外部制御インタフェース

## 8-1 概 要 -

本シリーズは、GP-IB、RS-232-C インタフェースとは別に、独自の外部制御インタフェースと、リレードライブ出力の機能があり、背面パネルには専用のコネクタを備えています。以下に基本機能の概要を説明します。

#### 8-1-1 外部制御インタフェースの機能

EXT CONTROL I/O コネクタを用いて、以下の機能が実行できます。

- (a) リモート順次リコールメモリ順次リコールを外部からリモート操作できます。
- (b) リモートモディファイRF 周波数または出力レベルの修正を、外部のロータリエンコーダでリモート操作できます。
- (c) リモート直接リコールメモリ直接リコールを外部からリモート操作できます。
- (d) 制御出力
  外部機器制御用の8ビット×2ポートのTTL出力信号が得られます。
- (e) メモリ内容のプリントアウト (リスト出力)プリセットメモリの内容をプリンタに書き出すことができます。
- (f) データリード 外部からの 8 ビット TTL 入力信号を GP-IB コントローラで読み取ることができます。

#### 8-1-2 リレードライブ出力機能の概要

あらかじめ設定された反転周波数に対する RF 周波数の高低により、**DRIVE OUTPUT** 端子から HIGH / LOW 反転するドライブ信号が得られます。

ドライブ出力が HIGH のとき+5 V、50 mA の信号が得られ、小形リードリレーを駆動できます。信 号切換器、ダミーアンテナ切換器などの制御に用いられます。 8-2 EXT CONTROL I/O コネクター

EXT CONTROL I/O コネクタのピン接続を 8-1 図に、各ピンの機能を 8-1 表に示します。

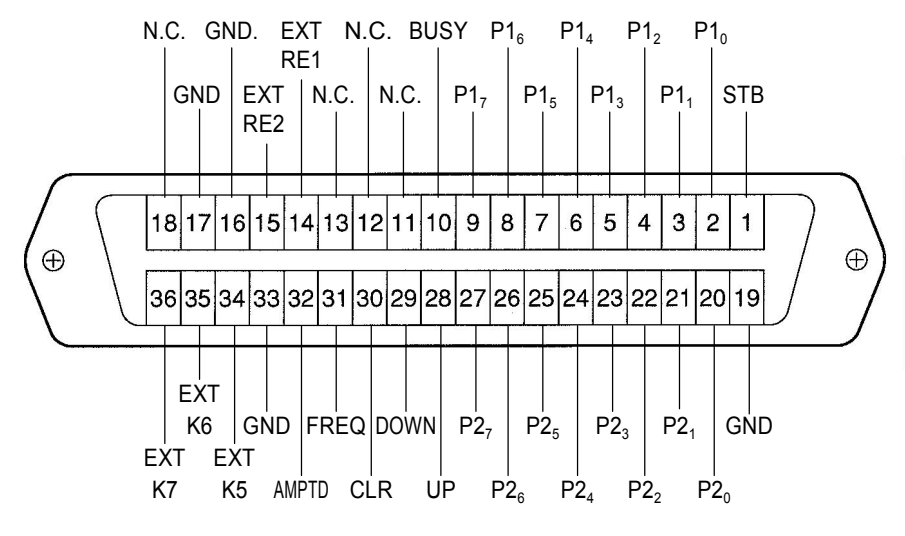

8-1 図 EXT CONTROL I/O コネクタ

■備考 接続用の 36 ピンプラグおよびケーブルは、シールドタイプのものをご使用ください。 シールドされていないプラグやケーブルの使用は、静電気の外乱による誤動作の原因となります。

8-1 表 各ピンの機能

| ピン番号  | 信号名                 | 内容                                                                                                |
|-------|---------------------|---------------------------------------------------------------------------------------------------|
| 1     | STB                 | メモリ直接リコールのときに、アドレスデータを読み込むためのタイミ<br>ングパルスを入力する端子<br>または、メモリリスト出力のときに、プリンタのアクノレッジ信号を入<br>力する端子     |
| 2~9   | P1₀~P1 <sub>7</sub> | 制御出力、メモリ直接リコール、メモリリスト出力の各機能で使用す<br>る、8 ビットデータ入出力端子 (ポート 1)                                        |
| 10    | BUSY                | メモリ直接リコールのときに、本器がデータ受信不可能状態であること<br>を知らせる信号を出力する端子<br>または、メモリリスト出力のとき本器からプリンタへ、ストローブ信号<br>を出力する端子 |
| 11~13 | N.C.                | 内部回路には接続されていません                                                                                   |
| 14    | EXT RE1             | 外部ロータリエンコーダ接続用端子 1 ( <b>MODIFY</b> ノブに対応)                                                         |
| 15    | EXT RE2             | <br>外部ロータリエンコーダ接続用端子 2 ( <b>MODIFY</b> ノブに対応)                                                     |
| 16    | GND                 | シャーシアース                                                                                           |
| 17    | GND                 | シャーシアース                                                                                           |
| 18    | N.C.                | 内部回路には接続されていません                                                                                   |
| 19    | GND                 | シャーシアース                                                                                           |

| ピン番号  | 信号名                              | 内容                                            |
|-------|----------------------------------|-----------------------------------------------|
| 20~27 | P2 <sub>0</sub> ~P2 <sub>7</sub> | 制御出力、データリードの各機能で使用する 8 ビットデータ入出力端子<br>(ポート 2) |
| 28    | UP                               | AUTO/MANU<br>順次リコールの ① キー入力端子                 |
| 29    | DOWN                             | [順次リコールの [↓] キー入力端子                           |
| 30    | CLR                              | 順次リコールの <b>CLR</b> キー入力端子                     |
| 31    | FREQ                             | <i>FUNCTION</i> ブロックの <i>FREQ</i> キー入力端子      |
| 32    | AMPTD                            | <i>FUNCTION</i> ブロックの <i>AMPTD</i> キー入力端子     |
| 33    | GND                              | シャーシアース                                       |
| 34~36 | EXT K5~K7                        | 予備端子。外部機器とは接続しないでください                         |

8-1 表 各ピンの機能 (続き)

8-3 インタフェースのモード設定 一

EXT CONTROL I/O インタフェースのモードは、パネルキー操作により設定します。

EXT CONTROL I/O インタフェースのモードは、設定と確認の操作のときだけ、他の I/O モードとともに FREQUENCY 表示部の P1、P2 の桁に表示されます。

P1、P2の数値とモードの関係は次のとおりです。

| P1 | モード        |
|----|------------|
| 0  | 制御出力       |
| 1  | メモリー直接リコール |
| 2  | メモリリスト出力   |

| P2 | モード    |
|----|--------|
| 0  | 制御出力   |
| 1  | データリード |

#### 例: EXT CONTROL I/O インターフェースのモード確認

- SHIFT 「)キーを押します。
- **2** <sup>I/O MODE</sup> 0 キーを押します。

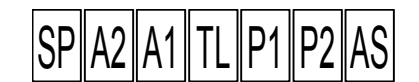

**FREQUENCY** 表示の P1、P2 の桁に、EXT CONTROL I/O インタ フェースのポート 1、ポート 2 のモードが表示されます。

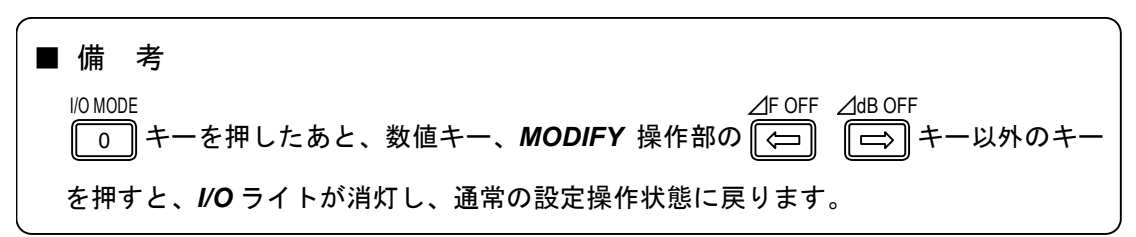

例: P1 のモードをメモリ直接リコール「1」にする

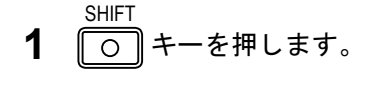

- **2** 10 MODE 0 キーを押します。
- 3 △F OFF △dB OFF → キーで P1 の桁を指定します。

指定している桁は点滅表示されます。

4 数値キーでモード番号を入力します。

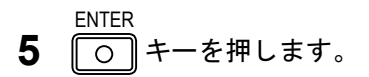

1

- 6 POWER スイッチを押します。 電源をオフにします。
- **7 POWER** スイッチを押します。 再度電源をオンにします。

#### ■ 備 考

電源のオン・オフにより設定が完了します。この操作をしないで用いると、元の設定の ままとなりますのでご注意ください。

### 8-4 インタフェース動作の共通項目 ――――

外部制御インタフェースは、TTL ロジックのコントロール I/O です。共通動作について以下に記します。

#### 入力信号

入力信号は TTL レベルのロジック信号です。各入力端子は、内部で+5 V にプルアップされているため、入力端子と GND 端子をオープン / ショートすることにより、入力信号の High / Low を操作します。

#### 出力信号

出力信号も TTL ロジック信号です。各端子の出力のファンアウトは 1 (LS-TTL)です。

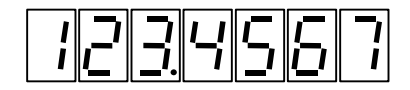

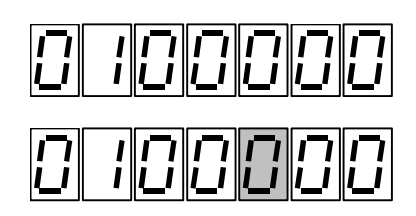

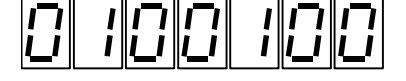

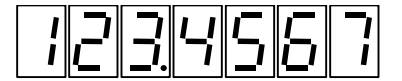

8-5 リモート順次リコール

AUTO/MANU COPY LIST 連動プリセットメモリのアップ(〔①〕)、ダウン(〔〕)、クリア(〔CLR〕)を操作する機能です。

8-5-1 使用端子

| ピン番号 | 信号名  | 内容                                 |
|------|------|------------------------------------|
| 28   | UP   | AUTO/MANU<br>順次リコールの ① キー入力端子。     |
| 29   | DOWN | COPY<br>順次リコールの 〔<br>ひり<br>キー入力端子。 |
| 30   | CLR  | 順次リコールの <i>CLR</i> キー入力端子。         |
| 33   | GND  | シャーシアース。                           |

#### 8-5-2 電気的動作仕様

UP / DOWN / CLR 各端子の入力信号が Low から High になる立ち上がりエッジでメモリのアップ、 ダウン、クリアが動作します。タイミング条件を 8-2 図に示します。

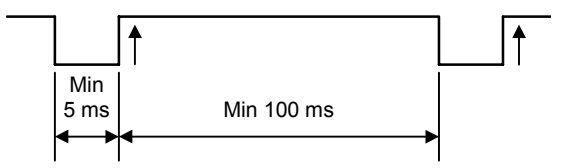

8-2 図 プリセットメモリ・コントロール信号のタイミング図

## 8-6 リモートモディファイ・

ロータリエンコーダ (MODIFYノブ) による修正をリモート制御する機能です。

#### 8-6-1 使用端子

| ピン番号 | 信号名     | 内容                                        |
|------|---------|-------------------------------------------|
| 14   | EXT RE1 | 外部ロータリエンコーダ接続用端子 1 ( <b>MODIFY</b> ノブに対応) |
| 15   | EXT RE2 | 外部ロータリエンコーダ接続用端子 2 ( <b>MODIFY</b> ノブに対応) |
| 31   | FREQ    | <i>FUNCTION</i> ブロックの <i>FREQ</i> キー入力端子。 |
| 32   | AMPTD   | FUNCTION ブロックの AMPTD キー入力端子。              |
| 33   | GND     | シャーシアース。                                  |

#### 8-6-2 電気的動作仕様

外部ロータリエンコーダ接続端子 1、2 を利用する場合には、修正操作をする機能 (FREQ、AMPTD) を選択できます。選択方法について次に示します。

FREQ と AMPTD 各端子の入力パルスが、Low から High になるときの立ち上がりエッジで、RF 周波数と出力レベルのいずれかの機能を有効にすることによって選択が行われます。タイミング条件は、8-2 図の場合と同様です。

EXT RE1、EXT RE2 に接続するロータリエンコーダは、接点式 2 相パルス出力のものをご使用ください。モディファイ信号のタイミング条件を 8-3 図に示します。

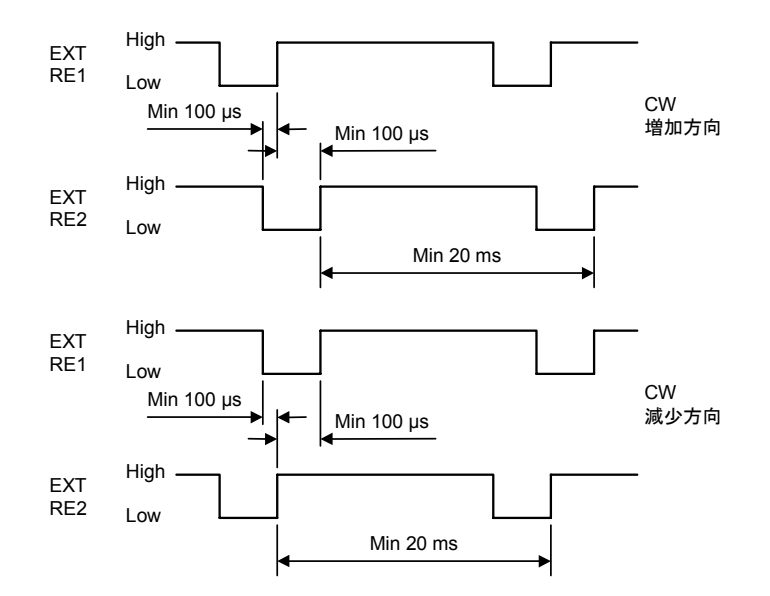

8-3 図 モディファイ信号のタイミング図

## 8-7 リモート直接リコール

メモリ直接リコールをリモート操作する機能です。

#### 8-7-1 使用端子

| ピン番号 | 信号名                              | 内容                               |
|------|----------------------------------|----------------------------------|
| 1    | STB                              | アドレスデータを読み込むためのタイミングパルスを入力する端子   |
| 2~9  | P1 <sub>0</sub> ~P1 <sub>7</sub> | アドレスデータ入力端子 (ポート 1)              |
| 10   | BUSY                             | 本器がデータ受信不可能状態であることを知らせる信号を出力する端子 |
| 19   | GND                              | シャーシアース                          |

#### 8-7-2 電気的動作仕様

P1<sub>0</sub>~P1<sub>7</sub> 端子には、BCD コードにより 00~99 のアドレスデータを設定します。各端子の入力信号 とアドレスデータの関係を以下に示します。

|                 |                 | マドレスデータ         |     |                 |                 |                 |                 |               |
|-----------------|-----------------|-----------------|-----|-----------------|-----------------|-----------------|-----------------|---------------|
| P1 <sub>7</sub> | P1 <sub>6</sub> | P1 <sub>5</sub> | P14 | P1 <sub>3</sub> | P1 <sub>2</sub> | P1 <sub>1</sub> | P1 <sub>0</sub> | ) F V X ) — 3 |
| 0               | 0               | 0               | 0   | 0               | 0               | 0               | 0               | 0             |
| 0               | 0               | 0               | 0   | 0               | 0               | 0               | 1               | 1             |
| :               |                 |                 |     |                 |                 |                 | :               |               |
| 0               | 0               | 0               | 0   | 1               | 0               | 0               | 1               | 9             |
| 0               | 0               | 0               | 1   | 0               | 0               | 0               | 0               | 10            |
| :               |                 |                 |     |                 |                 |                 |                 |               |
| 1               | 0               | 0               | 1   | 1               | 0               | 0               | 1               | 99            |

0 : Low (= 0 V) 1 : High (= 5 V)

上記のアドレスデータを設定した後に、STB 端子にタイミングパルスを加えることにより、設定した アドレスのメモリがリコールされます。各端子のタイミング条件を 8-4 図に示します。

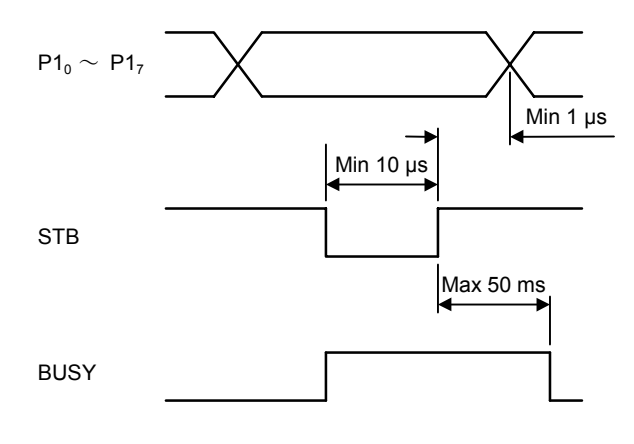

8-4 図 アドレスデータのタイミング図

8-8 制御出力

外部機器制御用の TTL 信号が得られます。信号数は最大 8 ビット×2 ポートです。

#### 8-8-1 使用端子

| ピン番号  | 信号名                              | 内                  | 容 |
|-------|----------------------------------|--------------------|---|
| 2~9   | P1 <sub>0</sub> ~P1 <sub>7</sub> | 8ビットデータ出力端子 (ポート1) |   |
| 20~27 | P2 <sub>0</sub> ~P2 <sub>7</sub> | 8ビットデータ出力端子 (ポート2) |   |
| 19    | GND                              | シャーシアース            |   |

#### 8-8-2 表 示

制御出力信号の設定値は、設定と確認の操作のときだけ **FREQUENCY** 表示部に表示されます。表示 方法は、ポート1/ポート2の8ビットデータを、P1<sub>0</sub>/P2<sub>0</sub>をLSB、P1<sub>7</sub>/P2<sub>7</sub>を MSB とした 0~255 の 10 進データとして表示しています。設定値と **EXT CONTROL I/O** コネクタから得られる信号の関係 を以下に示します。

| 設定値 | 出力信号    |                                  |                                  |                                  |                                  |                                  |                                  |                                  |  |  |  |  |
|-----|---------|----------------------------------|----------------------------------|----------------------------------|----------------------------------|----------------------------------|----------------------------------|----------------------------------|--|--|--|--|
|     | P17/P27 | P1 <sub>6</sub> /P2 <sub>6</sub> | P1 <sub>5</sub> /P2 <sub>5</sub> | P1 <sub>4</sub> /P2 <sub>4</sub> | P1 <sub>3</sub> /P2 <sub>3</sub> | P1 <sub>2</sub> /P2 <sub>2</sub> | P1 <sub>1</sub> /P2 <sub>1</sub> | P1 <sub>0</sub> /P2 <sub>0</sub> |  |  |  |  |
| 0   | 0       | 0                                | 0                                | 0                                | 0                                | 0                                | 0                                | 0                                |  |  |  |  |
| 1   | 0       | 0                                | 0                                | 0                                | 0                                | 0                                | 0                                | 1                                |  |  |  |  |
| -   |         |                                  |                                  |                                  |                                  |                                  |                                  |                                  |  |  |  |  |
| 254 | 1       | 1                                | 1                                | 1                                | 1                                | 1                                | 1                                | 0                                |  |  |  |  |
| 255 | 1       | 1                                | 1                                | 1                                | 1                                | 1                                | 1                                | 1                                |  |  |  |  |

0 : Low (= 0 V) 1 : High (= 5 V)

#### 8-8-3 操作方法

例:ポート1とポート2の制御出力を設定する

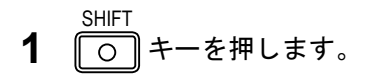

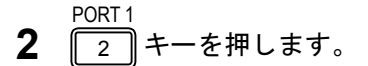

3 数値キーで数値を入力します。

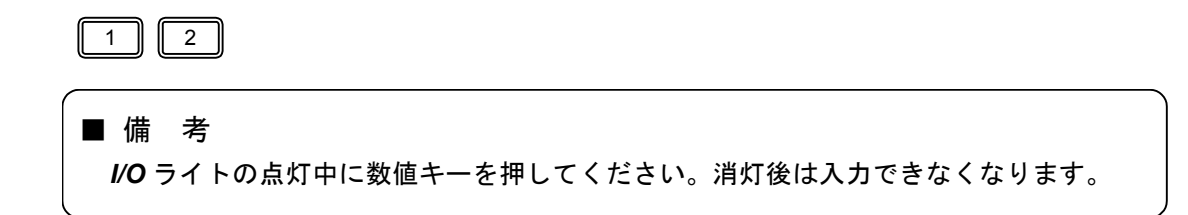

1234567

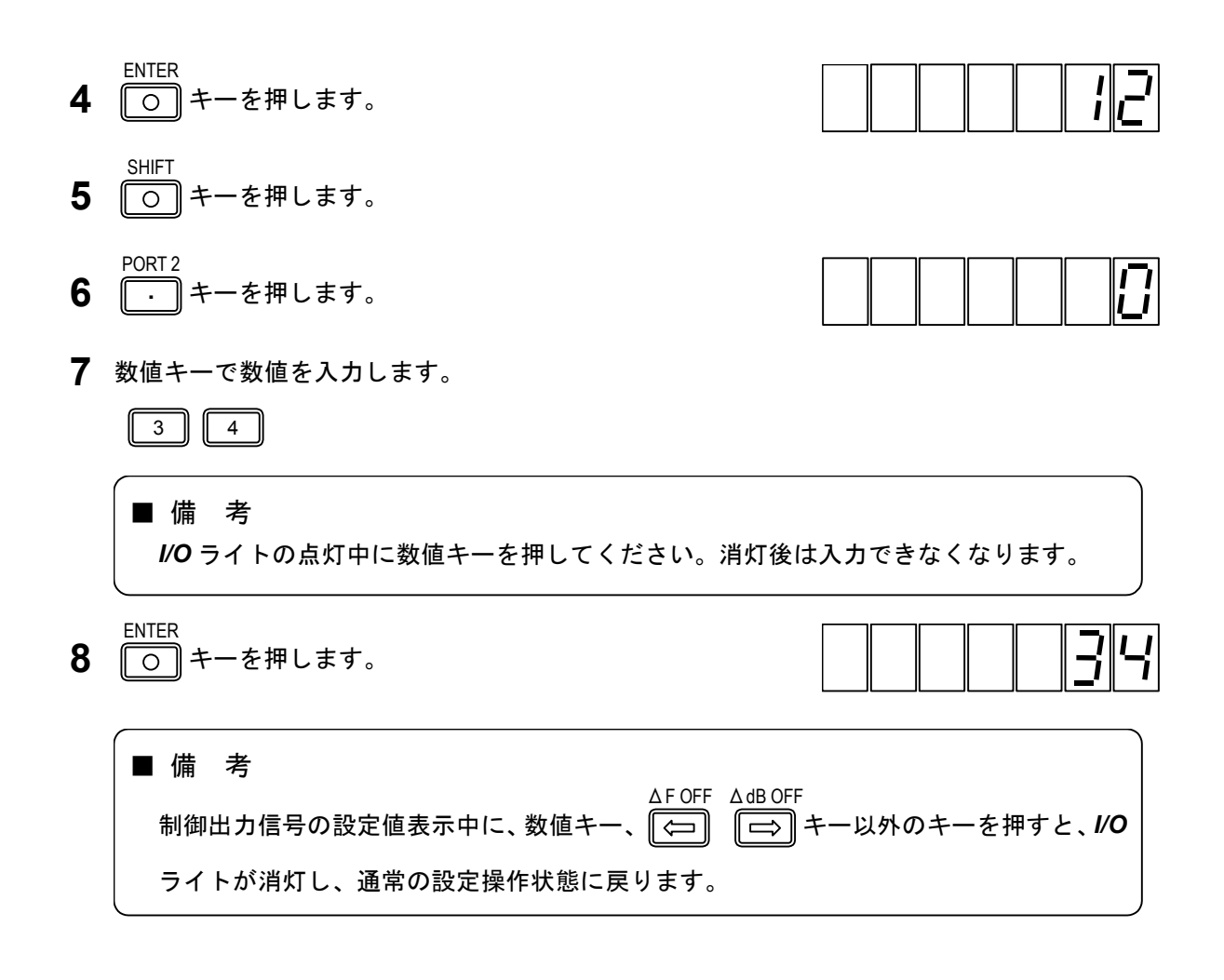

#### 8-8-4 GP-IB プログラムコード

制御出力信号の操作設定は GP-IB 制御可能です。8-2 表にプログラムコードを示します。

| ヘッダコード    | データコード     | ユニットコード | 内容                                |
|-----------|------------|---------|-----------------------------------|
|           | B00000000~ |         | ポート1または2の制御出力を2進データで              |
|           | B11111111  |         | 設定                                |
|           | H00~HFF    |         | ポート 1 または 2 の制御出力を 16 進データで<br>設定 |
| P1 または P2 | D0~D255    |         | ポート1または2の制御出力を10進データで<br>設定       |
|           | S0~S7      |         | ポート1またはポート2の指定ビットを (1<br>に) セット   |
|           | R0~R7      |         | ポート1またはポート2の指定ビットを (0<br>に) リセット  |

8-2 表 制御出力の GP-IB プログラムコード

8-9 メモリ内容のプリントアウト (リスト出力) -

連動プリセットメモリの全部または一部の内容をセントロニクス仕様のプリンタに出力します。

#### 8-9-1 使用端子

| ピン番号 | 信号名                              | 内容                    |
|------|----------------------------------|-----------------------|
| 1    | STB                              | プリンタからのアクノレッジ信号入力端子   |
| 2~9  | P1 <sub>0</sub> ~P1 <sub>7</sub> | プリンタへのデータ出力端子 (ポート 1) |
| 10   | BUSY                             | プリンタへのストローブ信号出力端子     |
| 19   | GND                              | シャーシアース               |

|       |    | コネクタピン接続 |   |   |   |   |   |   |   |    |    |
|-------|----|----------|---|---|---|---|---|---|---|----|----|
| プリンタ  | 1  | 2        | 3 | 4 | 5 | 6 | 7 | 8 | 9 | 10 | 19 |
| 本シリーズ | 10 | 2        | 3 | 4 | 5 | 6 | 7 | 8 | 9 | 1  | 19 |

その他のピンは N.C.

#### 8-9-2 操作方法

例:メモリリスト出力の操作を行う

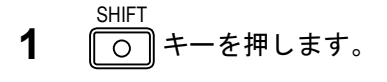

**2** 10 MODE 0 キーを押します。

**FREQUENCY** 表示部の P1、P2 の桁に EXT CONTROL I/O イン タフェースのポート 1、ポート 2 のモードが表示されます。 ⊿F OFF △dB OFF

**3** (二) キーで P1 の桁を指定します。

指定している桁は点滅表示されます。

- **4** 2 キーを押します。 ENTER
- **5** 〇 キーを押します。
- 6 POWER スイッチを押します。 電源をオフにします。
- **7** *POWER* スイッチを押します。 再度電源をオンにします。 SHIFT
- **8** 〇 キーを押します。

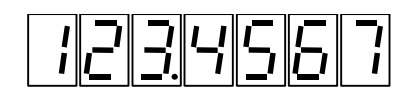

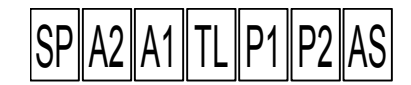

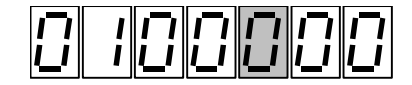

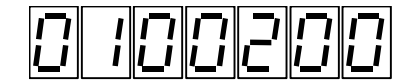

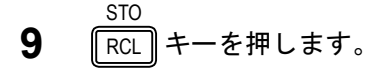

- **10** PORT2 ・ キーを押します。
- 11 数値キーでスタートアドレスを入力します。

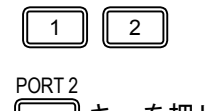

- **12** ・ キーを押します。
- 13 数値キーでエンドアドレスを入力します。

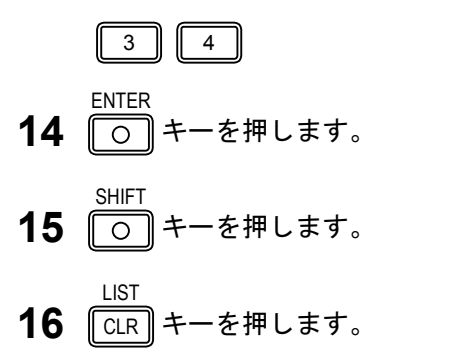

■備考 SHIFT リスト出力実行中は○ キーライトが点灯し、パネル操作が無効になりますが、動作 が終了するとライトが消灯し、パネル操作が有効になります。

VP-8193D リスト出力例:

メモリアドレス 00、周波数 140 MHz、RF 出力 126 dBµV、AM 10 % (INT 1 kHz / OFF) 、FM 75 kHz (INT 1 kHz / ON) 、FM 変調率 127 %、DDS 周波数 20 kHz、ドライブ出力反転周波数 100 MHz、FUNCTION ブロック FREQ、変調モード MONO、パイロットレベル 15 % (OFF)、プリエン ファシス 75 µs、EXT I/O P1 出力データ 100、P2 出力データ 200 の場合

| ADDRESS       | 00              |                  |
|---------------|-----------------|------------------|
| FREQUENCY     | : 140.000 0 MHz | dF : 0.000 0 MHz |
| AMPLITUDE     | : 126 dBuV      | ddB : 0.0 dB     |
| AM            | : 10.0 %        | SOURCE : 1 k OFF |
| FM            | : 127 %         | SOURCE: 1 k ON   |
| DDS FREQUENCY | : 20.000 kHz    |                  |
| DRIVE OUTPUT  | : 100 MHz       |                  |
| FUNCTION      | : FREQ          |                  |
| STEREO MODE   | : MONO          |                  |
| PILOT LEVEL   | : 15.0 % OFF    |                  |
| PRE EMPHASIS  | : 75 us         |                  |
| I/O MODE      | PORT1 : 100     | PORT 2 : 200     |
|               |                 |                  |

VP-8194D リスト出力例:

メモリアドレス 00、周波数 140 MHz、RF 出力 126 dBµV、AM 10 % (INT 400 Hz / OFF) 、FM 変 調率 127 % (INT 400 Hz / ON) 、DDS 周波数 20 kHz、ドライブ出力反転周波数 100 MHz、 FUNCTION ブロック FREQ、変調モード L=R、パイロットレベル 15 % (OFF)、プリエンファシス 75 µs、EXT I/O P1 出力データ 100、P2 出力データ 200、RDS レベル 9.9 % (OFF)、RDS パター ンF、RDS サブキャリア位相 90°、ARI SK レベル 9.9 % (OFF)、ARI BK 変調度 80 % (OFF)、ARI BK コード F、ARI DK 変調度 40 % (OFF) の場合

| ADDRESS       | 00          |     |          |                |
|---------------|-------------|-----|----------|----------------|
| FREQUENCY     | : 140.000 0 | MHz | d        | F: 0.000 0 MHz |
| AMPLITUDE     | : 126 dBuV  |     | dd       | B: 0.0 dB      |
| AM            | : 10.0 %    |     | SOURC    | E: 400 OFF     |
| FM            | : 127 %     |     | SOURC    | E: 400 ON      |
| DDS FREQUENCY | : 20.000 kH | lz  |          |                |
| DRIVE OUTPUT  | : 100 MHz   |     |          |                |
| FUNCTION      | : FREQ      |     |          |                |
| STEREO MODE   | : L=R       |     |          |                |
| PILOT LEVEL   | : 15.0 %    | DFF |          |                |
| PRE EMPHASIS  | : 75 us     |     |          |                |
| I/O MODE      | PORT1 : 10  | 0   | PORT     | 2: 200         |
| RDS           | : 9.9 %     | OFF | PAT : F  | PHASE : 90 deg |
| ARI_SK        | : 9.9 %     | OFF |          |                |
| ARI_BK        | : 80 %      | OFF | CODE : F |                |
| ARI_DK        | : 40 %      | OFF |          |                |

## 8-10 データリード ――

GP-IB 制御によって、*EXT CONTROL I/O* コネクタに接続された 8 ビット TTL レベルのデータを読み 取れます。

#### 8-10-1 使用端子

| ピン番号  | 信号名                              | 内容                   |
|-------|----------------------------------|----------------------|
| 20~27 | P2 <sub>0</sub> ~P2 <sub>7</sub> | 8 ビットデータ入力端子 (ポート 2) |
| 19    | GND                              | シャーシアース              |

#### 8-10-2 データ出力フォーマット

GP-IB バス上に送出されるデータは、ポート 2 の 8 ビットの入力信号に対し、P2<sub>0</sub> を LSB、P2<sub>7</sub> を MSB として 10 進表現に変換したデータです。ポート 2 の入力信号と GP-IB バスへの送出データとの関係を以下に示します。

|                 |                 | "关山二" 万         |                 |                 |                 |                 |                 |     |
|-----------------|-----------------|-----------------|-----------------|-----------------|-----------------|-----------------|-----------------|-----|
| P2 <sub>7</sub> | P2 <sub>6</sub> | P2 <sub>5</sub> | P2 <sub>4</sub> | P2 <sub>3</sub> | P2 <sub>2</sub> | P2 <sub>1</sub> | P2 <sub>0</sub> |     |
| 0               | 0               | 0               | 0               | 0               | 0               | 0               | 0               | 0   |
| 0               | 0               | 0               | 0               | 0               | 0               | 0               | 1               | 1   |
| :               |                 |                 |                 |                 |                 |                 |                 |     |
| 1               | 1               | 1               | 1               | 1               | 1               | 1               | 0               | 254 |
| 1               | 1               | 1               | 1               | 1               | 1               | 1               | 1               | 255 |

 $0 : Low (= 0 V) \quad 1 : High (= 5 V)$ 

送出データは 7 ビットの ASCII コードで出力され、デリミタは EOI と LF が同時に送出されます。送 出フォーマットを以下に示します。

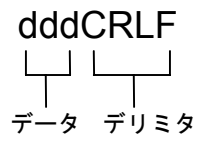

ポート2がデータリードモードになっているときは、本器がトーカ指定されていたときに下記のエラー メッセージを送ります。

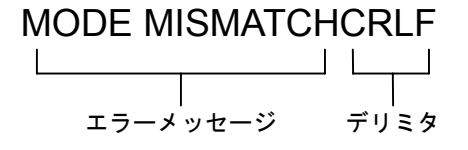

#### 8-10-3 操作方法

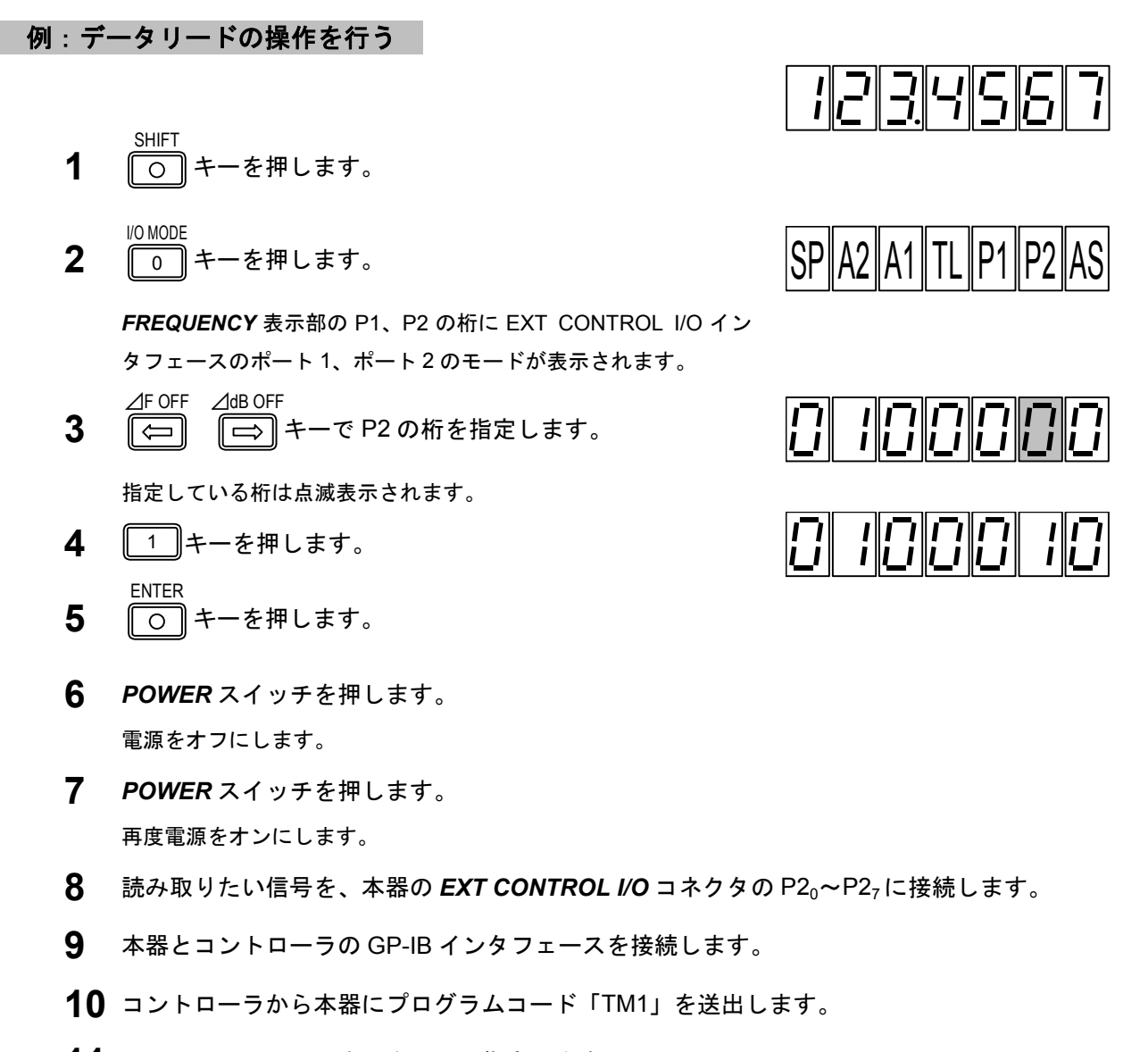

**11** コントローラにより本器をトーカ指定します。 このときの P2<sub>0</sub> ~ P2<sub>7</sub>のデータがコントローラに送出されます。 8-11 リレードライブ出力 —

あらかじめ設定された反転周波数 (Fr) に対する RF 周波数 (F) の高低により、背面パネルの DRIVEOUTPUT 端子から HIGH または LOW に反転するドライブ出力信号が得られます。

ドライブ出力が HIGH のとき、+5 V、50 mA の信号が得られ、小型リードリレーを駆動できます。 信号切換器、ダミーアンテナ切換器などの制御に用いられます。反転周波数の設定範囲/分解能は、次の とおりです。

0 MHz~140 MHz / 1 MHz

反転周波数にマイナス符号をつけて設定することもでき、つけないで設定したときとドライブ出力信 号の反転動作が異なります。

反転周波数の設定値に対する、RF周波数とドライブ出力動作との関係を8-3表に示します。

| 反転周波数の設定値               | RF 周波数 F の条件                     | ドライブ出力信号 |
|-------------------------|----------------------------------|----------|
| ふ字体 Fr につくもっ なみをつけたい 提合 | F <fr< td=""><td>Low</td></fr<>  | Low      |
| 設定値FIIにマイノス付号をつけない場合    | F≧Fr                             | High     |
|                         | F <fr< td=""><td>High</td></fr<> | High     |
| 改正値 FIL マイノス付ちを JUL に場合 | F≧Fr                             | Low      |

8-3 表 ドライブ信号の動作

#### 8-11-1 出力端子

ドライブ出力信号は、背面パネルの DRIVE OUTPUT 端子から得られます。端子は RCA 形ピンコネ クタで、8-5 図に示すとおり中心導体から出力信号が得られ、外側導体はシャーシアースに接続されて います。DRIVE OUTPUT 端子の中心導体とリレーコイルの+端子、外側導体とリレーコイルの-端子 を接続します。リレーのコイルが無極性のときは、DRIVE OUTPUT 端子の中心導体とコイルの一方の 端子、外側導体とコイルのもう一方の端子を接続します。

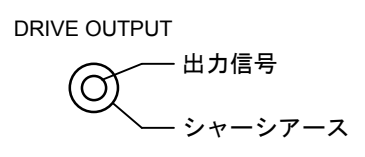

8-5 図 ドライブ出力端子

#### 8-11-2 操作方法

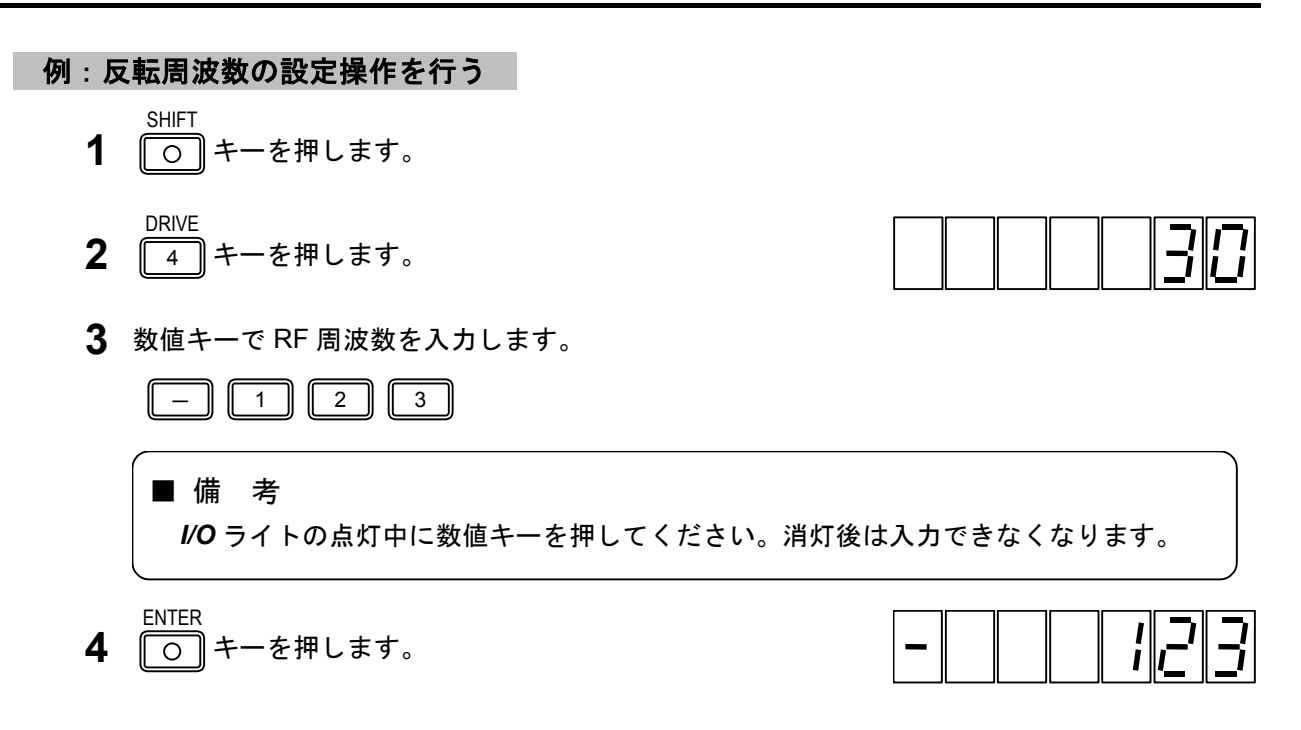

#### 8-11-3 GP-IB プログラムコード

リレードライブ出力の反転周波数の設定は、GP-IB で制御可能です。8-4 表にプログラムコードを示します。

| ヘッダコード | データコード         | ユニットコード | 内容              |
|--------|----------------|---------|-----------------|
|        |                |         | RF 周波数<反転周波数のとき |
|        | 0 - 140        |         | ドライブ出力が Low     |
|        | 0~140          |         | RF 周波数≧反転周波数のとき |
|        |                |         | ドライブ出力が High    |
| DR     |                |         | マイナス符号を無視して     |
|        | $-0 \sim -140$ |         | RF 周波数<反転周波数のとき |
|        |                |         | ドライブ出力が High    |
|        |                |         | RF 周波数≧反転周波数のとき |
|        |                |         | ドライブ出力が Low     |

| 8-4 表 | 反転周波数設定の GP-IB プログラムコード |
|-------|-------------------------|

CHAPTER 9

## 第9章 手入れと保管

## 9-1 外面の清掃

パネルやカバー外面の汚れ落しには、シンナーやベンジンなどの有機溶剤は使用しないでください。 清掃には、乾いた柔らかい布を用いてください。汚れがひどいときには、ごく少量の台所用洗剤で湿 らせた布を用いてふきとり、その後で乾いた布を用いてください。

化学ぞうきんをご使用の際は、その注意書に従ってください。

### 9-2 メモリバックアップの判定方法 ──

本器の電源を切って再び投入したとき、表示部に表示される各項目が電源を切る前の状態をそのまま 再現しなくなったときには、メモリバックアップが不十分のときです。ただちに当社までお知らせくだ さい。

9-3 校正またはサービス ――

点検または性能維持のための校正をご希望の場合には、当社までご連絡ください。

また、動作上の問題点のお問い合せ、故障・事故のご連絡については、ただちに当社までお知らせく ださい。

### 9-4 日常の手入れ ―

本器は、注油、点検などを要する可動部を持たないため、日常の手入れを特に必要としません。

9-5 運搬・保管 -

運搬.輸送される場合には、納入時使用程度の包装で保護してください。

長期間の保管時には、ほこりを避けるためビニル布などで包み、高温、高湿にならない場所に置いて ください。

APPENDIX 付 録

ここでは、GP-IB プログラムコードと、VP-8174A 互換コマンドの一覧を示します。

■付録1 GP-IBプログラムコード一覧 ────

| ヘッダコード    | データコード              | ユニットコード | 内容                                |
|-----------|---------------------|---------|-----------------------------------|
| FR        | 0.100 0 ~ 140.000 0 |         | RF 周波数の設定                         |
|           | 162.000 0~163.000 0 |         |                                   |
| AP または LE | $-20.0 \sim 126.0$  |         | RF 出力レベルの設定                       |
|           | ON                  |         | RF 出力レベルのオン                       |
|           | OF                  |         | RF 出力レベルのオフ                       |
| AM        |                     |         | AM を選択                            |
|           | ON                  |         | AM 変調をオン                          |
|           | OF                  |         | AM 変調をオフ                          |
|           | ТО                  |         | AM の変調信号を INT                     |
|           | XD                  |         | AM の変調信号を EXT                     |
|           | TD                  |         | AM の変調信号を DDS                     |
|           | 0.0 ~ 100           |         | AM 変調度の設定                         |
| FM        |                     |         | FM を選択                            |
|           | ON                  |         | FM 関連設定を元に戻す                      |
|           | OF                  |         | FM 関連設定をすべてオフ                     |
|           | ТО                  |         | FM の変調信号を INT                     |
|           | XD                  |         | FM の変調信号を EXT                     |
|           | TD                  |         | FM の変調信号を DDS                     |
|           | 0.0 ~ 100           | (KZ)    | FM 偏移の設定                          |
|           | 0.0 ~ 127           | (PC)    | FM 変調率の設定                         |
| ТО        | 1                   |         | 内部 RC 発振器を1 kHz にする               |
|           | 4                   |         | 内部 RC 発振器を 400 Hz にする             |
| MS        | 1                   |         | FM MONO                           |
|           | 2                   |         | FM ステレオ L=R                       |
|           | 3                   |         | FM ステレオ L                         |
|           | 4                   |         | FM ステレオ R                         |
|           | 5                   |         | FM ステレオ L=-R                      |
|           | ON                  |         | FM 変調をオン ( <b>FM-SIG</b> キーと同じ機能) |
|           | OF                  |         | FM 変調をオフ( <b>FM-SIG</b> キーと同じ機能)  |
| PL        | ON                  |         | パイロット信号オン                         |
|           | OF                  |         | パイロット信号オフ                         |
|           | 0.0 ~ 15.0          |         | パイロット信号レベル設定                      |
| PR        | 0                   |         | プリエンファシスオフ                        |
|           | 1                   |         | プリエンファシス 25 μs                    |
|           | 2                   |         | プリエンファシス 50 μs                    |
|           | 3                   |         | プリエンファシス 75 μs                    |

| ヘッダコード    | データコード         | ユニットコード | 内容                   |
|-----------|----------------|---------|----------------------|
| DF        | 0.020 ~ 20.000 | (KZ)    | DDS 周波数設定            |
| RD        | ON             |         | RDS 信号のオン            |
|           | OF             |         | RDS 信号のオフ            |
|           | 0.0 ~ 10       | PC      | RDS 信号レベルの設定         |
|           | NULL           |         | RDS パターンが Null       |
|           | SC             |         | RDS パターンが SC         |
|           | 0 ~ F          |         | RDS の登録パターンの選択       |
|           | P0             |         | RDS のサブキャリア位相 0 度    |
|           | P9             |         | RDS のサブキャリア位相 90 度   |
| SK        | ON             |         | ARI SK 信号オン          |
|           | OF             |         | ARI SK 信号オフ          |
|           | 0.0 ~ 10       | (PC)    | ARI SK 信号レベルの設定      |
| DK        | ON             |         | ARI DK 信号オン          |
|           | OF             |         | ARI DK 信号オフ          |
|           | 0 ~ 40         | (PC)    | ARI DK 信号変調度の設定      |
| BK        | ON             |         | ARI BK 信号オン          |
|           | OF             |         | ARI BK 信号オフ          |
|           | 0 ~ 80         | (PC)    | ARI BK 信号変調度の設定      |
|           | A ~ F          |         | ARI BK 信号コードデータ記号の設定 |
| RC        | 00 ~ 99        |         | プリセットメモリのリコール        |
| ST        | 00 ~ 99        |         | プリセットメモリのストア         |
| NT        | t              |         | 表示アドレスのインターバルタイム設定   |
|           | t-a1-a2        |         | 任意アドレス間のインターバルタイム設定  |
|           | t              |         | スタート/ストップ間のインターバルタイム |
|           |                |         | 設定                   |
| AS        | 0              |         | オートシーケンスをリピートアップに設定  |
|           | 1              |         | オートシーケンスをシングルアップに設定  |
|           | 2              |         | オートシーケンスをリピートダウンに設定  |
|           | 3              |         | オートシーケンスをシングルダウンに設定  |
| P1 または P2 | B0000000       |         | ポート1または2を2進で設定       |
|           | ~ B1111111     |         |                      |
|           | H00 ~ HFF      |         | ポート1または2を16進で設定      |
|           | D0 ~ D255      |         | ポート1または2を10進で設定      |
|           | S0 ~ S7        |         | ポート1または2の指定ビットを1     |
|           | R0 ~ R7        |         | ポート1または2の指定ビットを0     |
| DR        | 0 ~ 140        |         | リレードライブの反転周波数設定      |
|           | $-0 \sim -140$ |         | リレードライブの反転周波数設定      |
| ТМ        | 0              |         | 本体の動作設定状態を送出         |
|           | 1              |         | ポート2の入力データを送出        |
| P!        | 1              |         | LED オフ (GP-IB だけ)    |
|           | 0              |         | LED オン (GP-IB だけ)    |

● 付録■

## 

| ヘッダコード    | データコード             | ユニットコード | 内容                    |
|-----------|--------------------|---------|-----------------------|
| FR        | 0.1000 ~ 140.0000  |         | RF 周波数の設定             |
|           | 162.0000~163.0000  |         |                       |
| AP または LE | $-20.0 \sim 126.0$ |         | RF 出力レベルの設定           |
|           | ON                 |         | RF 出力レベルのオン           |
|           | OF                 |         | RF 出力レベルのオフ           |
| AM        |                    |         | AM を選択                |
|           | 0.0 ~ 100          |         | AM 変調度の設定             |
| FM        |                    |         | FM を選択                |
|           | 0.0 ~ 100          | (KZ)    | FM 偏移の設定              |
|           | 0.0 ~ 127          | (PC)    | FM 変調率の設定             |
| ТО        | 0                  |         | 変調信号を外部にする            |
|           | 1                  |         | 内部 RC 発振器を 1 kHz にする  |
|           | 4                  |         | 内部 RC 発振器を 400 Hz にする |
|           | D                  |         | 変調信号をオプション DDS        |
| МО        | 0                  |         | 変調信号を OFF             |
|           | 1                  |         | 変調信号を ON              |
| MS        | 1                  |         | FM MONO               |
|           | 2                  |         | FM ステレオ L=R           |
|           | 3                  |         | FM ステレオ L             |
|           | 4                  |         | FM ステレオ R             |
|           | 5                  |         | FM ステレオ L=-R          |
| PL        | ON                 |         | パイロット信号オン             |
|           | OF                 |         | パイロット信号オフ             |
|           | 0.0 ~ 15.0         |         | パイロット信号レベル設定          |
| PR        | 0                  |         | プリエンファシスオフ            |
|           | 1                  |         | プリエンファシス 25 μs        |
|           | 2                  |         | プリエンファシス 50 μs        |
|           | 3                  |         | プリエンファシス 75 μs        |
| DF        | 0.020 ~ 20.000     | (KZ)    | DDS 周波数設定             |
| RC        | 00 ~ 99            |         | プリセットメモリのリコール         |
| ST        | 00 ~ 99            |         | プリセットメモリのストア          |
| NT        | t                  |         | 表示アドレスのインターバルタイム設定    |
|           | t-a1-a2            |         | 任意アドレス間のインターバルタイム設定   |
|           | t                  |         | スタート/ストップ間のインターバルタイム  |
|           |                    |         | 設定                    |
| AS        | 0                  |         | オートシーケンスをリピートアップに設定   |
|           | 1                  |         | オートシーケンスをシングルアップに設定   |
|           | 2                  |         | オートシーケンスをリピートダウンに設定   |
|           | 3                  |         | オートシーケンスをシングルダウンに設定   |

| ヘッダコード | データコード         | ユニットコード | 内容                |
|--------|----------------|---------|-------------------|
| P1     | B0000000       |         | ポート1または2を2進で設定    |
| または    | ~B1111111      |         |                   |
| P2     | H00 ~ HFF      |         | ポート1または2を16進で設定   |
|        | D0 ~ D255      |         | ポート1または2を10進で設定   |
|        | S0 ~ S7        |         | ポート1または2の指定ビットを1  |
|        | R0 ~ R7        |         | ポート1または2の指定ビットを0  |
| DR     | 0 ~ 140        |         | リレードライブの反転周波数設定   |
|        | $-0 \sim -140$ |         | リレードライブの反転周波数設定   |
| ТМ     | 0              |         | 本体の動作設定状態を送出      |
|        | 1              |         | ポート2の入力データを送出     |
| P!     | 1              |         | LED オフ (GP-IB だけ) |
|        | 0              |         | LED オン (GP-IB だけ) |